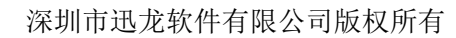

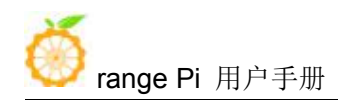

# **Orange Pi One User Manual**

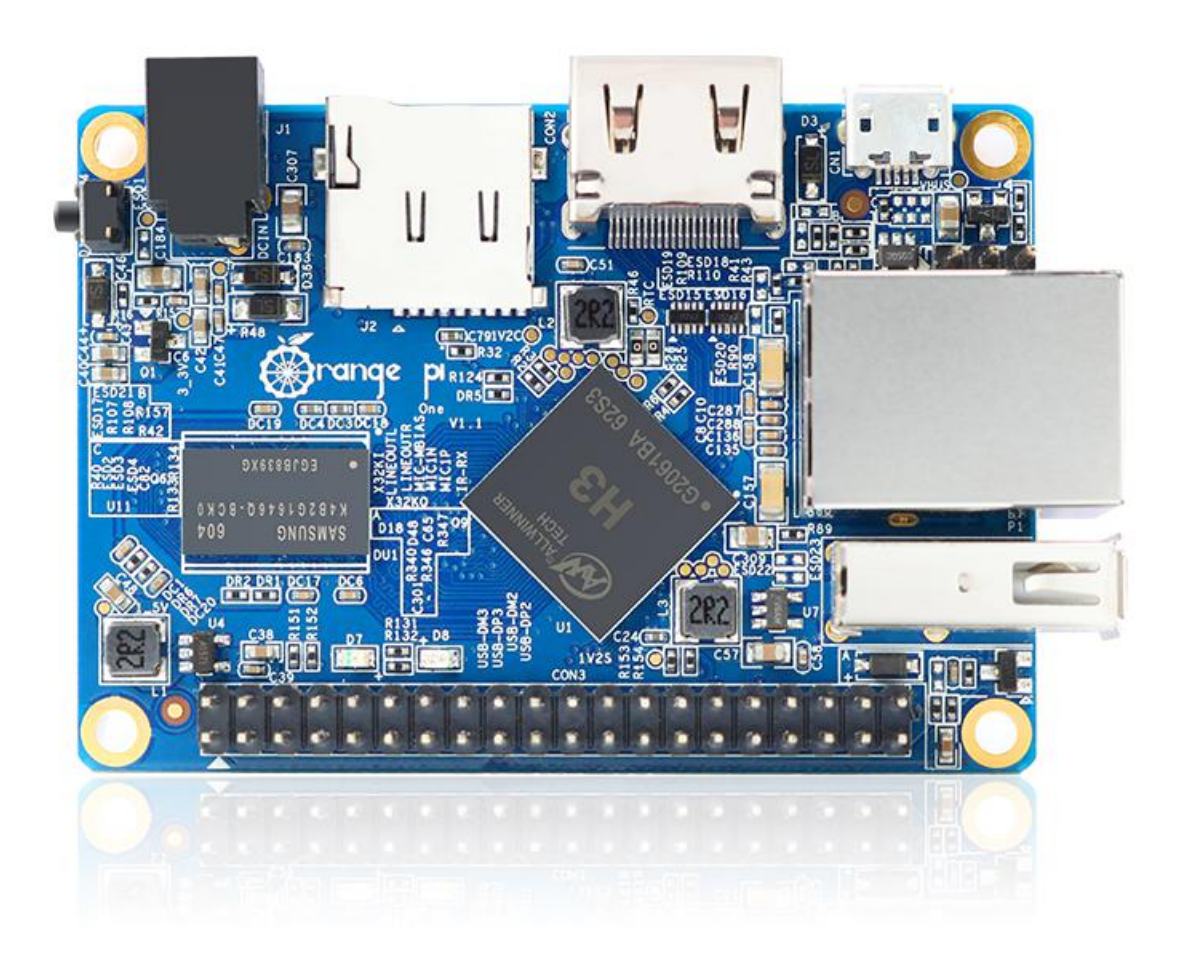

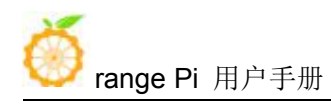

## Content

| 1. Basic features of Orange Pi One        |                                            | 1  |
|-------------------------------------------|--------------------------------------------|----|
| 1.1. What is Orange Pi One?               |                                            | 1  |
| 1.2. Purpose of Orange Pi One             |                                            | 1  |
| 1.3. Who's it for?                        |                                            | 1  |
| 1.4. Hardware features of Orange I        | Pi One                                     | 2  |
| 1.5. The top and bottom views of C        | Drange Pi One                              | 3  |
| 1.6. Orange Pi One interface detail       | s                                          | 4  |
| 2. Introduction to the use of the develop | ment board                                 | 5  |
| 2.1. Prepare the necessary accessor       | ies                                        | 5  |
| 2.2. Download the image and relate        | ed information of the development board    | 7  |
| 2.3. Method of flashing Linux imag        | ge to TF card based on Windows PC          | 8  |
| 2.4. Method of flashing Linux image       | ge to TF card based on Ubuntu PC           | 10 |
| 2.5. Method of flashing Android fit       | rmware to TF card                          | 13 |
| 2.6. Start the Orange Pi developme        | nt board                                   | 17 |
| 2.7. How to use the debug serial po       | ort                                        | 18 |
| 2.7.1. Debug serial port conne            | ection instructions                        | 18 |
| 2.7.2. How to use the debug s             | erial port on the Ubuntu platform          | 19 |
| 2.7.3. How to use the debug s             | erial port on Windows platform             | 22 |
| 3. Linux system instructions              |                                            | 25 |
| 3.1. Supported Linux distribution t       | ypes and kernel versions                   | 25 |
| 3.2. Linux5.4 kernel image driver a       | adaptation situation                       | 26 |
| 3.3. Linux3.4 kernel image driver a       | adaptation situation                       | 26 |
| 3.4. Login account and password           |                                            | 27 |
| 3.5. Onboard LED light display con        | ntrol instructions                         | 27 |
| 3.6. Linux5.4 desktop version syste       | em automatic login instructions            | 28 |
| 3.7. The first time the Linux5.4 sys      | stem starts to automatically expand rootfs | 29 |
| 3.8. Linux3.4 system automatic exp        | pansion rootfs instructions                | 31 |
| 3.9. How to modify the linux log le       | evel (loglevel)                            | 34 |
| 3.10. SSH remote login to the deve        | lopment board                              | 35 |
| 3.10.1. SSH remote login dev              | elopment board under Ubuntu                | 35 |
| 3.10.2. SSH remote login dev              | elopment board under Windows               | 36 |
| 3.11. Ethernet port test                  |                                            | 38 |
| 3.12. HDMI display test                   |                                            | 39 |
| 3.13. USB interface test                  |                                            | 39 |

| 3.13.1. Connect mouse or keyboard test                       |    |
|--------------------------------------------------------------|----|
| 3.13.2. Connect USB storage device test                      |    |
| 3.14. USB Ethernet card test                                 | 40 |
| 3.15. USB camera test                                        | 42 |
| 3.16. Audio test                                             |    |
| 3.16.1. HDMI audio playback test                             |    |
| 3.17. Hardware watchdog test                                 | 44 |
| 3.18. CSI camera test                                        |    |
| 3.18.1. CSI camera interface specifications                  |    |
| 3.18.2. Linux3.4 system gc2035 camera test                   |    |
| 3.18.3. Linux3.4 system ov5640 camera test                   |    |
| 3.18.4. Linux5.4 system ov5640 camera test                   | 51 |
| 3.19. 40 Pin interface pin description                       | 54 |
| 3.20. Install wiringOP                                       |    |
| 3.21. 40Pin GPIO, I2C, UART, SPI test                        | 56 |
| 3.21.1. Common GPIO port test                                | 56 |
| 3.21.2. SPI interface test                                   | 57 |
| 3.21.3. I2C test                                             | 60 |
| 3.21.4. UART test                                            |    |
| 3.22. How to use 0.96 inch OLED module with I2C interface    | 64 |
| 3.23. How to use SPI LCD display                             | 67 |
| 3.23.1. 2.4 inch SPI LCD display                             | 67 |
| 3.23.2. 3.2 inch RPi SPI LCD display                         | 71 |
| 3.23.3. 3.5 inch SPI LCD display                             | 75 |
| 3.24. linux3.4 desktop version system GPU driver test method |    |
| 3.25. View the chipid of the H3 chip                         | 79 |
| 3.26. Boot and shutdown method                               | 80 |
| 4. Android system instructions                               | 81 |
| 4.1. Supported Android version                               |    |
| 4.2. Android 4.4 function adaptation situation               | 81 |
| 4.3. Android 7.0 function adaptation situation               | 82 |
| 4.4. Onboard LED light display description                   |    |
| 4.5. How to use ADB                                          |    |
| 4.5.1. Android4.4 method to open the USB debugging option    | 83 |
| 4.5.2. How to enable the USB debugging option in Android7.0  |    |
| 4.5.3. Use data cable to connect adb for debugging           | 85 |

| 4.5.4. Use network connection adb debugging                              | 86  |
|--------------------------------------------------------------------------|-----|
| 4.6. How to use USB camera                                               | 87  |
| 4.7. How to use CSI camera                                               | 88  |
| 4.7.1. CSI camera interface specifications                               | 88  |
| 4.7.2. How to use gc2035 camera in Android4.4 system                     | 88  |
| 4.7.3. How to use the ov5640 camera in Android4.4 system                 | 90  |
| 5. Linux SDK instructions                                                | 92  |
| 5.1. Get the source code of linux sdk                                    | 92  |
| 5.1.1. Download orangepi-build from github                               | 92  |
| 5.1.2. Download the cross-compilation toolchain                          | 93  |
| 5.1.3. Description of the complete directory structure of orangepi-build | 94  |
| 5.1.4. Download from Google Cloud                                        | 96  |
| 5.2. Compile u-boot                                                      | 96  |
| 5.3. Compile the linux kernel                                            | 100 |
| 5.4. Compile rootfs                                                      | 106 |
| 5.5. Compile linux image                                                 | 110 |
| 6. Android SDK instructions                                              | 113 |
| 6.1. Android 4.4 SDK instructions                                        | 113 |
| 6.1.1. Download the source code of android 4.4 sdk                       | 113 |
| 6.1.2. Build android compilation environment                             | 115 |
| 6.1.3. Compile android image                                             | 116 |
| 6.2. Android 7.0 SDK instructions                                        | 118 |
| 6.2.1. Download the source code of android 7.0 sdk                       | 118 |
| 6.2.2. Build android compilation environment                             | 120 |
| 6.2.3. Compile android image                                             | 121 |

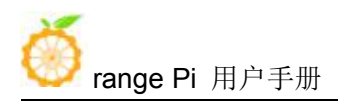

## **1. Basic features of Orange Pi One**

#### 1.1. What is Orange Pi One?

Orange Pi is an open source single-board card computer, a new generation of arm development board, it can run Android 4.4, Android 7.0, Ubuntu and Debian and other operating systems. Orange Pi One development board uses Allwinner H3 system-on-chip and has 512MB DDR3 memory

#### 1.2. Purpose of Orange Pi One

We can use it to build:

- A computer
- A wireless server
- Games
- Music and sounds
- HD video
- A speaker
- Android

Pretty much anything else, because Orange Pi is open source

#### 1.3. Who's it for?

Orange Pi development board is for anyone who wants to start creating with technology – not just consuming it. It's a simple, fun, useful tool that you can use to start taking control of the world around you.

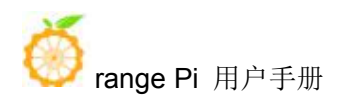

## 1.4. Hardware features of Orange Pi One

| Hardware specification                                                              |                                                        |  |  |  |
|-------------------------------------------------------------------------------------|--------------------------------------------------------|--|--|--|
| CPU                                                                                 | Allwinner H3 ARM Cortex-A7 Quad Core                   |  |  |  |
| GPU                                                                                 | Mali400MP2 GPU @600MHz                                 |  |  |  |
|                                                                                     | Supports OpenGL ES 2.0                                 |  |  |  |
| Memory (SDRAM)                                                                      | 512MB DDR3 (Shared with GPU)                           |  |  |  |
| Onboard Storage                                                                     | TF card (Max. 32GB) / MMC card slot)                   |  |  |  |
| Onboard Network                                                                     | 10/100M Ethernet RJ45                                  |  |  |  |
| Video Input                                                                         | A CSI input connector Camera                           |  |  |  |
| Video Outputs                                                                       | HDMI                                                   |  |  |  |
| Audio Outputs                                                                       | HDMI                                                   |  |  |  |
| Power Source                                                                        | DC input, MicroUSB (OTG) cannot be used as power input |  |  |  |
| USB 2.0 Port                                                                        | 1*USB 2.0 HOST, 1*USB 2.0 OTG                          |  |  |  |
| Low-level<br>peripherals                                                            | 40 pin connector, compatible with Raspberry Pi         |  |  |  |
| Debug serial port                                                                   | UART-TX,UART-RX,GND                                    |  |  |  |
| LED                                                                                 | Power led & Status led                                 |  |  |  |
| Key                                                                                 | Power (SW4)                                            |  |  |  |
| Supported OS                                                                        | Android,Ubuntu,Debian                                  |  |  |  |
| Interface definition                                                                |                                                        |  |  |  |
| dimension                                                                           | 69mm×48mm                                              |  |  |  |
| Weight                                                                              | 27g                                                    |  |  |  |
| orange Pi <sup>™</sup> is a trademark of the Shenzhen Xunlong Software CO., Limited |                                                        |  |  |  |

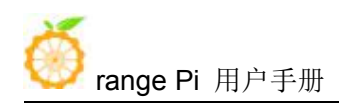

### 1.5. The top and bottom views of Orange Pi One

Top View:

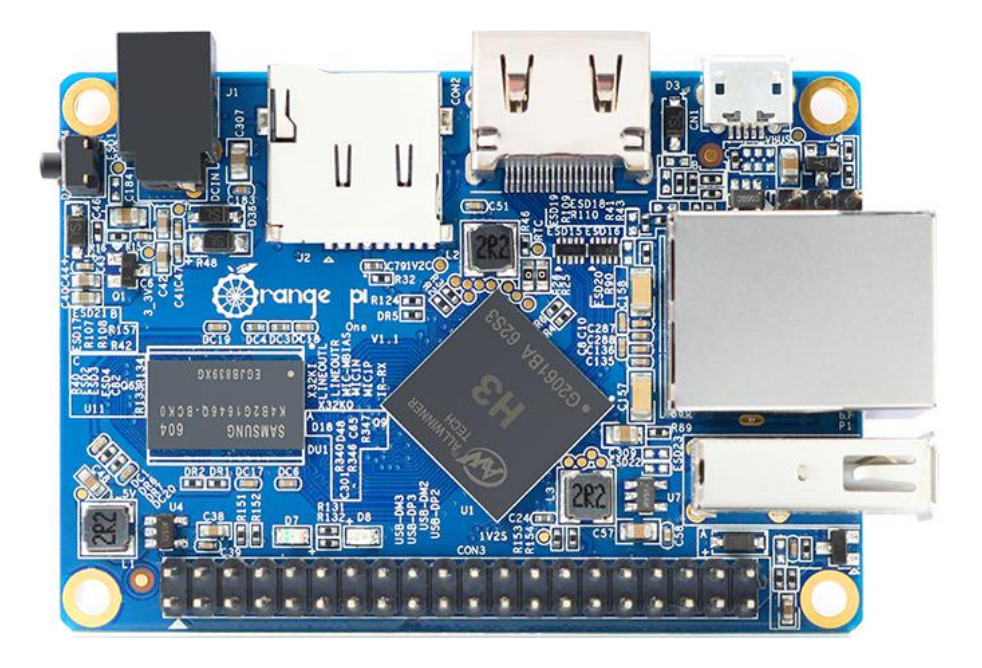

#### **Bottom View:**

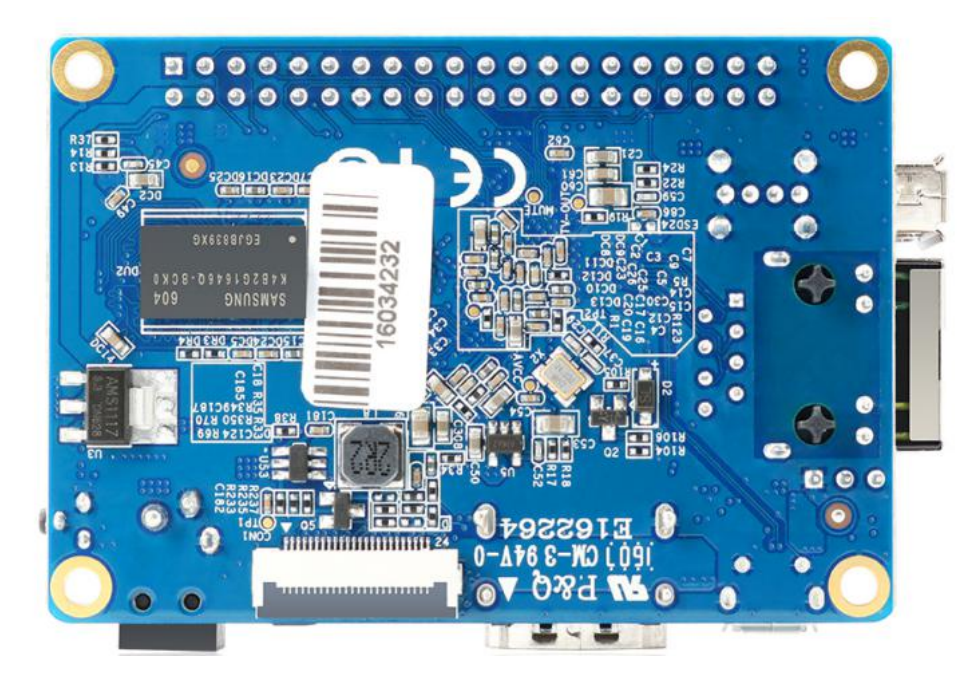

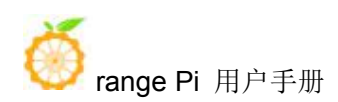

### 1.6. Orange Pi One interface details

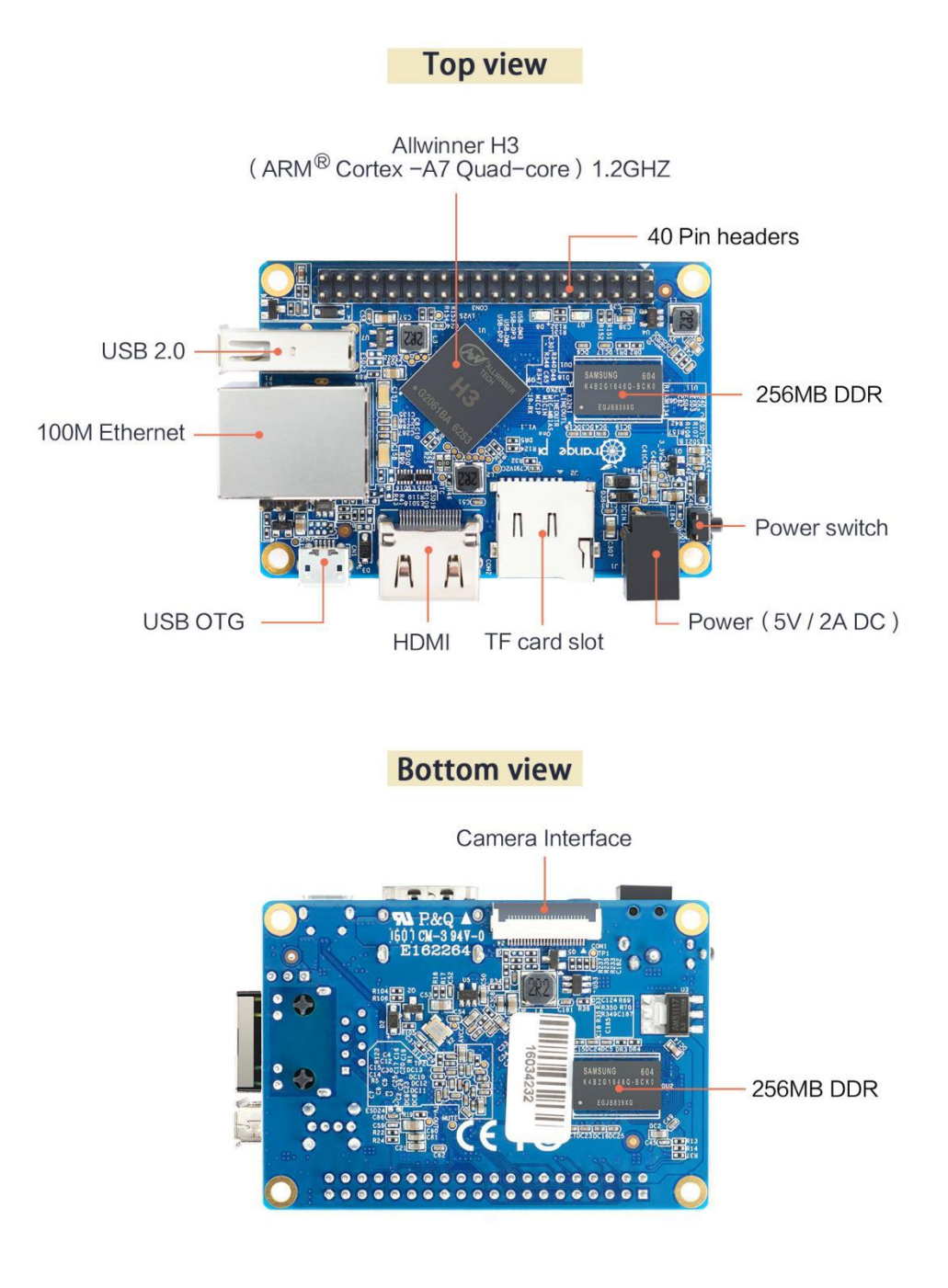

### **2.** Introduction to the use of the development board

#### 2.1. Prepare the necessary accessories

1) TF card, a high-speed card of class 10 or higher with a minimum capacity of 8GB, it is recommended to use SanDisk TF card, Orange Pi test is to use SanDisk TF card, other brands of TF card may have the problem of system failure

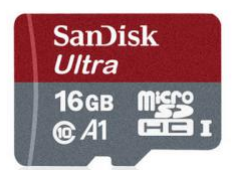

2) TF card reader, used to read and write TF card

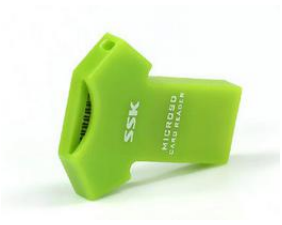

3) Standard HDMI to HDMI cable, used to connect the development board to an HDMI monitor or TV for display

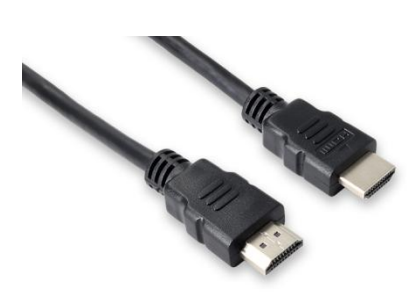

4) Power adapter, at least 5V/2A high-quality power adapter, note that the OTG interface of the development board cannot be used as a power input

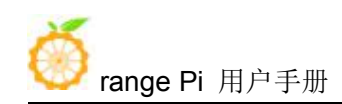

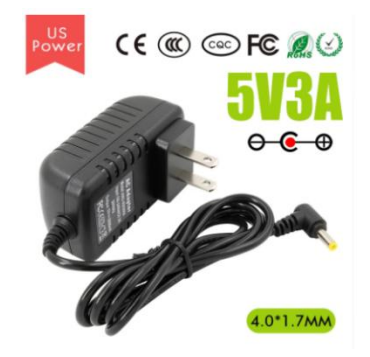

5) USB interface mouse and keyboard, as long as it is a standard USB interface mouse and keyboard, the mouse and keyboard can be used to control the Orange Pi development board

6) GC2035 or OV5640 camera kit, which can be connected to the CSI interface of the development board to display video images

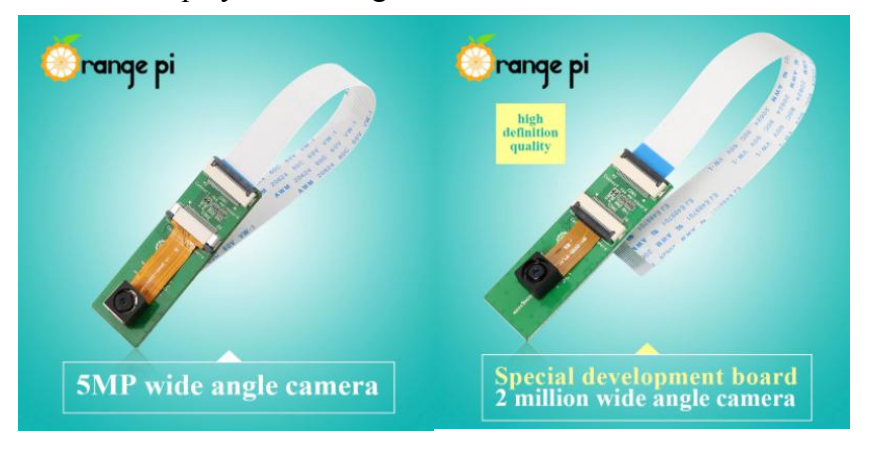

7) 100M or Gigabit network cable, used to connect the development board to the Internet

8) Micro USB interface data cable, when using the ADB debugging function of the Android system, you need to connect the development board to the computer through the Micro USB interface data cable

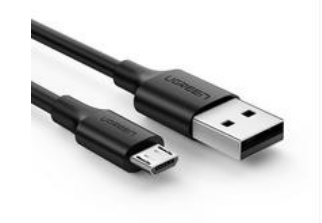

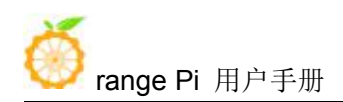

9) USB to TTL module and DuPont cable, when using the serial port debugging function, you need USB to TTL module and DuPont cable to connect the development board and the computer

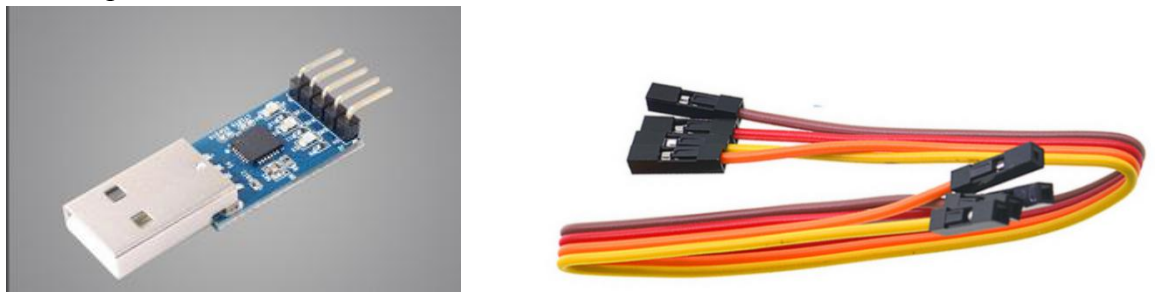

10) A personal computer with Ubuntu and Windows operating systems

| 1 | Ubuntu14.04 PC | Optional, used to compile Android source code |  |
|---|----------------|-----------------------------------------------|--|
| 2 | Ubuntu18.04 PC | Optional, used to compile Linux source code   |  |
| 3 | Windows PC     | Used to burn Android and Linux images         |  |

# 2. 2. Download the image and related information of the development board

1) The download URL of the Chinese version is

http://www.orangepi.cn/downloadresourcescn/

2) The download URL of the English version is

http://www.orangepi.org/downloadresources/

- 3) The information mainly contains
  - a. Android source code: saved on Baidu Cloud Disk and Google Cloud Disk
  - b. Linux source code: saved on github, the link address is

https://github.com/orangepi-xunlong

c. User manuals and schematic diagrams: chip-related data manuals will also be placed here

d. Official tools: mainly include the software that needs to be used during the use of the development board

e. Android image: saved on Baidu Cloud Disk and Google Cloud Disk

- f. Ubuntu image: saved on Baidu Cloud Disk and Google Cloud Disk
- g. Debian image: saved on Baidu Cloud Disk and Google Cloud Disk

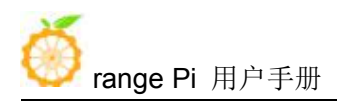

h. Armbian image, a image developed by the Armbian community. If you encounter any problems during use, please report to the armbian forum first. The maintainer of the Armbian image and other people who use the Armbian image will assist in solving various problems. This is also a fastest way to solve the problem. Orange Pi is not responsible for maintaining this image.

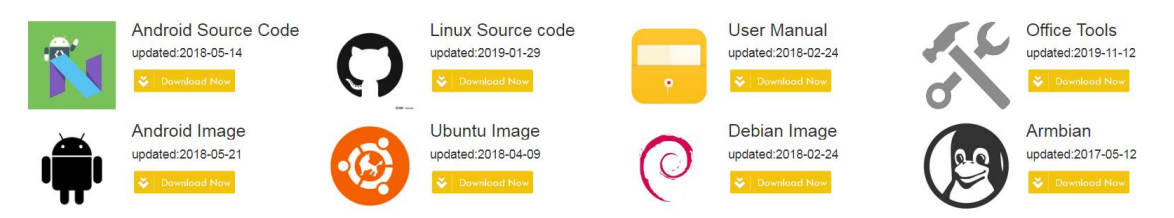

## 2.3. Method of flashing Linux image to TF card based on Windows PC

1) First, prepare a TF card with 8GB or larger capacity. The transmission speed of the TF card must be above class10. It is recommended to use a TF card of SanDisk and other brands

- 2) Then use the card reader to insert the TF card into the windows computer
- 3) Then format the TF card
  - a. You can use the SD Card Formatter software to format the TF card, the download address is

https://www.sdcard.org/downloads/formatter/eula\_windows/SDCardFormatterv5\_WinEN.zip

- b. After downloading, you can directly unzip and install, and then open the software
- c. If the computer only has a TF card inserted, the TF card's drive letter will be displayed in the Select card column. If the computer has multiple USB storage devices inserted, you can select the drive letter corresponding to the TF card through the drop-down box

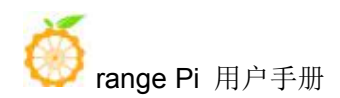

| Select card      |               |         |
|------------------|---------------|---------|
| F:\              |               | ~       |
|                  |               | Refresh |
| Card information | -             |         |
| Гуре             | SDHC          | Sð      |
| Capacity         | 14.84 GB      |         |
| Formatting optic | ns            |         |
| Quick format     |               |         |
| Overwrite for    | mat           |         |
| CHS format s     | ze adjustment |         |
| /olume label     |               |         |
|                  |               |         |
|                  |               |         |
|                  |               |         |

d. Then click Format, a warning box will pop up before formatting, and formatting will start after selecting "Yes (Y)"

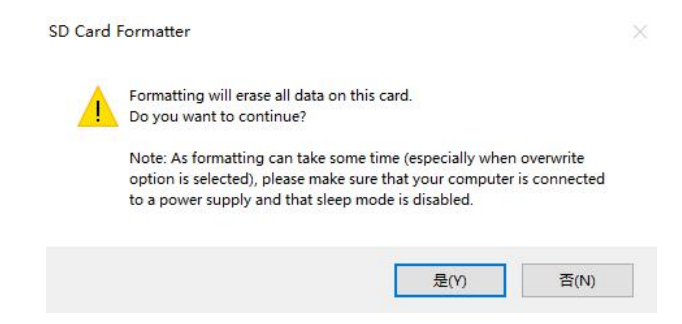

e. After formatting the TF card, the message shown in the figure below will pop up, click OK

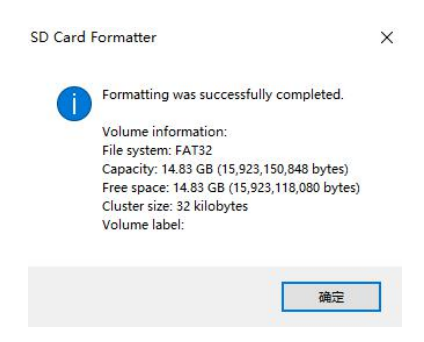

4) Download the Linux operating system image file compression package you want to burn from the Orange Pi data download page, and then use the decompression software to decompress it. In the decompressed file, the file ending with ".img" is the operating system image file, the size is generally above 1GB.

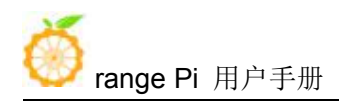

5) Use Win32Diskimager to burn Linux image to TF card

a. The download page of Win32Diskimager is

http://sourceforge.net/projects/win32diskimager/files/Archive/

b. Install directly after downloading, the interface of Win32Diskimager is shown below

a) First select the path of the image file

b) Then confirm that the drive letter of the TF card is consistent with the one displayed in the "Device" column

c) Finally click "write" to start burning

| 🧺 Win32 Disk Imager                 |       |            |
|-------------------------------------|-------|------------|
| Image File                          |       | Device     |
|                                     |       |            |
| Copy MD5 Hash: Select the image fil | 0     | confirm /  |
| Brogress                            | C     | the drive  |
| click "write"                       |       | of TF Card |
| Version: 0.9.5 Cancel Read          | Write | Exit       |
|                                     | - 4   | al         |

c. After the image is written, click the "Exit" button to exit, and then you can pull out the TF card and insert it into the development board to start

# 2. 4. Method of flashing Linux image to TF card based on Ubuntu PC

1) First, prepare a TF card with 8GB or larger capacity. The transmission speed of the TF card must be above class10. It is recommended to use a TF card of SanDisk and other brands

2) Then use a card reader to insert the TF card into the computer

3) Download balenaEtcher software, the download address is https://www.balena.io/etcher/

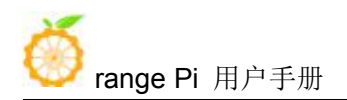

4) After entering the balenaEtcher download page, please select the Linux version of the software through the drop-down box to download

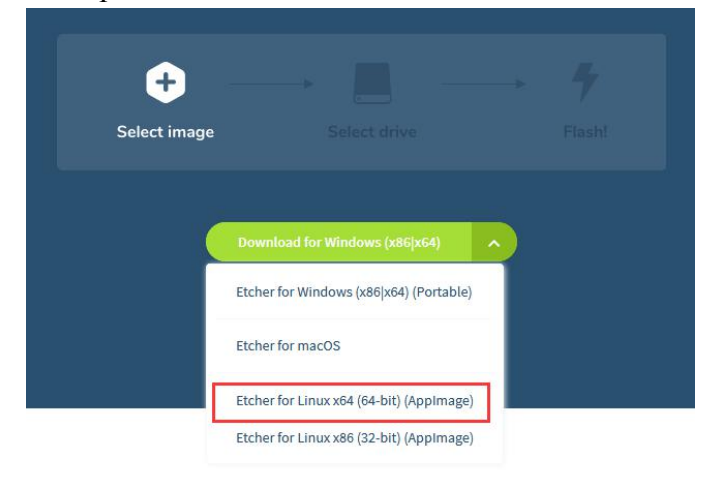

5) After downloading, use unzip to decompress, the decompressed balenaEtcher-1.5.109-x64.AppImage is the software needed for burning

```
test@test:~$ unzip balena-etcher-electron-1.5.109-linux-x64.zip
Archive: balena-etcher-electron-1.5.109-linux-x64.zip
inflating: balenaEtcher-1.5.109-x64.AppImage
test@test:~$ ls
balenaEtcher-1.5.109-x64.AppImage balena-etcher-electron-1.5.109-linux-x64.zip
```

6) Download the Linux operating system image file compression package you want to burn from the Orange Pi data download page, and then use the decompression software to decompress it. In the decompressed file, the file ending with ".img" is the operating system image file, the size is generally above 1GB.

a. The decompression command of the compressed package at the end of 7z is as follows

| test@te | est:~\$ 7z x image_filename.7z                                               |
|---------|------------------------------------------------------------------------------|
| b.      | The decompression command for the compressed package at the end of tar.gz is |
|         | as follows                                                                   |
| test@te | est:~\$ tar -zxf image_filename.tar.gz                                       |

7) Double-click balenaEtcher-1.5.109-x64.AppImage on the graphical interface of Ubuntu PC to open balenaEtcher. The opened interface is shown in the figure below

- a. First select the path of the image file
- b. Then select the device number of the TF card

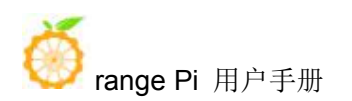

c. Finally click Flash to start burning

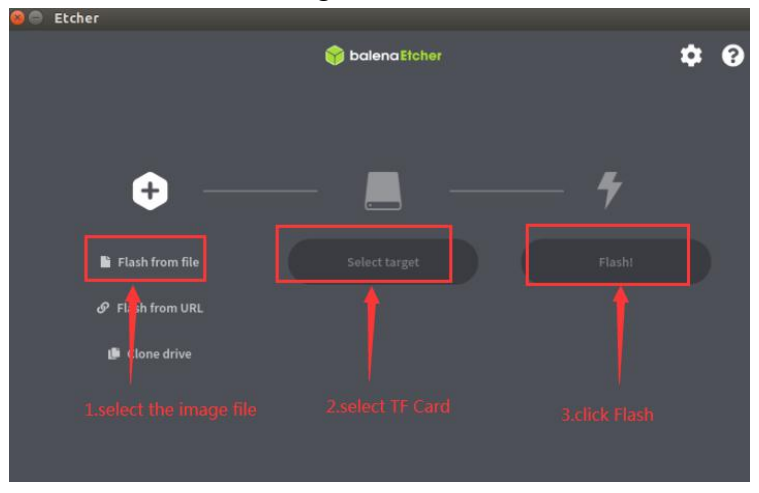

8) The writing speed and remaining time will be prompted during the burning process

|                   | Etcher – 34% Flashing |              | - 😣        |
|-------------------|-----------------------|--------------|------------|
|                   | 📦 balena Etcher       |              | ¢ 0        |
| ÷ —               | — _ —                 |              |            |
| Orangepip4.65.img | Mass StorE08-042F)    | Flashing 34% |            |
| 1.11 GB           | 15.9 GB               | 12.00 MB/s   | ETA: 0m52s |

9) After burning, the following interface will be displayed. At this time, you can unplug the TF card from the computer and insert it into the development board to start.

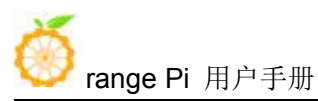

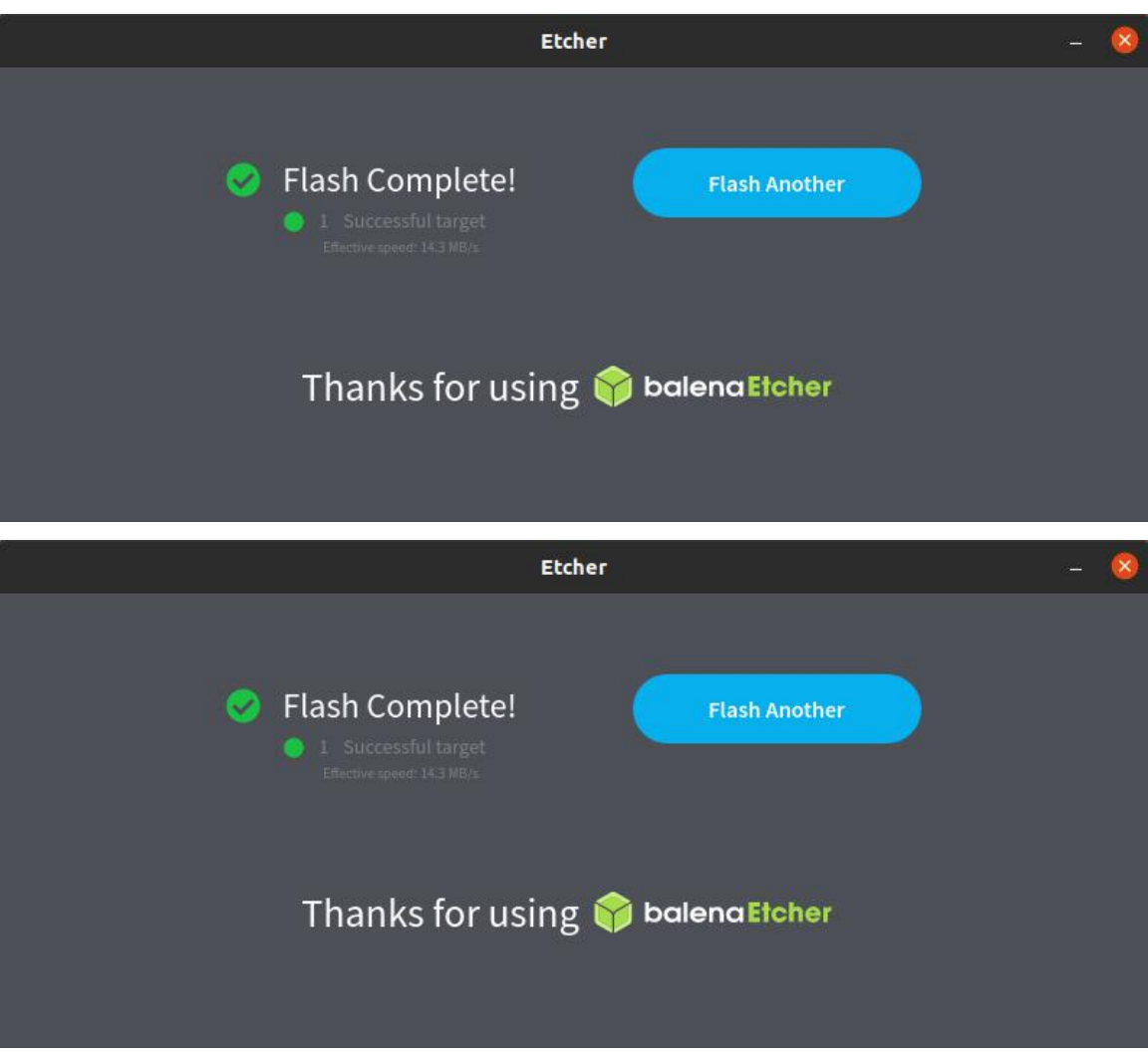

### 2.5. Method of flashing Android firmware to TF card

Android image can only be burned to TF card using PhoenixCard software under Windows platform, but cannot be burned under Linux platform

1) First, prepare a TF card with 8GB or larger capacity. The transmission speed of the TF card must be above class10. It is recommended to use a TF card of SanDisk and other brands

2) Then use a card reader to insert the TF card into the computer

3) Download Android 4.4 or Android 7.0 firmware and PhoenixCard burning tool from

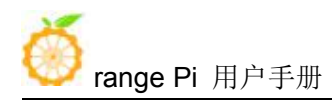

Orange Pi's data download page. Please make sure that the version of PhonenixCrad tool is PhoenixCard v4.1.2

4) Use the decompression software to decompress the downloaded Android firmware compressed package. In the decompressed file, the file ending with ".img" is the Android firmware

5) Use decompression software to decompress PhoenixCard v4.1.2.rar, this software does not need to be installed, you can find PhoenixCard in the decompressed folder and open it

| ‡ 1 КВ      |
|-------------|
| 対展 81 KB    |
| 档 382 KB    |
| 5 1,742 KB  |
| 4 3 KB      |
| 4 22,971 KB |
|             |

6) After opening PhoenixCard, if the TF card is recognized normally, the drive letter and capacity of the TF card will be displayed in the middle list. Please make sure that the displayed drive letter is consistent with the drive letter of the TF card you want to burn. There is no display, you can try to unplug and insert the TF card

| PhoenixCard \  | /4.1.2                |                 |              |
|----------------|-----------------------|-----------------|--------------|
| Image          |                       |                 |              |
| Work Type      |                       |                 |              |
| O Produ        | ct 🧿 Start (          | ip 💿 Key Card   | Burn Restore |
| Dev List(Pleas | e plug in the card yo | u want to make) |              |
| Select         | drive                 | Capacity        | Status       |
| 1              | F                     | 15359M          |              |
|                |                       |                 |              |

7) After confirming the drive letter, format the TF card first, click the **restore card** button in PhoenixCard, or use the aforementioned **SD Card Formatter** to format the TF card

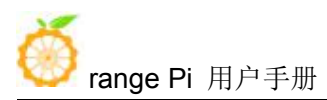

| PhoenixCard V4.1.2     |                        |            |      |         | X |
|------------------------|------------------------|------------|------|---------|---|
| Image                  |                        |            |      |         |   |
| Work Type<br>© Product | Start up               | © Key Card | Burn | Restore |   |
| Dev List(Please plug   | in the card you wan    | t to make) |      |         |   |
| Select                 | drive                  | Capacity   |      | Status  |   |
| 1                      | F                      | 15359M     |      |         |   |
|                        |                        |            |      |         |   |
|                        |                        |            |      |         |   |
|                        |                        |            |      |         |   |
|                        |                        |            |      |         |   |
|                        |                        |            |      |         |   |
|                        |                        |            |      |         |   |
|                        |                        |            |      |         |   |
|                        |                        |            |      |         |   |
| Output message         |                        |            |      |         | _ |
| Message                | ed to the parent state |            |      |         |   |
| F: Formatting the cal  | ru to its normal stati |            |      |         |   |
|                        |                        |            |      |         |   |

- 8) Then start to write the Android firmware to the TF card
  - a. First select the path of Android firmware in the firmware column
  - b. Select the startup card in the card type
  - c. Then click the burn card button to start burning

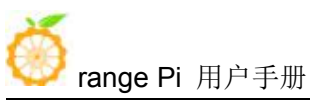

| PhoenixCard                                                                                                    | V4.1.2                                                                                           |                     |                                                         |
|----------------------------------------------------------------------------------------------------|--------------------------------------------------------------------------------------------------|---------------------|---------------------------------------------------------|
| Image                                                                                                    |                                                                                                  | 1.sele              | ect the path of Android firmware in the firmware column |
| Work Type                                                                                                    | ct 💿 Start                                                                                       | 2 select the starup | Burn Restore                                            |
| Dev List(Pleas                                                                                                    | se plug in the card yo                                                                           | ou want to make)    | 3.click the burn card buton to                          |
| Select                                                                                                    | drive                                                                                            | Capacity            | Status                                                  |
| 1                                                                                                    | F                                                                                                | 15359M              |                                                         |
|                                                                                                    |                                                                                                  | Show                | programmning progress                                   |
|                                                                                                    |                                                                                                  |                     |                                                         |
|                                                                                                    |                                                                                                  |                     |                                                         |
| Output mess                                                                                                    | age                                                                                              |                     |                                                         |
| Message                                                                                                    |                                                                                                  |                     | *                                                       |
| F: [pheonix G<br>F: [pheonix G<br>F: [MBR]Burn<br>F: []Burn Suc<br>F: []Burn Suc<br>F: [IMG File]B<br>F: [DATA File]<br>F: Magic Com | ard_00]Burn Sucess<br>ard_10]Burn Sucess<br>Sucess<br>ess<br>urn Sucess<br>]Burn Sucess<br>plete | Display t           | he output information of the progarmming process        |
| F: Burn End                                                                                                    |                                                                                                  |                     |                                                         |
|                                                                                                    |                                                                                                  |                     |                                                         |
| Clean                                                                                                    | Help                                                                                             |                     | Update Version Close                                    |

9) After burning, the PhoenixCard will be displayed as shown in the figure below. At this time, click the close button to exit PhoenixCard, and then you can unplug the TF card from the computer and insert it into the development board to start.

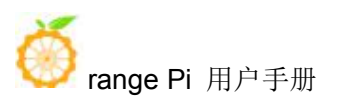

| Select                                                                                                    | drive                                                                                     | Capacity        | St                            | atus                 |
|----------------------------------------------------------------------------------------------------|-------------------------------------------------------------------------------------------|-----------------|-------------------------------|----------------------|
| 1                                                                                                    | F                                                                                         | 15359M          |                               |                      |
|                                                                                                    |                                                                                           | Green mea       | ans the programming is comple | te                   |
|                                                                                                    |                                                                                           |                 |                               |                      |
| Message                                                                                                    | age                                                                                       |                 |                               |                      |
| F: [boot]Burn<br>F: [system]Bu<br>F: [misc]Burn<br>F: [recovery]I<br>F: [sysrecove<br>F: [DATA File<br>F: Magic Com<br>F: Burn End | a Sucess<br>im Sucess<br>Sucess<br>Burn Sucess<br>ry]Burn Sucess<br>JBurn Sucess<br>plete | ow the end of p | rogramming, no error          | Click close to exit  |
| < [                                                                                                    |                                                                                           |                 | ш                             |                      |
| Clean                                                                                                    | Help                                                                                      |                 |                               | Update Version Close |

#### 2. 6. Start the Orange Pi development board

1) Insert the burned image TF card into the TF card slot of the Orange Pi development board

2) The development board has an HDMI interface, you can connect the development board to a TV or other HDMI monitors through an HDMI cable

3) Connect the USB mouse and keyboard to control the Orange Pi development board

4) The development board has an Ethernet port, which can be plugged into a network cable for Internet access

5) Connect a 5V and at least 2A power adapter (3A is also possible)

a. Remember not to plug in the 12V power adapter, if you plug in the 12V power adapter, the development board will be burned out

b. Many unstable phenomena during system power-on and startup are basically caused by power supply problems, so a reliable power adapter is very important

6) Then turn on the switch of the power adapter, if everything is normal, the HDMI display will be able to see the startup screen of the system at this time

7) If you want to view the output information of the system through the debug serial port, please use the serial cable to connect the development board to the computer. For the connection method of the serial port, please refer to the section on the use of the debug

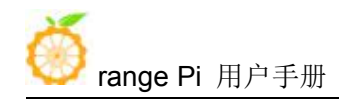

serial port

#### 2.7. How to use the debug serial port

#### 2. 7. 1. **Debug serial port connection instructions**

1) First, you need to prepare a USB to TTL module. This module can be bought in Orange Pi stores. If there are other similar USB to TTL modules, you can also insert the USB end of the USB to TTL module into the USB port of the computer

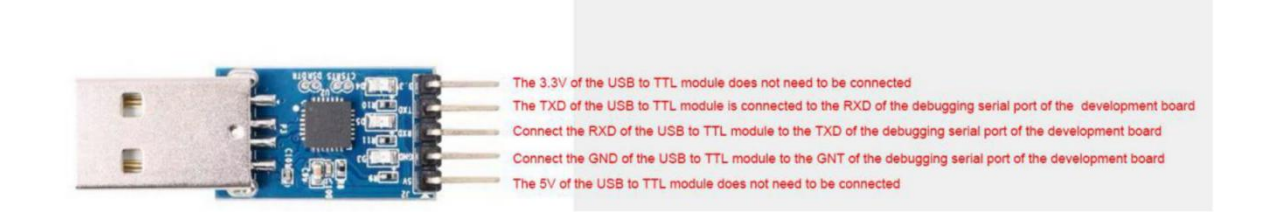

2) The corresponding relationship between the debug serial port GND, TXD and RXD pins of the development board is shown in the figure below

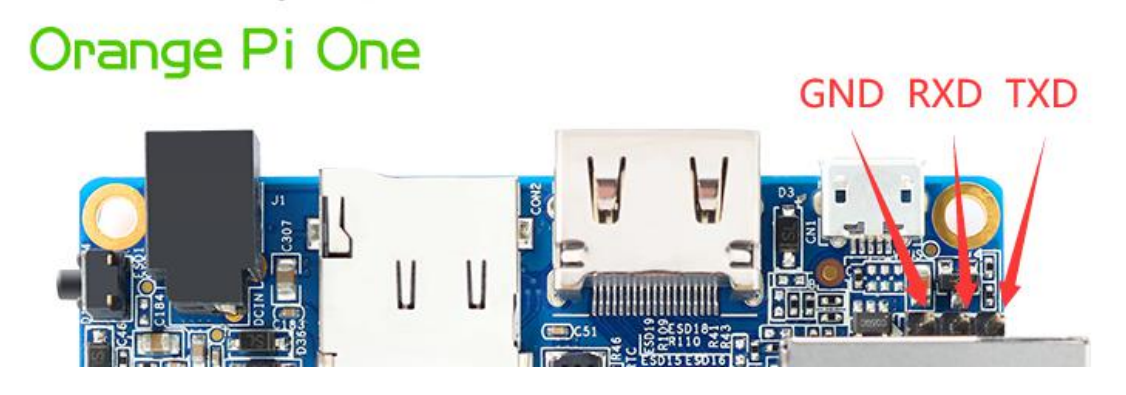

3) The GND, TXD and RXD pins of the USB to TTL module need to be connected to the debug serial port of the development board through a DuPont cable

a. Connect the GND of the USB to TTL module to the GND of the development board

b. Connect the RXD of the USB to TTL module to the TXD of the development board

c. Connect the TXD of the USB to TTL module to the RXD of the development board

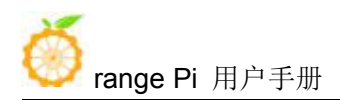

4) The schematic diagram of connecting the USB to TTL module to the computer and the Orange Pi development board is shown below

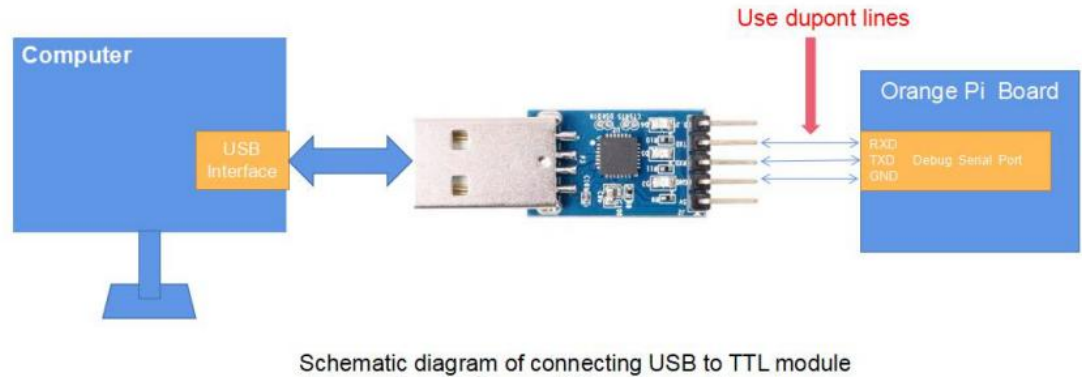

to computer and Orange Pi development board

#### 2. 7. 2. How to use the debug serial port on the Ubuntu platform

1) If the USB to TTL module is connected normally, you can see the corresponding device node name under /dev of Ubuntu PC, remember this node name, you will use it when setting up the serial port software later

test@test:~\$ ls /dev/ttyUSB\* /dev/ttyUSB0

2) There are many serial debugging tools that can be used under linux, such as putty, minicom, etc. The following shows how to use putty

3) First install putty on the Ubuntu PC

test@test:~\$ sudo apt update test@test:~\$ sudo apt install putty

4) Then run putty, remember to add sudo permissions

test@test:~\$ sudo putty

5) After executing the putty command, the following interface will pop up

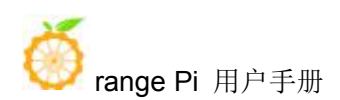

#### 深圳市迅龙软件有限公司版权所有

|                                                                                                    | PuTTY Configuration                                                         |                   |
|----------------------------------------------------------------------------------------------------|-----------------------------------------------------------------------------|-------------------|
| Category:                                                                                                    | Basic options for your PuTTY sess                                           | ion               |
| <ul> <li>Session         <ul> <li>Logging</li> <li>Terminal</li> <li>Keyboard</li> <li>Bell</li> <li>Features</li> </ul> </li> <li>Window         <ul> <li>Appearance</li> <li>Behaviour</li> <li>Translation</li> <li>Selection</li> <li>Colours</li> <li>Fonts</li> </ul> </li> </ul> | Specify the destination you want to connect to<br>Host Name (or IP address) | Port              |
|                                                                                                    |                                                                             | 22                |
|                                                                                                    | Connection type:<br>Raw <u>I</u> elnet Rlogin <u>S</u> SH                   | ⊖ Se <u>r</u> ial |
|                                                                                                    | Load, save or delete a stored session<br>Sav <u>e</u> d Sessions            |                   |
|                                                                                                    | Default Settings                                                            | Load              |
|                                                                                                    |                                                                             | Sa <u>v</u> e     |
|                                                                                                    |                                                                             | Delete            |
| <ul> <li>Connection</li> <li>Data</li> </ul>                                                                                                    |                                                                             |                   |
| Proxy<br>Telnet<br>Rlogin<br>I SSH                                                                                                    | Close window on exit:<br>Always Never Only on clea                          | n exit            |
| About                                                                                                    | Open                                                                        | Cancel            |

6) First select the setting interface of the serial port

| Logging       Select a serial line         ▼ Terminal       Serial line to connect to       /dev/ttyS0         Keyboard       Serial line to connect to       /dev/ttyS0         Bell       Features       Speed (baud)       9600         Vindow       Appearance       Behaviour       Translation         Selection       Colours       Flow control       XON/XOFF         Connection       Data       Parity       None         Proxy       Flow control       XON/XOFF       Configure the serial port         Serial       First select the setting interface of the serial port       Sterial                                                                                                    | Category:                                                                                | Options cont                                                                | rolling local serial lines          |
|----------------------------------------------------------------------------------------------------|------------------------------------------------------------------------------------------|-----------------------------------------------------------------------------|-------------------------------------|
| Keyboard   Bell   Features   V Window   Data bits   Appearance   Behaviour   Translation   Selection   Colours   Fonts   Connection   Data   Proxy   Telnet   Rlogin   Serial   Configure the serial line Speed (baud) 9600 8 8 9600 1 9600 1 | Logging<br>Terminal                                                                      | <ul> <li>Select a serial line</li> <li>Serial line to connect to</li> </ul> | /dev/ttyS0                          |
| Window     Data bits     8       Appearance     Stop bits     1       Behaviour     Parity     None     :       Translation     Selection     Flow control     XON/XOFF     :       Colours     Fonts     First select the setting interface of the serial port       Proxy     Telnet     First select the setting interface of the serial port                                                                                                    | Bell<br>Features                                                                         | Configure the serial line<br>Speed (baud)                                   | 9600                                |
| Behaviour<br>Translation<br>Selection<br>Colours<br>Fonts<br>Connection<br>Data<br>Proxy<br>Telnet<br>Rlogin<br>► SSH<br>Serial                                                                                                    | Window<br>Appearance                                                                     | Data bits<br>Stop bits                                                      | 1                                   |
| Colours<br>Fonts<br>Connection<br>Data<br>Proxy<br>Telnet<br>Rlogin<br>SSH<br>Serial                                                                                                    | Behaviour<br>Translation<br>Selection                                                    | Parity<br>Flow control                                                      | None :<br>XON/XOFF :                |
|                                                                                                    | Colours<br>Fonts<br>V Connection<br>Data<br>Proxy<br>Telnet<br>Rlogin<br>V SSH<br>Serial | First selec<br>the serial                                                   | ct the setting interface of<br>port |

7) Then set the parameters of the serial port

a. Set Serial line to connect to to /dev/ttyUSB0 (modify to the corresponding node name, generally /dev/ttyUSB0)

b. Set Speed(baud) to 115200

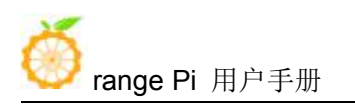

c. Set Flow control to None

| Category:                                                                                |    | Options controll          | ing local serial lines   |  |
|------------------------------------------------------------------------------------------|----|---------------------------|--------------------------|--|
| Logging                                                                                  | ê  | Select a serial line      |                          |  |
| <ul> <li>Terminal</li> </ul>                                                             | 2. | Serial line to connect to | /dev/ttyUSB0             |  |
| Keyboard                                                                                 |    | Configure the serial line |                          |  |
| Bell                                                                                     | 3. | Speed (baud)              | 115200                   |  |
| Window                                                                                   |    | Data bits                 | 8                        |  |
| Appearance                                                                               |    | Stop bits                 | 1                        |  |
| Behaviour<br>Translation                                                                 |    | Parity                    | None ‡                   |  |
| Selection                                                                                | 4. | Flow control              | None 🗧                   |  |
| Selection<br>Colours<br>Fonts<br>Connection<br>Data<br>Proxy<br>Telnet<br>Rlogin<br>ESSH |    | 1.select the setting inte | rface of the serial port |  |

- 8) After setting the serial port setting interface, return to the Session interface
  - a. First select the Connection type as Serial
  - b. Then click the Open button to connect to the serial port

| Session                               | <ul> <li>Specify the destination you want to conn</li> <li>Special line</li> </ul> | ect to    |  |  |  |
|---------------------------------------|------------------------------------------------------------------------------------|-----------|--|--|--|
| Logging                               | Serial une                                                                         | speed     |  |  |  |
| Terminal                              | /dev/ttyUSB0                                                                       | 115200    |  |  |  |
| Keyboard<br>Bell                      | Connection type: 2.Select the Sena                                                 | SH Serial |  |  |  |
| Features<br>Window                    | Load, save or delete a stored session<br>Saved Sessions                            |           |  |  |  |
| Appearance                            |                                                                                    |           |  |  |  |
| Behaviour<br>Translation<br>Selection | Default Settings                                                                   | Load      |  |  |  |
|                                       |                                                                                    | 63110     |  |  |  |
|                                       |                                                                                    | Save      |  |  |  |
| Colours                               |                                                                                    | Delete    |  |  |  |
| Fonts                                 |                                                                                    |           |  |  |  |
| Connection                            |                                                                                    | U         |  |  |  |
| Data                                  |                                                                                    |           |  |  |  |
| Teleet                                | Close window on exit:                                                              | 12 (20)   |  |  |  |
| Plasia                                | 🕘 🙆 Always 🔿 Never 🔿 Only on clean exit                                            |           |  |  |  |
| RIODIN                                | the first of a strength the strength of the                                        |           |  |  |  |

9) After starting the development board, you can see the Log information output by the system from the opened serial terminal

#### 2.7.3. How to use the debug serial port on Windows platform

1) There are many serial debugging tools that can be used under Windows, such as SecureCRT, MobaXterm, etc. The following demonstrates how to use MobaXterm. This software is free and can be used without purchasing a serial number.

2) Download MobaXterm

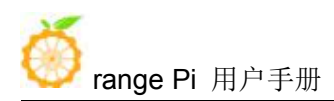

#### a. Download MobaXterm URL as follows

https://mobaxterm.mobatek.net/

b. After entering the MobaXterm download page, click GET XOBATERM NOW!

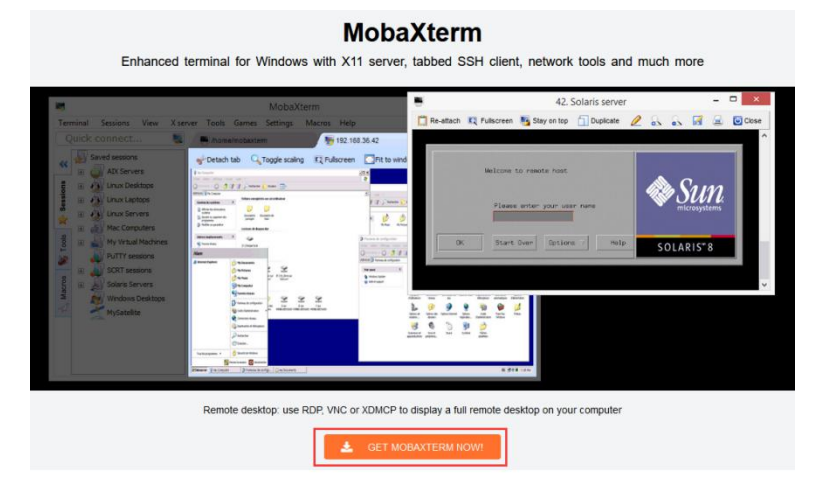

c. Then choose to download the Home version

| Home Edition                                                      | Professional Edition                        |
|-------------------------------------------------------------------|---------------------------------------------|
| Free                                                              | \$69 / 49€ per user*                        |
| Full X server and SSH support<br>Remote desktop (RDP, VNC, Xdmcp) | * Excluding tax. Volume discounts available |
| Remote terminal (SSH, telnet, rlogin, Mosh)                       | Every feature from Home Edition +           |
| X11-Forwarding                                                    | Customize your startup message and logo     |
| Automatic SFTP browser                                            | Modify your profile script                  |
| Master password protection                                        | Remove unwanted games, screensaver or tools |
| Plugins support                                                   | Unlimited number of sessions                |
| Portable and installer versions                                   | Unlimited number of tunnels and macros      |
| Full documentation                                                | Unlimited run time for network daemons      |
| Max. 12 sessions                                                  | Enhanced security settings                  |
| Max. 2 SSH tunnels                                                | 12-months updates included                  |
| Max. 4 macros                                                     | Deployment inside company                   |
| Max. 360 seconds for Tftp, Nfs and Cron                           | Lifetime right to use                       |
| 2 Download now                                                    | P 🚾 😂 Subscribe online / Get a quote        |

d. Then select the Portable version, after downloading, you don't need to install it, just open it and you can use it

| baXterm  | n Home Edition                                                                                                    |
|----------|----------------------------------------------------------------------------------------------------|
| Download | ad MobaXterm Home Edition (current version):                                                                                                    |
|          | Mobalterm Home Edition v20.3     (Portable edition)     (Installer edition)                                                                                                    |
| Download | ad previous stable version: MobaXterm Portable v20.2 MobaXterm Installer v20.2                                                                                                    |
| You can  | a laso get early access to the latest features and improvements by downloading MobaXlerm Preview version.                                                                                                    |
| By downl | nloading MobaXterm software, you accept MobaXterm terms and conditions                                                                                                    |
| You can  | n download MobaXterm and plugins sources here                                                                                                    |
| 0        | If you use Mobaliterm inside your company, you should consider subscribing to <u>Mobaliterm Professional Editor</u> : your<br>subcription will give you access to professional support and to the "Outtomizer" software. This customizer will allow you to<br>generate personalized versions of Mobaliterm including your own logo, your default settings and your welcome message.<br>Plasse <u>center</u> in file more information. |
|          |                                                                                                    |

3) After downloading, use the decompression software to decompress the downloaded

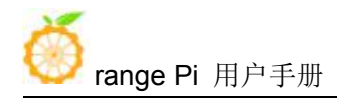

compressed package, you can get the executable software of MobaXterm, and then double-click to open it

| 名称                      | 修改日期           | 类型        | 大小        |
|-------------------------|----------------|-----------|-----------|
| CygUtils.plugin         | 2020/5/21 4:06 | PLUGIN 文件 | 15,570 KB |
| KobaXterm_Personal_20.3 | 2020/6/5 4:30  | 应用程序      | 14,104 KB |

- 4) After opening the software, the steps to set up the serial port connection are as follows
  - a. Open the session setting interface
  - b. Select the serial port type

c. Select the port number of the serial port (choose the corresponding port number according to the specific situation), if you can't see the port number, please use the 360 driver master to scan and install the USB to TTL serial chip driver

- d. Select the baud rate of the serial port to be 115200
- e. Finally click the OK button to complete the setting

| erminal Sessions View Xserver Tools Games Settings Macros Help                                                                                                    |               |
|----------------------------------------------------------------------------------------------------|---------------|
| 🙀 🔆 🔆 sky sky kalon sensors Ven Spit Hälfser Turneing Packages Settings Hebp                                                                                                    | X server Exit |
| Contraction     Contraction     Contracti      |               |
|                                                                                                    |               |
| 1.Open the session setting interface Session settings                                                                                                    |               |
| SH Teinet Rah Xamop RDP VNC FTP SFTP Senal File Senal File Senal F |               |
| s <sup>gr</sup> Basic Serial settings                                                                                                    |               |
| Senal port * COM3 (Silcon Labs CP21ths USB to UART Bit • Speed type) * USB • USB • UART Bit • Speed type) * USB • USB • UART Bit • Speed type) * USB • USB • | 5200          |
| 🔊 Advanced Serial settings 🛛 Terminal settings 🔶 Bookmark settings                                                                                                    |               |
|                                                                                                    |               |
|                                                                                                    |               |
| Serial (COM) session                                                                                                    |               |
| 5.Finally click the OK button                                                                                                    |               |
|                                                                                                    |               |
|                                                                                                    |               |
| OK OK                                                                                                    |               |
|                                                                                                    |               |
|                                                                                                    |               |
|                                                                                                    |               |
|                                                                                                    |               |

5) After clicking OK, you will enter the following interface, and you can see the output information of the serial port when you start the development board.

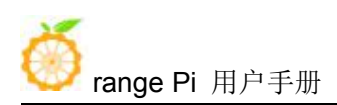

深圳市迅龙软件有限公司版权所有

| terminul Sessons Vev Xanner Tools Games Settings Marces Hep<br>👿 🔆 🐮 🏂 k k k k k k k Miller Miller Mi                                                                                                    | X<br>X server | <b>O</b><br>Exit |
|----------------------------------------------------------------------------------------------------|---------------|------------------|
| Quick connect 🕎 🖉 3 Cotta (Billion Labs CP21or UBI)                                                                                                    |               | 0                |
| sessors MR12=0x72                                                                                                    |               | -1               |
| COR43 (Silicen Laber 07230) USB to LIART Bridge MR 1.4=0 x 7.2                                                                                                    |               | - 1              |
| MR18=0x0                                                                                                    |               | - 1              |
| A session record will be MR19=0x0                                                                                                    |               | - 1              |
| egenerated here, click to MR24=0x8                                                                                                    |               | - 1              |
| ppen it next time MR25=0x0                                                                                                    |               | - 1              |
| channel 1                                                                                                    |               | - 1              |
| CS = 0                                                                                                    |               | - 1              |
| MRU=UX18                                                                                                    |               | - 1              |
| MENT MARKET AND A MARKET AND A |               | - 1              |
|                                                                                                    |               | - 1              |
| MR12=0x72                                                                                                    |               | - 1              |
| MR14=0x72                                                                                                    |               | - 1              |
| ME18=0x0                                                                                                    |               | - 1              |
| MR19=0x0 The output interface of the serial port information                                                                                                    |               | - 1              |
| MR24=0x8                                                                                                    |               | - 1              |
| MR25=0x0                                                                                                    |               | - 1              |
| CS = 1                                                                                                    |               | - 1              |
| MR0=0x18                                                                                                    |               | - 1              |
| MR4=0×1                                                                                                    |               | - 1              |
| MR3=0x1                                                                                                    |               | - 1              |
| MR6=0x8                                                                                                    |               | - 1              |
| MR12=0x72                                                                                                    |               |                  |
|                                                                                                    |               |                  |
|                                                                                                    |               |                  |
| MP24=0x8                                                                                                    |               |                  |
| MR25=0x0                                                                                                    |               |                  |
| channel 0 training pass!                                                                                                    |               |                  |
| channel 1 training pass!                                                                                                    |               |                  |
| channel 0, cs 0, advanced training done                                                                                                    |               | - 1              |
| channel 0, cs 1, advanced training done                                                                                                    |               | - 1              |
| channel 1, cs 0, advanced training done                                                                                                    |               |                  |
|                                                                                                    |               |                  |
| 4 <u> </u>                                                                                                    |               |                  |

## 3. Linux system instructions

### 3. 1. Supported Linux distribution types and kernel versions

| Release version | Kernel version | Server version | Desktop version |
|-----------------|----------------|----------------|-----------------|
| Ubuntu 20.04    | linux5.4       | Support        | Support         |
| Ubuntu 18.04    | linux5.4       | Support        | Support         |
| Debian 10       | linux5.4       | Support        | Support         |
| Ubuntu 16.04    | linux3.4       | Support        | Support         |

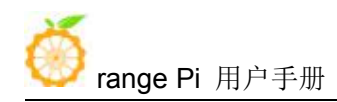

| Functions          | Status |
|--------------------|--------|
| HDMI Video         | ОК     |
| HDMI Audio         | ОК     |
| USB2.0             | ОК     |
| TF card boot       | ОК     |
| Network card       | ОК     |
| USB camera         | ОК     |
| LED                | ОК     |
| 40pin GPIO         | ОК     |
| I2C                | ОК     |
| SPI                | ОК     |
| UART               | ОК     |
| Temperature Sensor | ОК     |
| Hardware Watchdog  | ОК     |
| OV5640 camera      | ОК     |
| GC2035 camera      | NO     |

### 3. 2. Linux5.4 kernel image driver adaptation situation

### 3. 3. Linux3.4 kernel image driver adaptation situation

| Functions          | Status |
|--------------------|--------|
| HDMI Video         | ОК     |
| HDMI Audio         | ОК     |
| USB2.0             | ОК     |
| TF card boot       | ОК     |
| USB camera         | ОК     |
| LED                | ОК     |
| 40pin GPIO         | ОК     |
| I2C                | ОК     |
| SPI                | ОК     |
| UART               | ОК     |
| Temperature Sensor | ОК     |

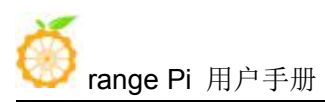

| Hardware Watchdog | ОК |
|-------------------|----|
| OV5640 camera     | ОК |
| GC2035 camera     | ОК |
| Mali GPU          | ОК |

#### 3.4. Login account and password

| Account  | Password |
|----------|----------|
| root     | orangepi |
| orangepi | orangepi |

#### 3. 5. Onboard LED light display control instructions

1) There are two LED lights on the development board, one green light and one red light. The default display of the LED lights when the system starts is as follows

|                          | Green Light | Red Light            |
|--------------------------|-------------|----------------------|
| u-boot startup phase     | Turn off    | Bright               |
| Kernel boot to enter the | Bright      | Turn off or Flashing |
| system                   |             |                      |
| GPIO Port                | PL10        | PA15                 |

2) The method of setting the green light on and off and flashing is as follows (take the linux3.4 system as an example)

a. First enter the green light setting directory

root@orangepi:~# cd /sys/class/leds/green\_led

b. The command to set the green light off is as follows

root@orangepi:/sys/class/leds/green\_led# echo 0 > brightness

c. The command to set the green light to be steady is as follows

root@orangepi:/sys/class/leds/green\_led# echo 1 > brightness

d. The command to set the green light to flash is as follows

root@orangepi:/sys/class/leds/green\_led# echo heartbeat > trigger

e. The command to set the green light to stop flashing is as follows

root@orangepi:/sys/class/leds/green\_led# echo none > trigger

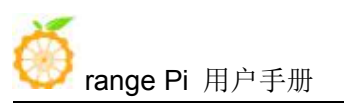

3) The method of setting the red light on and off and flashing is as follows (take the linux3.4 system as an example)

| a.     | First enter the red light setting directory                     |
|--------|-----------------------------------------------------------------|
| root@o | rangepi:~# cd /sys/class/leds/red_led                           |
| b.     | The command to set the red light off is as follows              |
| root@o | rangepi:/sys/class/leds/red_led# echo 0 > brightness            |
| c.     | The command to set the red light to be always on is as follows  |
| root@o | rangepi:/sys/class/leds/red_led# echo 1 > brightness            |
| d.     | The command to set the red light to flash is as follows         |
| root@o | rangepi:/sys/class/leds/red_led# echo heartbeat > trigger       |
| e.     | The command to set the red light to stop flashing is as follows |
| root@o | rangeni:/sys/class/leds/red_led# echo none > trigger            |

# 3. 6. Linux5.4 desktop version system automatic login instructions

1) The linux5.4 desktop version system will automatically log in to the desktop after it is started by default, without entering a password

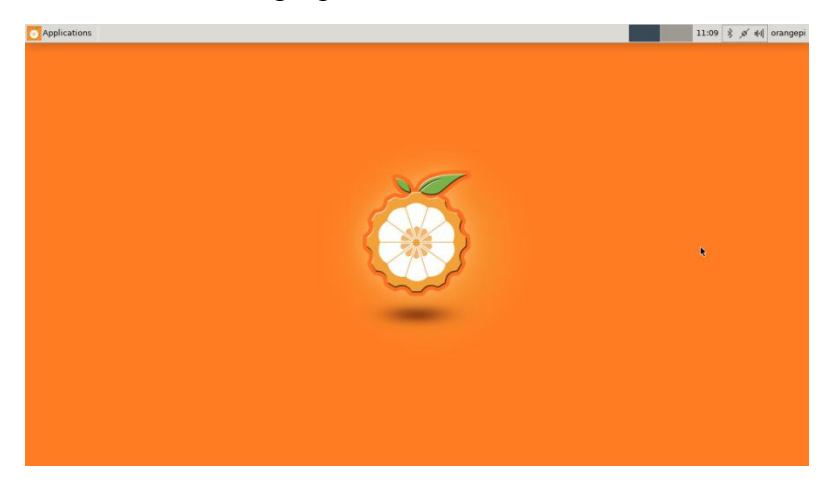

2) Modify the configuration in /etc/lightdm.conf.d/22-orangepi-autologin.conf to prevent the desktop version system from automatically logging in to the desktop. The modification command is as follows, or you can open the configuration file to modify it directly

root@orangepis:~# sed -i "s/autologin-user=orangepi/#autologin-user=orangepi/" /etc/lightdm/lightdm.conf.d/22-orangepi-autologin.conf

| 3) After      | modification,                | the             | configuration            | of |
|---------------|------------------------------|-----------------|--------------------------|----|
| /etc/lightdm/ | lightdm.conf.d/22-orange     | pi-autologin.co | <b>nf</b> is as follows  |    |
| root@orangej  | pis:~# cat /etc/lightdm/ligl | htdm.conf.d/22  | -orangepi-autologin.conf | 1  |
| [Seat:*]      |                              |                 |                          |    |
| #autologin-u  | ser=orangepi                 |                 |                          |    |
| autologin-use | r-timeout=0                  |                 |                          |    |
| user-session= | xfce                         |                 |                          |    |

4) Then restart the system and a login dialog box will appear, at this time you need to enter a password to enter the system

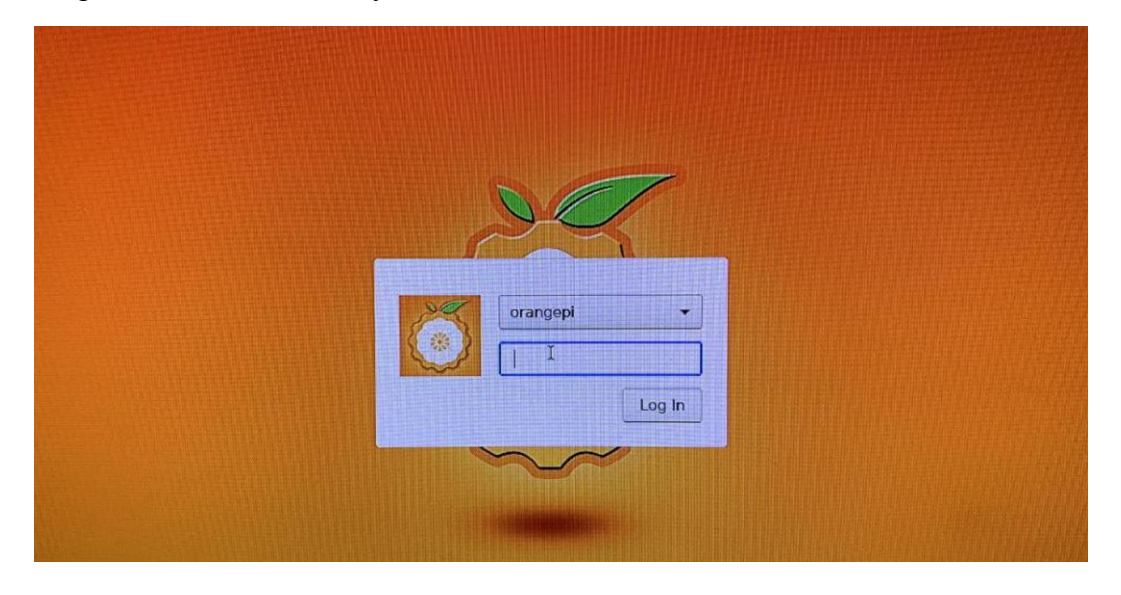

# 3.7. The first time the Linux5.4 system starts to automatically expand rootfs

1) When the linux5.4 system is started for the first time through the TF card, the orangepi-resize-filesystem script will be called through the orangepi-resize-filesystem.service systemd service to automatically expand the rootfs

2) After logging in to the system, you can use the df - h command to check the size of rootfs. If it is consistent with the actual capacity of the TF card, it means that the automatic expansion is running correctly

root@orangepi:~# **df -h** 

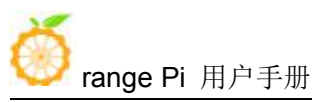

| Filesystem     | Size U      | sed Ava | il Use%     | Mounted on  |
|----------------|-------------|---------|-------------|-------------|
| udev           | 430M        | 0       | 430M        | 0% /dev     |
| tmpfs          | 100M        | 5.6M    | 95M         | 6% /run     |
| /dev/mmcblk0p1 | 15 <b>G</b> | 915M    | 14 <b>G</b> | 7% /        |
| tmpfs          | 500M        | 0       | 500M        | 0% /dev/shm |

3) It should be noted that the Linux system has only one partition in ext4 format, and does not use a separate BOOT partition to store files such as kernel images, so there is no problem of BOOT partition expansion

4) In addition, if you do not need to automatically expand rootfs, you can use the following method to prohibit

- a. First burn the linux image to the TF card
- b. Then insert the TF card into the Ubuntu PC (Windows does not work), the Ubuntu PC will usually automatically mount the TF card partition. If the automatic mounting is normal, use the ls command to see the following output, the TF card partition name and the following command The names shown are not necessarily the same, please modify according to the actual situation

test@test:~\$ ls /media/test/27e62f92-8250-4ef1-83db-3d8f0c2e23db/ bin boot dev etc home lib lost+found media mnt opt proc root run sbin selinux srv sys tmp usr var

c. Then switch the current user to root user in Ubuntu PC

test@test:~\$ sudo -i

[sudo] test 的密码:

root@test:~#

d. Then enter the root directory of the Linux system in the TF card and create a new file named .no\_rootfs\_resize

root@test:~# cd /media/test/27e62f92-8250-4ef1-83db-3d8f0c2e23db

root@test:/media/test/27e62f92-8250-4ef1-83db-3d8f0c2e23db# cd root

root@test:/media/test/27e62f92-8250-4ef1-83db-3d8f0c2e23db/root# touch .no\_rootfs\_resize

root@test:/media/test/27e62f92-8250-4ef1-83db-3d8f0c2e23db/root# **ls .no\_rootfs\*** 

.no\_rootfs\_resize

e. Then you can unmount the TF card, then unplug the TF and plug it into the development board to start up. When the linux system starts, when the file .no\_rootfs\_resize in the /root directory is detected, the rootfs will no longer be

automatically expanded

f. After disabling automatic expansion of rootfs, you can see that the available capacity of the TF card is only about 200M

| root@orangepi:~# df -h |             |             |             |                   |  |  |
|------------------------|-------------|-------------|-------------|-------------------|--|--|
| Filesystem             | Size U      | Jsed Av     | ail Use%    | Mounted on        |  |  |
| udev                   | 927M        | 0           | 927M        | 0% /dev           |  |  |
| tmpfs                  | 200M        | 5.6M        | 194M        | 3% /run           |  |  |
| /dev/mmcblk0p1         | <b>1.5G</b> | <b>1.3G</b> | <b>196M</b> | 87% /             |  |  |
| tmpfs                  | 997M        | 0           | 997M        | 0% /dev/shm       |  |  |
| tmpfs                  | 5.0M        | 4.0K        | 5.0M        | 1% /run/lock      |  |  |
| tmpfs                  | 997M        | 0           | 997M        | 0% /sys/fs/cgroup |  |  |
| tmpfs                  | 997M        | 4.0K        | 997M        | 1% /tmp           |  |  |
| /dev/zram0             | 49M         | 1.5M        | 44M         | 4% /var/log       |  |  |
| tmpfs                  | 200M        | 0           | 200M        | 0% /run/user/0    |  |  |

#### 3.8. Linux3.4 system automatic expansion rootfs instructions

1) When the linux3.4 system is started for the first time through the TF card, the **orangepi-resize-filesystem** script will be called through the **orangepi-resize-filesystem.service** systemd service to automatically expand the rootfs, but it is different from the linux5.4 system. After the first boot is completed, the automatic expansion has not been completed, and the system needs to be restarted to finally complete the automatic expansion of rootfs

2) When you start the linux3.4 system for the first time, you will see a warning when you log in to the system through ssh or serial port: a restart is required to complete the expansion of the file system, please restart as soon as possible

a. If you see this warning, please restart as soon as possible, and perform other operations after the automatic expansion is completed

| ooor ange Pi∮                             | 用户手册                                  |                                | 深圳市迅龙软            | 件有限公司版权所有      |
|-------------------------------------------|---------------------------------------|--------------------------------|-------------------|----------------|
|                                           |                                       |                                |                   |                |
| Welcome to Ora                            | <mark>nge Pi</mark> Xenial wit        | h Linux 3.4.1                  | l13-sun8i         |                |
| System load:                              | 1.04 0.46 0.17                        | Up time:                       | 1 min             | Local users: 2 |
| Memory usage:<br>CPU temp:<br>Usage of /: | 16 % of 44°C<br>84% of 2.0G           | IP:                            | 192.168.1.143     |                |
| Warning: a reb<br>Please reboot           | oot is needed to<br>the system as soc | finish resizi<br>n as possible | ng the filesystem |                |
| New to Orange<br>root@orangepi:           | Pi? Support: http<br>-#               | ://www.orange                  | epi.org           |                |

b. After starting the linux system for the first time, you can see the size of rootfs as shown below before restarting, only a few hundred megabytes of free space

| oot@orangepi:~# df -h |                                 |             |      |             |  |
|-----------------------|---------------------------------|-------------|------|-------------|--|
| Filesystem            | Size Used Avail Use% Mounted on |             |      |             |  |
| udev                  | 370M                            | 0           | 370M | 0% /dev     |  |
| tmpfs                 | 101M                            | 2.1M        | 99M  | 3% /run     |  |
| /dev/mmcblk0p1        | <b>2.0G</b>                     | <b>1.6G</b> | 335M | 84% /       |  |
| tmpfs                 | 501M                            | 140K        | 501M | 1% /dev/shm |  |

- 3) After restarting, you can log in to the system through ssh or serial port to see
  - a. The warning that needs to restart to complete the expansion has disappeared

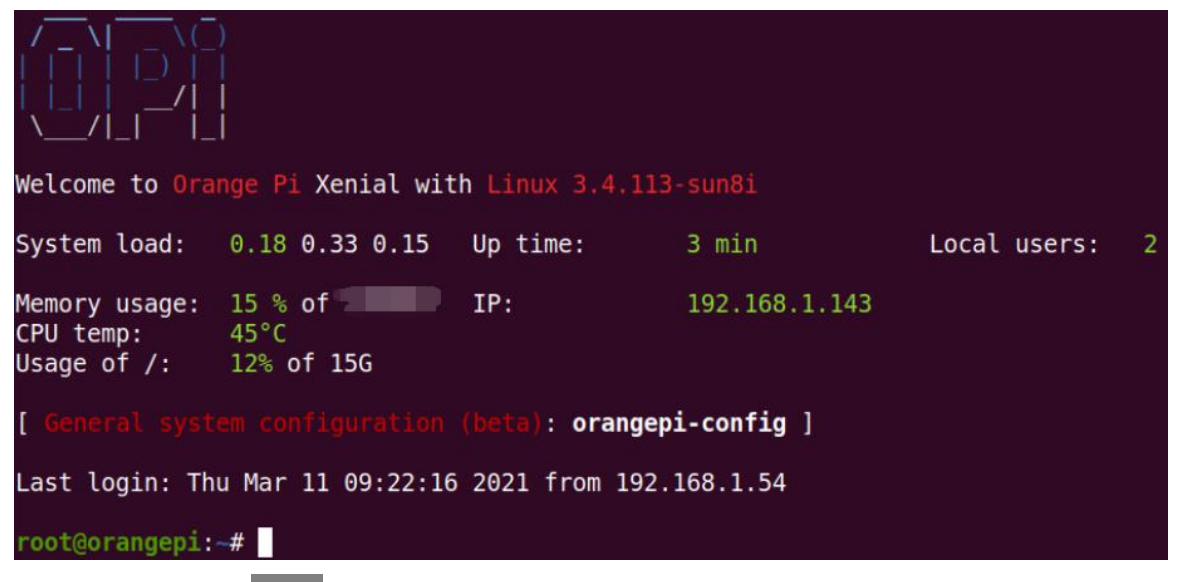

b. Use the df -h command to check the size of the rootfs. If the automatic
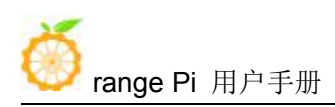

expansion is running correctly, you can see that the size of the rootfs is basically the same as the actual capacity of the TF card

| root@orangepi:~# df -h |             |         |             |             |  |  |
|------------------------|-------------|---------|-------------|-------------|--|--|
| Filesystem             | Size U      | sed Ava | il Use%     | Mounted on  |  |  |
| udev                   | 430M        | 0       | 430M        | 0% /dev     |  |  |
| tmpfs                  | 100M        | 5.6M    | 95M         | 6% /run     |  |  |
| /dev/mmcblk0p1         | 15 <b>G</b> | 915M    | 14 <b>G</b> | 7% /        |  |  |
| tmpfs                  | 500M        | 0       | 500M        | 0% /dev/shm |  |  |

4) It should be noted that the linux3.4 system has only one partition in ext4 format, and does not use a separate BOOT partition to store files such as kernel images, so there is no problem of BOOT partition expansion

5) In addition, if you do not need to automatically expand rootfs, you can use the following method to prohibit

- a. First burn the linux image to the TF card
- b. Then insert the TF card into the Ubuntu PC (Windows does not work), the Ubuntu PC will usually automatically mount the TF card partition. If the automatic mounting is normal, use the ls command to see the following output, the TF card partition name and the following command The names shown are not necessarily the same, please modify according to the actual situation

| test@test:~\$ ls /media/test/49cc0cc0-8cb2-435d-bd35-4bbc6b7cd975/ |                                                          |       |            |     |      |      |         |     |     |
|--------------------------------------------------------------------|----------------------------------------------------------|-------|------------|-----|------|------|---------|-----|-----|
| bin                                                                | dev                                                      | home  | lost+found | mnt | proc | run  | selinux | sys | usr |
| boot                                                               | etc                                                      | lib n | nedia      | opt | root | sbin | srv     | tmp | var |
| c.                                                                 | c Then switch the current user to root user in Ubuntu PC |       |            |     |      |      |         |     |     |

```
test@test:~$ sudo -i
```

```
[sudo] test 的密码:
```

root@test:~#

d. Then enter the root directory of the Linux system in the TF card and create a new file named .no rootfs resize

root@test:~# cd /media/test/49cc0cc0-8cb2-435d-bd35-4bbc6b7cd975

root@test:/media/test/49cc0cc0-8cb2-435d-bd35-4bbc6b7cd975# cd root

root@test:/media/test/49cc0cc0-8cb2-435d-bd35-4bbc6b7cd975/root# touch .no\_rootfs\_resize

root@test:/media/test/49cc0cc0-8cb2-435d-bd35-4bbc6b7cd975/root# ls .no\_rootfs\*

.no\_rootfs\_resize

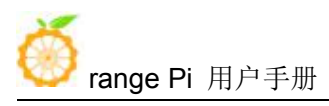

e. Then you can unmount the TF card, then unplug the TF and plug it into the development board to start. When the linux system starts, when it detects that there is a file <u>no\_rootfs\_resize</u> in the <u>/root</u> directory, the rootfs will no longer be automatically expanded

f. After disabling rootfs automatic expansion, after the first startup, you will no longer see the warning that you need to restart to complete expansion after logging in to the system through ssh or serial port. Even after restarting, you can see that the available capacity of the TF card is only about 300M

| root@orangepi:~# | ‡ df -h     |             |         |             |  |
|------------------|-------------|-------------|---------|-------------|--|
| Filesystem       | Size U      | sed Ava     | il Use% | Mounted on  |  |
| udev             | 370M        | 0           | 370M    | 0% /dev     |  |
| tmpfs            | 101M        | 2.0M        | 99M     | 2% /run     |  |
| /dev/mmcblk0p1   | <b>2.0G</b> | <b>1.6G</b> | 335M    | 84% /       |  |
| tmpfs            | 501M        | 140K        | 501M    | 1% /dev/shm |  |

# 3. 9. How to modify the linux log level (loglevel)

1) The loglevel of the linux system is set to 1 by default. When using the serial port to view the startup information, the kernel output log is as follows, basically all shielded Starting kernel ...

Uncompressing Linux... done, booting the kernel.

Orange Pi 2.1.0 Bionic ttyS0

orangepi login:

2) When there is a problem with the system startup, you can use the following method to modify the value of loglevel, so as to print more log information to the serial port display, which is convenient for debugging

```
root@orangepi:~# sed -i "s/verbosity=1/verbosity=7/" /boot/orangepiEnv.txt
root@orangepi:~# sed -i "s/console=both/console=serial/" /boot/orangepiEnv.txt
```

3) The above commands are actually setting variables in /boot/orangepiEnv.txt, after setting, you can open /boot/orangepiEnv.txt to check

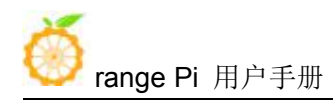

root@orangepi:~# cat /boot/orangepiEnv.txt verbositv=7

bootlogo=false

console=serial

4) Then restart the development board, the output information of the kernel will be printed to the serial port for output

| [ | OK | ] Started Dispatcher daemon for | systemd-networkd. |
|---|----|---------------------------------|-------------------|
|---|----|---------------------------------|-------------------|

OK ] Reached target Multi-User System.

OK ] Reached target Graphical Interface.

Starting Update UTMP about System Runlevel Changes...

- OK ] Started Update UTMP about System Runlevel Changes.
- OK ] Started Authorization Manager.

Orange Pi 2.1.0 Bionic ttyS0

orangepi login:

# 3. 10. SSH remote login to the development board

Linux systems have SSH remote login enabled by default, and allow root users to log in to the system. Before ssh login, you need to make sure that the Ethernet is connected, and then use the ifconfig command or check the router to obtain the IP address of the development board

## 3. 10. 1. SSH remote login development board under Ubuntu

1) First get the IP address of the development board

2) Then you can log in to the linux system remotely through the ssh command

| test@test:~\$ ssh root@192.168.1.36 | // Need to be replaced with the IP address of |
|-------------------------------------|-----------------------------------------------|
| the development board               |                                               |
| root@192.168.1.36's password:       | // Enter the password here, the default       |
| password is orangepi                |                                               |

3) The display after successfully logging in to the system is as shown in the figure below

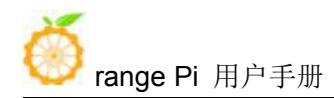

| t <mark>est@test:~</mark> \$ s<br>root@192.168.1          | sh root@192.168.1<br>.36's password:                | .36             |                       |
|-----------------------------------------------------------|-----------------------------------------------------|-----------------|-----------------------|
| / _ \                                                     |                                                     |                 |                       |
| Velcome to <mark>Ora</mark>                               | <mark>nge Pi</mark> Bionic wit                      | h Linux 5.4.65- | sunxi                 |
| System load:<br>Memory usage:<br>CPU temp:<br>Jsage of /: | 0.05 0.04 0.02<br>8 % of 967MB<br>44°C<br>7% of 15G | Up time:<br>IP: | 9 min<br>192.168.1.36 |
| _ast login: Tu                                            | e Oct 13 08:21:45                                   | 2020 from 192.  | 168.1.48              |
| root@orangepi:                                            | ~#                                                  |                 |                       |

4) If the following error is prompted when ssh login

test@test:~\$ **ssh root@192.168.1.36** Connection reset by 192.168.1.149 port 22 lost connection

You can enter the following command on the development board and try to connect

root@orangepi:~# rm /etc/ssh/ssh host \*

root@orangepi:~# dpkg-reconfigure openssh-server

#### 3. 10. 2. SSH remote login development board under Windows

1) First get the IP address of the development board

2) In windows, you can use MobaXterm to remotely log in to the development board, first create a new ssh session

- a. Open Session
- b. Then select SSH in Session Setting
- c. Then enter the IP address of the development board in Remote host
- d. Then enter the username root or orangepi of the Linux system in Specify username
- e. Finally click OK

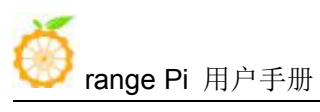

| KobaXterm                                                                                                    | 0 9        | 23       |
|----------------------------------------------------------------------------------------------------|------------|----------|
| Terminal Sessions View X server Tools Games Settings Macros Help                                                                             |            |          |
| 🚇 🛧 🦄 🕺 👮 🗒 🖞 🖽 💩 🕖                                                                                                    | X          | 0        |
| Session Servers Tools Games Sessions View Split Multibleic Tunneling Packages Settings Help                                                  | X server E | Exit     |
| Que connect                                                                                                    |            | 0        |
| / TO Universions                                                                                                    |            | <b>n</b> |
|                                                                                                    |            | -        |
| 5 1.Open Session                                                                                                    |            |          |
| Section settings                                                                                                    |            |          |
| *                                                                                                    |            |          |
| 3 I I I I I I I I I I I I I I I I I I I                                                                                                    |            |          |
| SSH Telnet Rsh Xdmcp RDP VNC FTP SFTP Serial File Shell Browser Mosh Aws S3 WSL                                                              |            |          |
|                                                                                                    |            |          |
|                                                                                                    |            |          |
| Basic SSH settings                                                                                                    |            |          |
| 2. Select SSH Remote host * 192 168 1.36 V Specify username Redinuts Part 22 🛞                                                               |            |          |
|                                                                                                    |            |          |
| 3.Enter the IP address of the development board in Remote host 4.Enter the username root or orangepi of the Linux system in Specify username |            |          |
| 🖍 Advanced SSH settings 🗱 Terminal settings 🔅 Network settings 🔹 Bookmark settings                                                           |            |          |
|                                                                                                    |            |          |
|                                                                                                    |            |          |
|                                                                                                    |            |          |
|                                                                                                    |            |          |
| Secure Shell (SSH) session                                                                                                    |            |          |
|                                                                                                    |            |          |
|                                                                                                    |            |          |
| 5.Click OK                                                                                                    |            |          |
|                                                                                                    |            |          |
|                                                                                                    |            |          |
| C Cancel                                                                                                    |            |          |
|                                                                                                    |            |          |
|                                                                                                    |            |          |
|                                                                                                    |            |          |
|                                                                                                    |            |          |
|                                                                                                    |            |          |
|                                                                                                    |            | 1        |
|                                                                                                    |            |          |
| UNREGISTERID VERSION - Please support Medaltem by subscribing to the professional edition here: https://mobastem.mobaster.ret                |            |          |

3) Then you will be prompted to enter a password, the default passwords for both root and orangepi users are orangepi

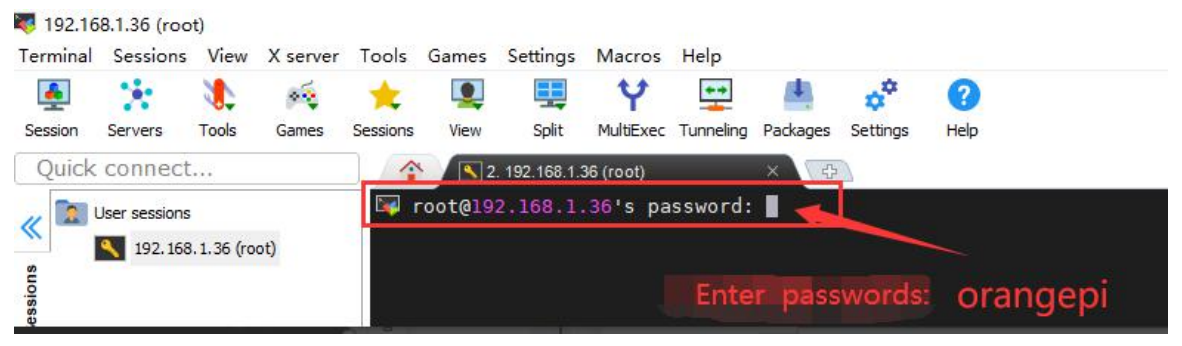

4) The display after successfully logging in to the system is as shown in the figure below

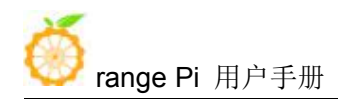

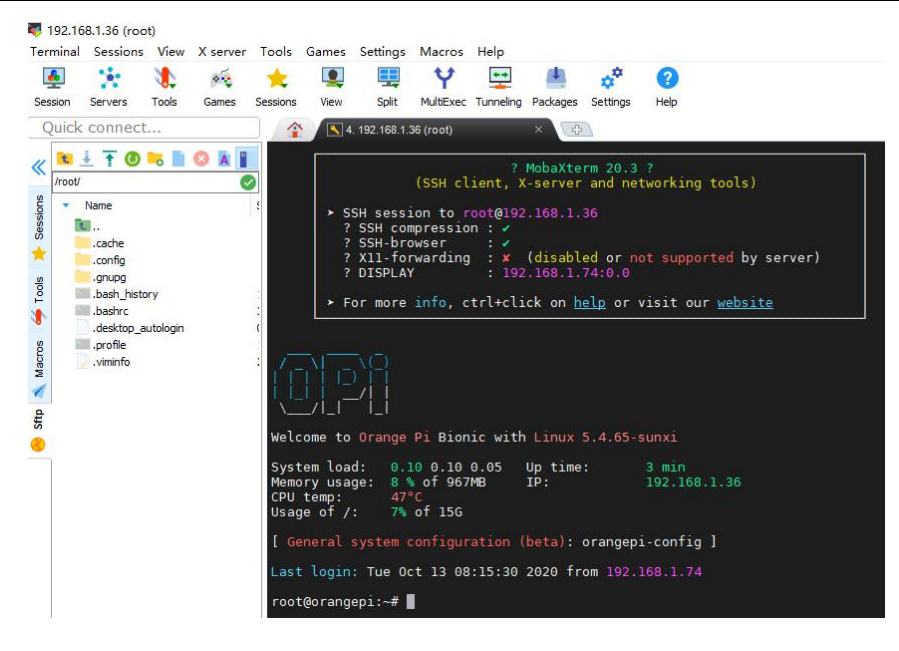

## 3.11. Ethernet port test

1) First, insert the network cable into the Ethernet interface of the development board, and ensure that the network is unblocked

2) After the system starts, it will automatically assign an IP address to the Ethernet card through DHCP

3) The command to view the IP address is as follows
root@orangepi:~# ifconfig eth0
eth0: flags=4163<UP,BROADCAST,RUNNING,MULTICAST> mtu 1500

inet 192.168.1.47
netmask 255.255.255.0
broadcast 192.168.1.255
inet6 fe80::e56:c34d:62f0:8d6e
prefixlen 64
scopeid 0x20<link>
ether 02:81:3e:a8:58:d8
txqueuelen 1000
(Ethernet)
RX packets 2165
bytes 177198 (177.1 KB)
RX errors 0
dropped 0
overruns 0
frame 0
TX packets 312
bytes 40435 (40.4 KB)
TX errors 0
dropped 0 overruns 0
carrier 0
collisions 0
device interrupt 39

4) The command to test network connectivity is as follows

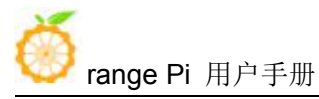

root@orangepi:~# ping www.orangepi.org -I eth0 PING www.orangepi.org (182.92.236.130) from 192.168.1.47 eth0: 56(84) bytes of data. 64 bytes from 182.92.236.130 (182.92.236.130): icmp\_seq=1 ttl=52 time=39.3 ms 64 bytes from 182.92.236.130 (182.92.236.130): icmp\_seq=2 ttl=52 time=39.3 ms 64 bytes from 182.92.236.130 (182.92.236.130): icmp\_seq=3 ttl=52 time=39.9 ms 64 bytes from 182.92.236.130 (182.92.236.130): icmp\_seq=4 ttl=52 time=39.7 ms 64 bytes from 182.92.236.130 (182.92.236.130): icmp\_seq=5 ttl=52 time=39.7 ms 64 bytes from 182.92.236.130 (182.92.236.130): icmp\_seq=5 ttl=52 time=39.7 ms 64 bytes from 182.92.236.130 (182.92.236.130): icmp\_seq=5 ttl=52 time=39.7 ms 64 bytes from 182.92.236.130 (182.92.236.130): icmp\_seq=5 ttl=52 time=39.7 ms 7C --- www.orangepi.org ping statistics ---5 packets transmitted, 5 received, 0% packet loss, time 4005ms rtt min/avg/max/mdev = 39.323/39.617/39.922/0.274 ms

# 3. 12. HDMI display test

1) Use HDMI to HDMI cable to connect Orange Pi development board and HDMI display

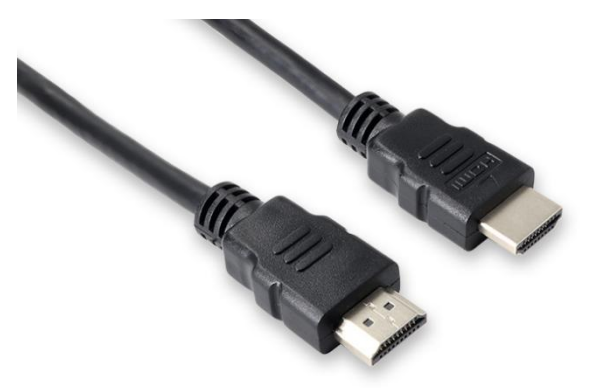

2) If the HDMI display has image output after starting the linux system, it means that the HDMI interface is in normal use

3) In the absence of network and serial port, you can use HDMI display, and then connect the mouse and keyboard to control the development board

## 3. 13. USB interface test

#### 3. 13. 1. Connect mouse or keyboard test

1) Insert the keyboard of the USB interface into the USB interface of the Orange Pi

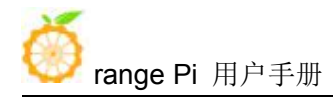

development board

2) Connect the Orange Pi development board to the HDMI display

3) If the mouse or keyboard can operate normally, the USB interface is used normally (the mouse can only be used in the image of the desktop version)

#### 3. 13. 2. Connect USB storage device test

1) Format the U disk first, and then put some files in the U disk

2) Then insert the U disk into the USB interface of the development board

3) Execute the following command, if you can see the output of sdX, it means that the U disk has been recognized successfully

| root@orangepi:~# cat /proc/partitions   grep "sd*" |      |      |                        |  |  |  |  |  |
|----------------------------------------------------|------|------|------------------------|--|--|--|--|--|
| major minor                                        | #blo | ocks | name                   |  |  |  |  |  |
| 8                                                  | 0    | 3004 | 44160 <mark>sda</mark> |  |  |  |  |  |
| 8                                                  | 1    | 3004 | 43119 sda1             |  |  |  |  |  |

4) Use the mount command to mount the U disk to /mnt, and then you can view the files in the U disk

```
root@orangepi:~# mount /dev/sda1 /mnt/
root@orangepi:~# ls /mnt/
test.txt
```

5) After mounting, you can view the capacity usage and mount point of the U disk through the df command

| root@orangepi:~# df -h   grep "sd" |            |      |            |         |  |  |  |
|------------------------------------|------------|------|------------|---------|--|--|--|
| /dev/sda1                          | <b>29G</b> | 208K | <b>29G</b> | 1% /mnt |  |  |  |

## 3. 14. USB Ethernet card test

1) The USB Ethernet cards that have been tested and can be used are as follows. Among them, the RTL8153 USB Gigabit network card is inserted into the USB 2.0 Host interface of the development board. The test can be used normally, but the speed is not up to

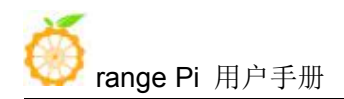

Gigabit. Please pay attention to this point.

| Serial number | model                          |
|---------------|--------------------------------|
| 1             | RTL8152B USB 100M network card |
| 2             | RTL8153 USB Gigabit Ethernet   |

2) First insert the USB network card into the USB interface of the development board, and then insert the network cable into the USB network card to ensure that the network cable can normally access the Internet. If you can see the following log information through the dmesg command, it means that the USB network card is recognized normally

root@orangepi:~# dmesg | tail

121.985016] usb 3-1: USB disconnect, device number 2

126.873772] sunxi-ehci 5311000.ehci3-controller: ehci\_irq: highspeed device connect

127.094054] usb 3-1: new high-speed USB device number 3 using sunxi-ehci

127.357472] usb 3-1: reset high-speed USB device number 3 using sunxi-ehci

127.557960] r8152 3-1:1.0 eth1: v1.08.9

127.602642] r8152 3-1:1.0 enx00e04c362017: renamed from eth1

127.731874] IPv6: ADDRCONF(NETDEV\_UP): enx00e04c362017: link is not ready

127.763031] IPv6: ADDRCONF(NETDEV\_UP): enx00e04c362017: link is not ready

129.892465] r8152 3-1:1.0 enx00e04c362017: carrier on

[ 129.892583] IPv6: ADDRCONF(NETDEV\_CHANGE): enx00e04c362017: link becomes ready

3) Then you can see the device node of the USB network card and the automatically assigned IP address through the ifconfig command

root@orangepi:~# ifconfig

enx00e04c362017: flags=4163<UP,BROADCAST,RUNNING,MULTICAST> mtu 1500 inet 192.168.1.177 netmask 255.255.255.0 broadcast 192.168.1.255 inet6 fe80::681f:d293:4bc5:e9fd prefixlen 64 scopeid 0x20<link> ether 00:e0:4c:36:20:17 txqueuelen 1000 (Ethernet) RX packets 1849 bytes 134590 (134.5 KB) RX errors 0 dropped 125 overruns 0 frame 0 TX packets 33 bytes 2834 (2.8 KB) TX errors 0 dropped 0 overruns 0 carrier 0 collisions 0

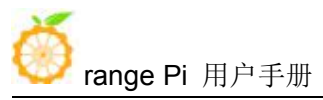

4) The command to test network connectivity is as follows

root@orangepi:~# ping www.baidu.com -I enx00e04c362017 PING www.a.shifen.com (14.215.177.38) from 192.168.1.12 eth0: 56(84) bytes of data. 64 bytes from 14.215.177.38 (14.215.177.38): icmp\_seq=1 ttl=56 time=6.74 ms 64 bytes from 14.215.177.38 (14.215.177.38): icmp\_seq=2 ttl=56 time=6.80 ms 64 bytes from 14.215.177.38 (14.215.177.38): icmp\_seq=3 ttl=56 time=6.26 ms 64 bytes from 14.215.177.38 (14.215.177.38): icmp\_seq=4 ttl=56 time=7.27 ms ^C --- www.a.shifen.com ping statistics ---4 packets transmitted, 4 received, 0% packet loss, time 3002ms rtt min/avg/max/mdev = 6.260/6.770/7.275/0.373 ms

# 3.15. USB camera test

1) First insert the USB camera into the USB port of the Orange Pi development board

2) Use lsmod to check whether the system has automatically loaded the uvcvideo kernel module

| root@orangepi:~# lsmod |        |         |
|------------------------|--------|---------|
| Module                 | Size   | Used by |
| uvcvideo               | 106496 | 0       |

3) Then use v4l2-ctl (note that l in v4l2 is a lowercase letter l, not a number 1) command to view the device node of the USB camera. From the output below, you can see that the device node corresponding to the USB camera is /dev/video2. If you look The USB-related video node is not found, indicating that the USB camera cannot be recognized

```
root@orangepi:~# apt update
root@orangepi:~# apt install v4l-utils
root@orangepi:~# v4l2-ctl --list-devices
sun6i-csi (platform:camera):
/dev/video1
cedrus (platform:cedrus):
/dev/video0
```

## USB 2.0 Camera: HD USB Camera (usb-1c1c000.usb-1):

/dev/video2 /dev/video3

#### 4) Install fswebcam

root@orangepi:~# apt update root@orangepi:~# apt-get install fswebcam

#### 5) After installing fswebcam, you can use the following command to take pictures

a. The -d option is used to specify the device node of the USB camera

- b. --no-banner is used to remove watermark from photos
- c. The -r option is used to specify the resolution of the photo
- d. -S option is used to skip the previous frame number

root@orangepi:~# fswebcam -d /dev/video2 --no-banner -r 1280x720 -S 5 ./image.jpg

6) In the server version of the Linux system, you can use the scp command to transfer the taken pictures to the Ubuntu PC for image after taking pictures.

root@orangepi:~# scp image.jpg test@192.168.1.55:/home/test // Need to be modified to the corresponding path

## 3.16. Audio test

#### 3. 16. 1. HDMI audio playback test

1) First use the aplay -l command to ensure that you can see the HDMI sound card device, where card 0 is the HDMI sound card device

root@orangepi:~# aplay -l

card 0: allwinnerhdmi [allwinner-hdmi], device 0: 1c22800.i2s-i2s-hifi i2s-hifi-0 [1c22800.i2s-i2s-hifi i2s-hifi-0]

Subdevices: 1/1

Subdevice #0: subdevice #0

2) HDMI audio playback does not require other settings, just use the aplay command to play directly

root@orangepi:~# aplay -D hw:0,0 audio.wav

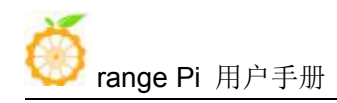

# 3. 17. Hardware watchdog test

1) Download the code of wiringOP

root@orangepi:~# **apt update** 

root@orangepi:~# apt install git

root@orangepi:~# git clone https://github.com/orangepi-xunlong/wiringOP

2) Compile wiringOP

root@orangepi:~# cd wiringOP

root@orangepi:~/wiringOP# ./build clean

root@orangepi:~/wiringOP# ./build

3) Compile the watchdog test program

root@orangepi:~/wiringOP# cd examples/

root@orangepi:~/wiringOP/examples# make watchdog

[CC] watchdog.c

[link]

4) Run the watchdog test program

a. The second parameter 10 represents the counting time of the watchdog. If the dog is not fed within this time, the system will restart

b. We can feed the dog by pressing any key on the keyboard (except ESC). After feeding the dog, the program will print a line of keep alive to indicate the success of feeding the dog

root@orangepi:~/wiringOP/examples# ./watchdog 10

open success

options is 33152, identity is sunxi-wdt

put\_usr return, if 0, success:0

The old reset time is: 16

return ENOTTY, if -1, success:0

return ENOTTY, if -1, success:0

put user return, if 0, success:0

put usr return, if 0, success:0

keep alive

keep alive

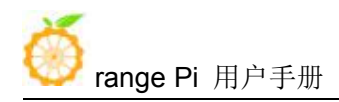

## 3.18. CSI camera test

## 3. 18. 1. CSI camera interface specifications

1) The CSI interface of Orange Pi One supports two cameras, gc2035 and ov5640. The support for cameras in different systems is explained as follows

|          | GC2035      | OV5640  |
|----------|-------------|---------|
| Linux3.4 | Support     | Support |
| Linux5.4 | Not Support | Support |

2) The serial number of the CSI interface pins is shown in the figure below

a. The No. 1 pin of the CSI interface is connected to the No. 24 pin of the camera adapter board

b. The 24th pin of the CSI interface is connected to the 1st pin of the camera adapter board

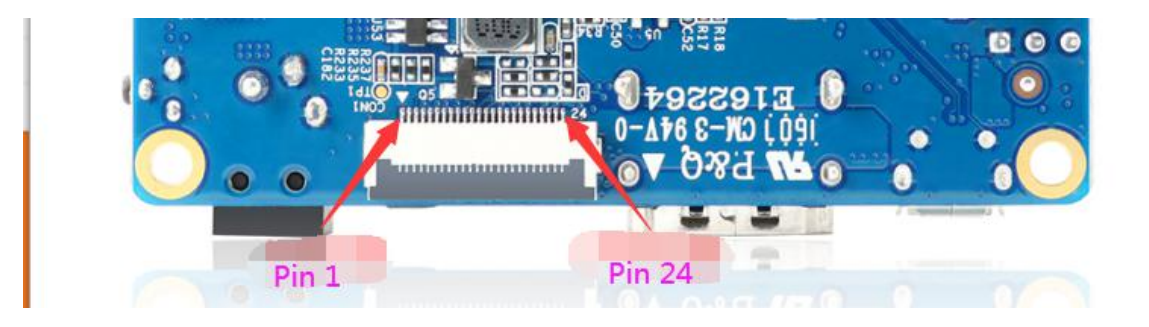

| Pin      | Functions   | GPIO Port |  |  |
|----------|-------------|-----------|--|--|
| CON1-P01 | DCIN-5V     |           |  |  |
| CON1-P02 | GND         |           |  |  |
| CON1-P03 | TWI2-SDA    | PE13      |  |  |
| CON1-P04 | CSI-PWR-EN  | PA17      |  |  |
| CON1-P05 | TWI2-SCK    | PE12      |  |  |
| CON1-P06 | CSI-RESET   | PE15      |  |  |
| CON1-P07 | CSI-VSYNC   | PE3       |  |  |
| CON1-P08 | CSI-STBY-EN | PE15      |  |  |
| CON1-P09 | CSI-HSYNC   | PE2       |  |  |
| CON1-P10 | VDD1V8-CSI  | PG11      |  |  |

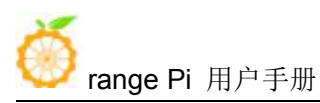

深圳市迅龙软件有限公司版权所有

| CON1-P11 | AFCC_EN  | PG13 |
|----------|----------|------|
| CON1-P12 | CSI-D7   | PE11 |
| CON1-P13 | CSI-MCLK | PE1  |
| CON1-P14 | CSI-D6   | PE10 |
| CON1-P15 | GND      |      |
| CON1-P16 | CSI-D5   | PE9  |
| CON1-P17 | CSI-PCLK | PE0  |
| CON1-P18 | CSI-D4   | PE8  |
| CON1-P19 | CSI-D0   | PE4  |
| CON1-P20 | CSI-D3   | PE7  |
| CON1-P21 | CSI-D1   | PE5  |
| CON1-P22 | CSI-D2   | PE6  |
| CON1-P23 | GND      |      |
| CON1-P24 | DCIN-5V  |      |

## 3. 18. 2. Linux3.4 system gc2035 camera test

1) The Gc2035 camera kit includes a gc2035 camera, an adapter board and a cable

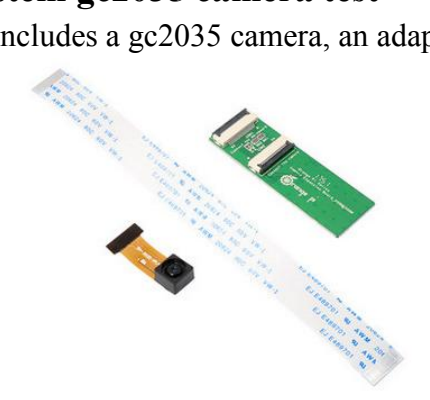

2) First insert the gc2035 camera into the adapter board

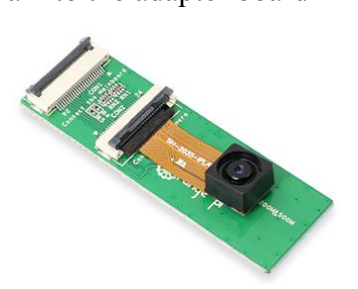

3) Then insert the ribbon cable into another card slot of the adapter board

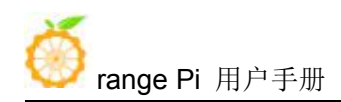

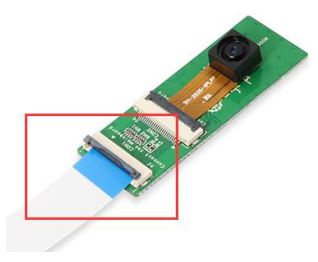

4) Then insert the other end of the cable into the CIS camera interface of the development board. Start the linux system after connecting the camera (don't plug in the camera after power-on)

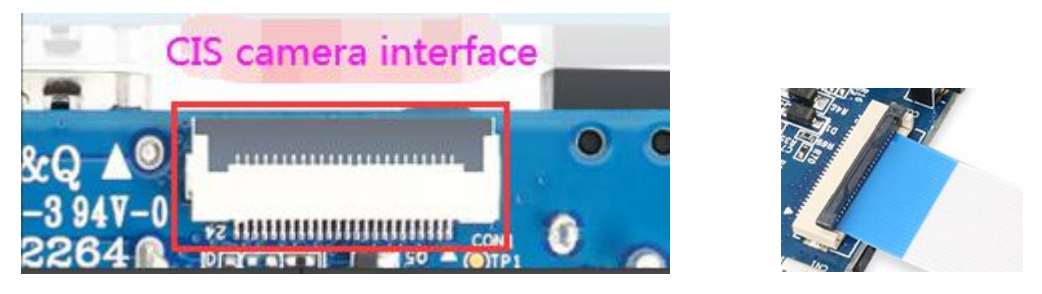

5) Then use the setsystem gc2035 command to initialize the configuration of gc2035 root@orangepi:~# setsystem gc2035
 Set the csi camera used by the orangepione as: gc2035

The setsystem gc2035 command mainly does:

| a. | Configure the kernel | modules that | need to be loa | ded for gc2035 |
|----|----------------------|--------------|----------------|----------------|
|----|----------------------|--------------|----------------|----------------|

root@orangepi:~# cat /etc/modules-load.d/modules.conf

#### gc2035

vfe v4l2

b. Configure vip\_dev0\_mname in /boot/script.bin as gc2035

6) After restarting and entering the system, first confirm whether the kernel module related to the gc2035 camera is automatically loaded

| root@orangepi:~# lsmo | 1       |                                |
|-----------------------|---------|--------------------------------|
| Module                | Size    | Used by                        |
| vfe_v4l2              | 1018545 | 0                              |
| videobuf_dma_contig   | 3513    | 1 vfe_v4l2                     |
| videobuf_core         | 14871   | 2 vfe_v4l2,videobuf_dma_contig |

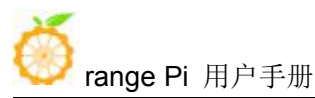

| gc2035     | 19692 | 0                         |
|------------|-------|---------------------------|
| vfe_subdev | 4531  | 2 vfe_v4l2,gc2035         |
| cci        | 22869 | 2 vfe_v4l2,gc2035         |
| vfe_os     | 4269  | 3 cci,vfe_v4l2,vfe_subdev |

7) Then use v4l2-ctl (note that l in v4l2 is a lowercase letter l, not a number 1) command to view the device node of the CSI camera. From the output below, we can see that the device node corresponding to the camera is /dev/video0

root@orangepi:~# apt update

root@orangepi:~# apt install v4l-utils

root@orangepi:~# v4l2-ctl --list-devices

sunxi-vfe (sunxi\_vfe sunxi\_vfe.0):

/dev/video0

8) Then start to install the camera test software motion

root@orangepi:~# apt update

root@orangepi:~# apt install motion

9) Modify the configuration of /etc/default/motion, change start\_motion\_daemon=no to start motion daemon=yes

root@orangepi:~# sed -i "s/start\_motion\_daemon=no/start\_motion\_daemon=yes/" \ /etc/default/motion

10) Modify the configuration of /etc/motion/motion.conf

root@orangepi:~# sed -i "s/stream\_localhost on/stream\_localhost off/" \/etc/motion/motion.conf

11) Then restart the motion service

root@orangepi:~# /etc/init.d/motion restart

[ ok ] Restarting motion (via systemctl): motion.service. root@orangepi:~#

12) Before using motion, please make sure that the Orange Pi development board can be connected to the network normally, and then obtain the IP address of the development board through the ifconfig command

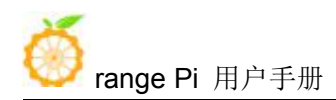

13) Then enter [development board IP address: 8081] in the Firefox browser to see the image output by gc2035

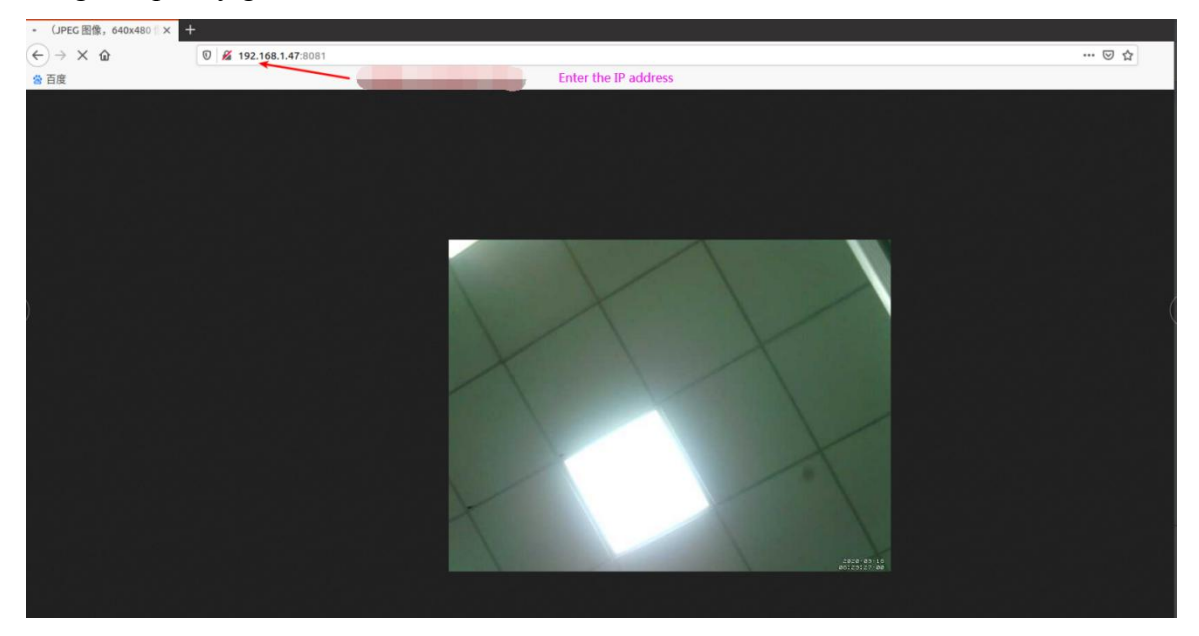

## 3. 18. 3. Linux3.4 system ov5640 camera test

1) First connect the Ov5640 camera adapter board to the CIS camera interface of the development board through a cable, and then start the linux system after connecting the camera (don't plug in the camera after powering on)

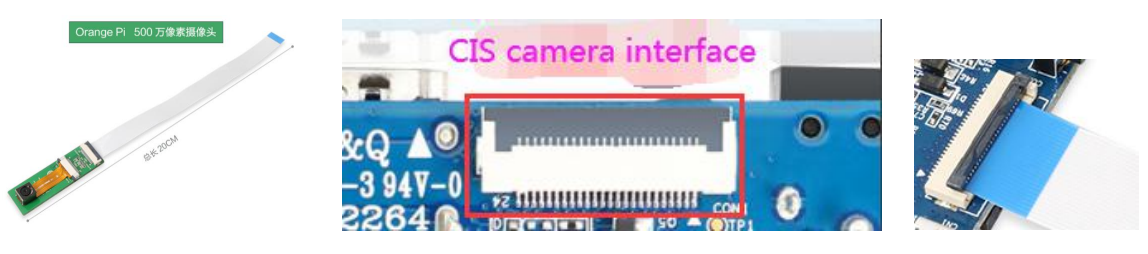

2) Then use the setsystem ov5640 command to initialize the configuration of ov5640 root@orangepi:~# setsystem ov5640
Set the csi camera used by the orangepione as: ov5640

The setsystem ov5640 command mainly does:

a. Configure the kernel modules that need to be loaded for ov5640

root@orangepi:~# cat /etc/modules-load.d/modules.conf

ov5640

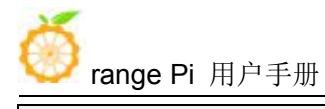

vfe\_v4l2

b. Configure vip dev0 mname in /boot/script.bin as ov5640

3) After restarting and entering the system, first confirm whether the kernel module related to the ov5640 camera is automatically loaded

| :oot@orangepi:~# lsmod |                                      |  |  |  |  |  |  |  |  |  |
|------------------------|--------------------------------------|--|--|--|--|--|--|--|--|--|
| Module                 | Size Used by                         |  |  |  |  |  |  |  |  |  |
| vfe_v4l2               | 1018545 1                            |  |  |  |  |  |  |  |  |  |
| videobuf_dma_contig    | 3513 1 vfe_v4l2                      |  |  |  |  |  |  |  |  |  |
| videobuf_core          | 14871 2 vfe_v4l2,videobuf_dma_contig |  |  |  |  |  |  |  |  |  |
| ov5640                 | 42317 0                              |  |  |  |  |  |  |  |  |  |
| vfe_subdev             | 4531 2 vfe_v4l2,ov5640               |  |  |  |  |  |  |  |  |  |
| cci                    | 22869 2 vfe_v4l2,ov5640              |  |  |  |  |  |  |  |  |  |
| vfe_os                 | 4269 3 cci,vfe_v4l2,vfe_subdev       |  |  |  |  |  |  |  |  |  |

4) Then use the v4l2-ctl (note that the l in v4l2 is a lowercase letter l, not a number 1) command to view the device node of the CSI camera. From the output below, we can see that the device node corresponding to the camera is /dev/video0

```
root@orangepi:~# apt update
root@orangepi:~# apt install -y v4l-utils
root@orangepi:~# v4l2-ctl --list-devices
sunxi-vfe (sunxi_vfe sunxi_vfe.0):
```

/dev/video0

5) Then start to install the camera test software motion

root@orangepi:~# apt update

root@orangepi:~# apt install -y motion

6) Modify the configuration of /etc/default/motion, change start\_motion\_daemon=no to start\_motion\_daemon=yes

root@orangepi:~# sed -i "s/start\_motion\_daemon=no/start\_motion\_daemon=yes/" \ /etc/default/motion

7) Modify the configuration of /etc/motion/motion.conf

root@orangepi:~# sed -i "s/stream\_localhost on/stream\_localhost off/" \

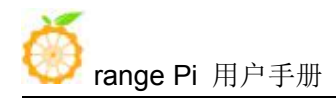

#### /etc/motion/motion.conf

| 8) Then restart the motion service                        |  |
|-----------------------------------------------------------|--|
| root@orangepi:~# /etc/init.d/motion restart               |  |
| [ ok ] Restarting motion (via systemctl): motion.service. |  |
| root@orangepi:~#                                          |  |

9) Before using motion, please make sure that the Orange Pi development board can connect to the network normally, and then obtain the IP address of the development board through the ifconfig command

10) Then enter the [IP address of the development board: 8081] in the Firefox browser to see the image output by the ov5640

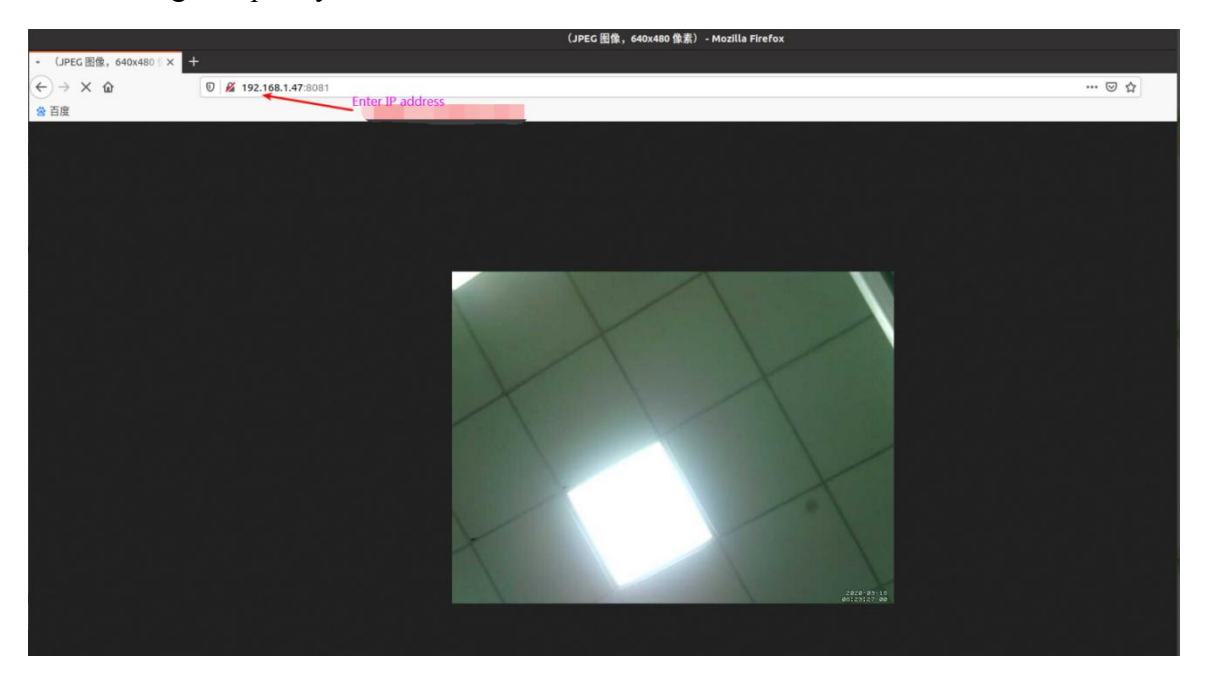

## 3. 18. 4. Linux5.4 system ov5640 camera test

1) linux5.4 system currently only supports ov5640 camera, not gc2035

2) First connect the Ov5640 camera adapter board to the CIS camera interface of the development board through a cable, and then start the linux system after connecting the camera (don't plug in the camera after powering on)

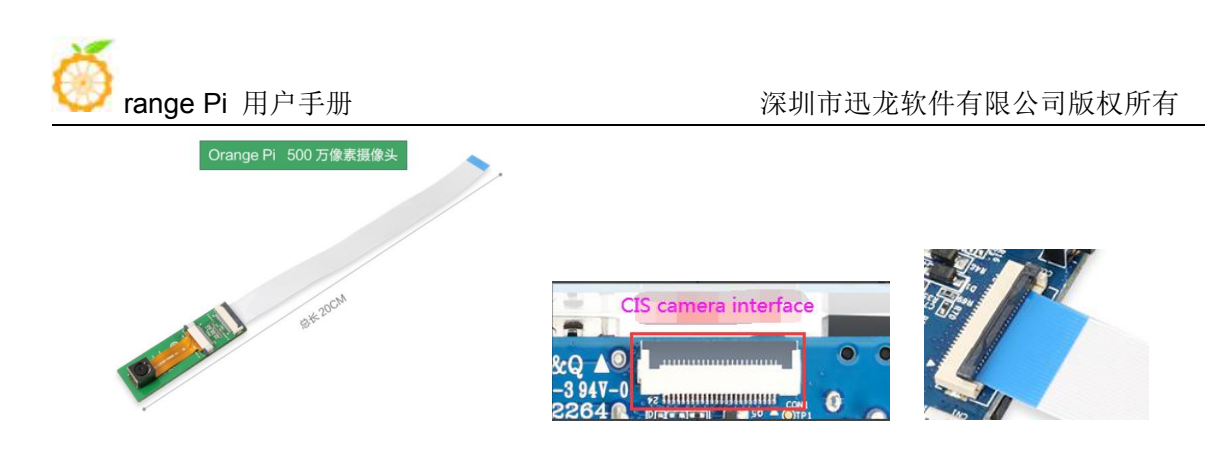

3) After entering the system, check the loading status of the ov5640 kernel module

| coot@orangepi:~# lsmod   grep "ov5640" |             |                                               |  |  |  |  |  |  |  |
|----------------------------------------|-------------|-----------------------------------------------|--|--|--|--|--|--|--|
| ov5640                                 | 28672       | 1                                             |  |  |  |  |  |  |  |
| v4l2_fwnode                            | 24576       | 2 ov5640,sun6i_csi                            |  |  |  |  |  |  |  |
| videodev                               | 151552      | 7                                             |  |  |  |  |  |  |  |
| ov5640,v412_fwnode,su                  | nxi_cedrus, | videobuf2_common,sun6i_csi,v4l2_mem2mem,video |  |  |  |  |  |  |  |
| buf2_v412                              |             |                                               |  |  |  |  |  |  |  |
| mc                                     | 36864       | 7                                             |  |  |  |  |  |  |  |
| ov5640,sunxi_cedrus,vi                 | deobuf2_co  | mmon,videodev,sun6i_csi,v4l2_mem2mem,videobuf |  |  |  |  |  |  |  |
| 2_v412                                 |             |                                               |  |  |  |  |  |  |  |

4) Then use v4l2-ctl (note that l in v4l2 is a lowercase letter l, not a number 1) command to view the device node of the CSI camera. From the output below, we can see that the device node corresponding to the USB camera is /dev/video0

root@orangepi:~# apt update root@orangepi:~# apt install v4l-utils root@orangepi:~# v4l2-ctl --list-devices

sun6i-csi (platform:camera):

/dev/video0

cedrus (platform:cedrus):

/dev/video1

5) Then start to install the camera test software motion

root@orangepi:~# apt update root@orangepi:~# apt install motion

6) Modify the configuration of /etc/default/motion, change start\_motion\_daemon=no to

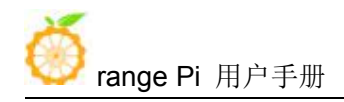

start\_motion\_daemon=yes

root@orangepi:~# sed -i "s/start\_motion\_daemon=no/start\_motion\_daemon=yes/" \ /etc/default/motion

7) Modify the configuration of /etc/motion/motion.conf and set the resolution to 640x480 (other resolutions are not currently supported)

root@orangepi:~# sed -i "s/width 320/width 640/" /etc/motion/motion.conf root@orangepi:~# sed -i "s/height 240/height 480/" /etc/motion/motion.conf root@orangepi:~# sed -i "s/stream\_localhost on/stream\_localhost off/" \ /etc/motion/motion.conf

8) Then restart the motion service
root@orangepi:~# /etc/init.d/motion restart
[ ok ] Restarting motion (via systemctl): motion.service.
root@orangepi:~#

9) Before using motion, please make sure that the Orange Pi development board can connect to the network normally, and then obtain the IP address of the development board through the ifconfig command

10) Then enter the [IP address of the development board: 8081] in the Firefox browser to see the image output by the ov5640

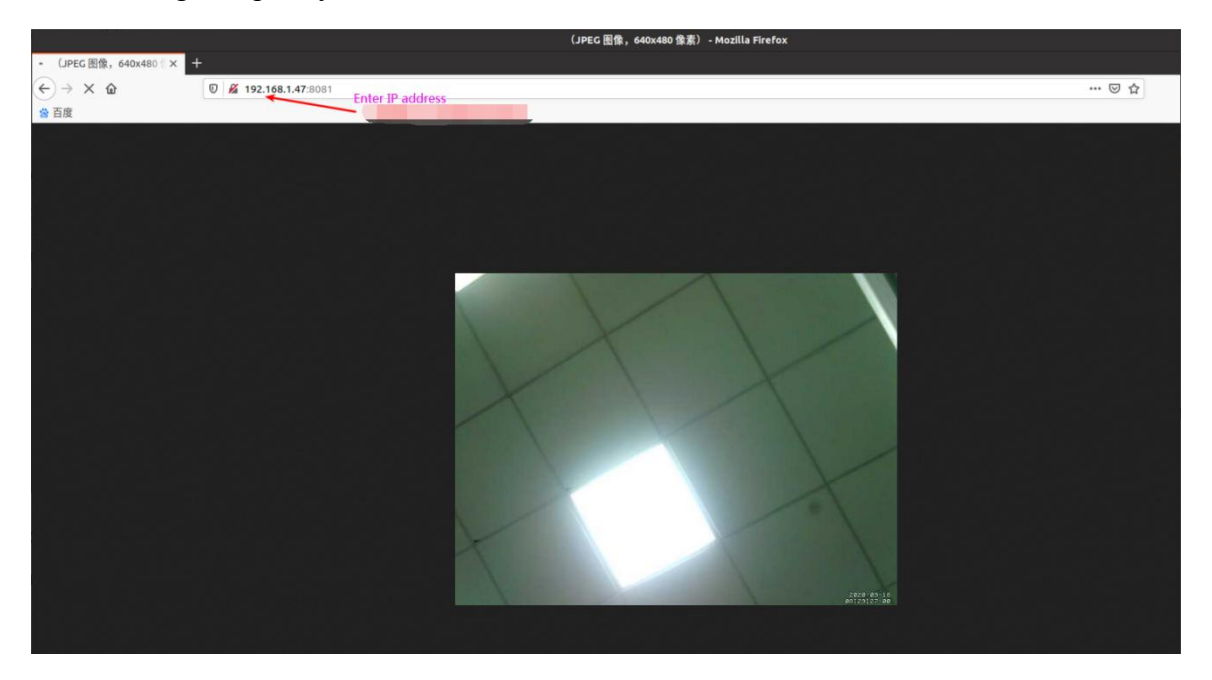

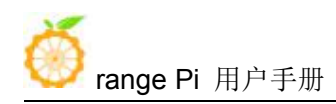

# 3. 19. 40 Pin interface pin description

1) Please refer to the figure below for the sequence of the 40 pins on the Orange Pi One development board

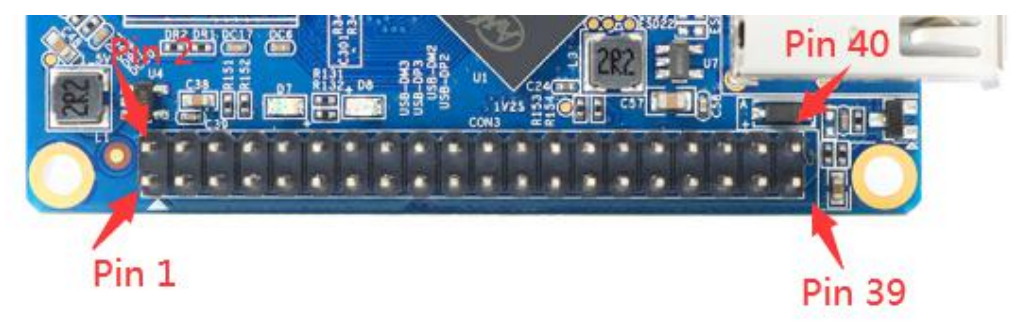

2) The functions of the 40 pins of the Orange Pi One development board are shown in the table below

| GPIO   | GPIO | Functions | Pin | Pin | Functions   | GPIO        | GPIO   |
|--------|------|-----------|-----|-----|-------------|-------------|--------|
| serial |      |           |     |     |             |             | serial |
| number |      |           |     |     |             |             | number |
|        |      | 3.3v      | 1   | 2   | 5v          |             |        |
| 12     | PA12 | SDA.0     | 3   | 4   | 5v          |             |        |
| 11     | PA11 | SCL.0     | 5   | 6   | GND         |             |        |
| 6      | PA6  | PA6       | 7   | 8   | TXD.3       | PA13        | 13     |
|        |      | GND       | 9   | 10  | RXD.3       | PA14        | 14     |
| 1      | PA1  | RXD.2     | 11  | 12  | PD14        | PD14        | 110    |
| 0      | PA0  | TXD.2     | 13  | 14  | GND         |             |        |
| 3      | PA3  | CTS.2     | 15  | 16  | PC4         | PC4         | 68     |
|        |      | 3.3v      | 17  | 18  | PC7         | PC7         | 71     |
| 64     | PC0  | MOSI.0    | 19  | 20  | GND         |             |        |
| 65     | PC1  | MISO.0    | 21  | 22  | RTS.2       | PA2         | 2      |
| 66     | PC2  | SCLK.0    | 23  | 24  | <b>CE.0</b> | PC3         | 67     |
|        |      | GND       | 25  | 26  | PA21        | PA21        | 21     |
| 19     | PA19 | SDA.1     | 27  | 28  | SCL.1       | <b>PA18</b> | 18     |
| 7      | PA7  | PA7       | 29  | 30  | GND         |             |        |
| 8      | PA8  | PA8       | 31  | 32  | RTS.1       | PG8         | 200    |
| 9      | PA9  | PA9       | 33  | 34  | GND         |             |        |

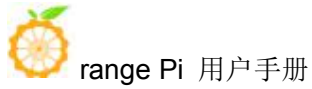

深圳市迅龙软件有限公司版权所有

| 10 | PA10 | PA10 | 35 | 36 | CTS.1 | PG9 | 201 |
|----|------|------|----|----|-------|-----|-----|
| 20 | PA20 | PA20 | 37 | 38 | TXD.1 | PG6 | 198 |
|    |      | GND  | 39 | 40 | RXD.1 | PG7 | 199 |

## 3. 20. Install wiringOP

1) Download the code of wiringOP

root@orangepi:~# apt update

root@orangepi:~# apt install git

root@orangepi:~# git clone https://github.com/orangepi-xunlong/wiringOP

2) Compile and install wiringOP

root@orangepi:~# cd wiringOP

root@orangepi:~/wiringOP# ./build clean

root@orangepi:~/wiringOP# ./build

| ro | root@orangepi:~# gpio readall |     |        |      |   |                  |               |   |      |       |     |      |
|----|-------------------------------|-----|--------|------|---|------------------|---------------|---|------|-------|-----|------|
|    | GPIO                          | wPi | Name   | Mode | V | +orang<br>  Phys | ical          | V | Mode | Name  | wPi | GPIO |
|    |                               |     | 3.3V   |      |   | 1                | 2             |   |      | 5V    |     |      |
| i  | 12                            | 0   | SDA.0  | ALT2 | 0 | 3                | 4             | 1 |      | 5V    |     | i i  |
| l  | 11                            | 1   | SCL.0  | ALT2 | 0 | 5                | 6             |   |      | GND   |     | i i  |
| l  | 6                             | 2   | PA6    | 0FF  | 0 | 7                | 8             | 0 | ALT3 | TXD.3 | 3   | 13   |
| l  |                               |     | GND    |      |   | 9                | 10            | 0 | ALT3 | RXD.3 | 4   | 14   |
| l  | 1                             | 5   | RXD.2  | ALT2 | 0 | 11               | 12            | 0 | 0FF  | PD14  | 6   | 110  |
| Í  | 0                             | 7   | TXD.2  | ALT2 | 0 | 13               | 14            |   |      | GND   |     | 1    |
| l  | 3                             | 8   | CTS.2  | 0FF  | 0 | 15               | 16            | 0 | OFF  | PC04  | 9   | 68   |
| İ  |                               | 1   | 3.3V   |      |   | 17               | 18            | 0 | 0FF  | PC07  | 10  | 71   |
| Ì  | 64                            | 11  | MOSI.0 | ALT3 | 0 | 19               | 20            |   |      | GND   |     |      |
|    | 65                            | 12  | MISO.0 | ALT3 | 0 | 21               | 22            | 0 | OFF  | RTS.2 | 13  | 2    |
|    | 66                            | 14  | SCLK.0 | ALT3 | 0 | 23               | 24            | 0 | ALT3 | CE.0  | 15  | 67   |
| Ì  |                               |     | GND    |      |   | 25               | 26            | 0 | OFF  | PA21  | 16  | 21   |
|    | 19                            | 17  | SDA.1  | ALT3 | 0 | 27               | 28            | 0 | ALT3 | SCL.1 | 18  | 18   |
|    | 7                             | 19  | PA07   | 0FF  | 0 | 29               | 30            |   |      | GND   |     |      |
|    | 8                             | 20  | PA08   | 0FF  | 0 | 31               | 32            | 0 | OFF  | RTS.1 | 21  | 200  |
|    | 9                             | 22  | PA09   | 0FF  | 0 | 33               | 34            |   |      | GND   |     |      |
|    | 10                            | 23  | PA10   | 0FF  | 0 | 35               | 36            | 0 | OFF  | CTS.1 | 24  | 201  |
|    | 20                            | 25  | PA20   | 0FF  | 0 | 37               | 38            | 0 | ALT2 | TXD.1 | 26  | 198  |
|    |                               |     | GND    |      |   | 39               | 40            | 0 | ALT2 | RXD.1 | 27  | 199  |
| ļ  | GPI0                          | wPi | Name   | Mode | ۷ | Phys<br>+Orand   | ical<br>ePiH3 | V | Mode | Name  | wPi | GPIO |

3) The output of the test gpio readall command is as follows

# 3. 21. 40Pin GPIO, I2C, UART, SPI test

wiringOP has been adapted to the Orange Pi development board, using wiringOP can test the functions of GPIO, I2C, UART and SPI

Before starting the test, please make sure that wiringOP has been compiled and installed by referring to the section Installing wiringOP

#### 3. 21. 1. Common GPIO port test

1) Below, take pin 7-corresponding to GPIO as PA6-corresponding to wPi serial number as 2-as an example to demonstrate how to set the high and low levels of GPIO

| roo | t@ora | ngepi:- | # gpio read | dall |   | LOran | aeDiH3. |   |      |       |     | Luusuud |
|-----|-------|---------|-------------|------|---|-------|---------|---|------|-------|-----|---------|
|     | GPI0  | wPi     | Name        | Mode | V | Phy   | sical   | V | Mode | Name  | WPi | GPI0    |
| I   |       |         | 3.3V        |      |   | 1     | 2       |   |      | 5V    |     | Ĩ       |
|     | 12    | 0       | SDA.0       | ALT2 | 0 | 3     | 4       |   |      | 5V    |     |         |
|     | 11    | 1       | SCL.0       | ALT2 | 0 | 5     | 6       |   |      | GND   |     |         |
| Í   | 6     | 2       | PA6         | 0FF  | 0 | 7     | 8       | 0 | ALT3 | TXD.3 | 3   | 13      |
| Î Î |       | Í       | GND         |      |   | 9     | 10      | 0 | ALT3 | RXD.3 | 4   | 14      |
|     | 1     | 5       | RXD.2       | ALT2 | 0 | 11    | 12      | Θ | OFF  | PD14  | 6   | 110     |

2) First set the GPIO port to output mode, and the third parameter needs to input the serial number of the wPi corresponding to the pin

root@orangepi:~# **gpio mode 2 out** 

| Use g  | pio readall | to see that | at the Mod | e of pin 7  | ' is displayed | l as OUT |
|--------|-------------|-------------|------------|-------------|----------------|----------|
| 0.00 5 | pro readan  | to see the  |            | e or prin / | is anopia jet  |          |

| ro | ot@orai<br>ot@orai | ngepi:~<br>ngepi:~ | # gpio mode<br># gpio read | e 2 out<br>dall |   | ∔Orang | eDiH3 | <b>.</b> |      |       |     |      |
|----|--------------------|--------------------|----------------------------|-----------------|---|--------|-------|----------|------|-------|-----|------|
|    | GPI0               | wPi                | Name                       | Mode            | V | Phys   | ical  | V        | Mode | Name  | wPi | GPIO |
| Ī  |                    |                    | 3.3V                       |                 |   | 1      | 2     |          |      | 5V    | I   | i i  |
|    | 12                 | 0                  | SDA.0                      | ALT2            | 0 | 3      | 4     |          |      | 5V    |     |      |
| Í  | 11                 | 1                  | SCL.0                      | ALT2            | 0 | 5      | 6     | 1 1      |      | GND   |     | 1    |
| Ī  | 6                  | 2                  | PA6                        | OUT             | 0 | i 7 i  | 8     | 0        | ALT3 | TXD.3 | 3   | 13   |
| i  |                    |                    | GND                        |                 |   | 9      | 10    | 0        | ALT3 | RXD.3 | 4   | 14   |

3) Then set the GPIO port to output low level. After setting, you can use a multimeter to measure the value of the pin voltage. If it is 0v, it means that the low level is set successfully

```
root@orangepi:~# gpio write 2 0
```

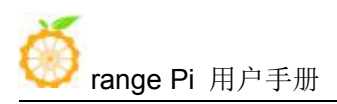

Use gpio readall to see that the value (V) of pin 7 has become 0

| ro<br>ro | ot@orai<br>ot@orai | ngepi:-<br>ngepi:- | # gpio wri<br># gpio read     | te 2 0<br>dall                | 10.1.1      | OrangeD                              | Н3т                 | <b>.</b>             | 1                              |                   | 70.00.04        |
|----------|--------------------|--------------------|-------------------------------|-------------------------------|-------------|--------------------------------------|---------------------|----------------------|--------------------------------|-------------------|-----------------|
| ļ        | GPIO               | wPi                | Name                          | Mode                          | V           | Physica                              | il   V              | Mode                 | Name                           | wPi               | GPI0            |
|          | 12<br>11<br>6      | 0<br>1<br>2        | 3.3V<br>SDA.0<br>SCL.0<br>PA6 | <br>  ALT2<br>  ALT2<br>  OUT | 0<br>0<br>0 | 1    2<br>3    4<br>5    6<br>7    8 | 2  <br>1  <br>3   0 | <br> <br> <br>  ALT3 | 5V<br>  5V<br>  GND<br>  TXD.3 | <br> <br> <br>  3 | <br>   <br>  13 |
|          |                    |                    | GND                           |                               |             | 9    3                               | 0 0                 | ALT3                 | RXD.3                          | 4                 | 14              |

4) Then set the GPIO port to output high level. After setting, you can use a multimeter to measure the value of the pin voltage. If it is 3.3v, it means that the high level is set successfully

root@orangepi:~# gpio write 2 1

Use gpio readall to see that the value (V) of pin 7 has become 1

| ro<br>ro | ot@orai<br>ot@orai | ngepi:~<br>ngepi:~ | # gpio wri†<br># gpio read | te 2 1<br>dall |   | Orang     | 0110            |   |              |                    | 11       |          |
|----------|--------------------|--------------------|----------------------------|----------------|---|-----------|-----------------|---|--------------|--------------------|----------|----------|
| ļ        | GPIO               | wPi                | Name                       | Mode           | V | Phys      | ical            | V | Mode         | Name               | wPi      | GPIO     |
|          | 12<br>11           | 01                 | 3.3V<br>SDA.0<br>SCL.0     | ALT2<br>ALT2   | 0 | 1   3   5 | 2<br>  4<br>  6 |   |              | 5V<br>  5V<br>  5V |          |          |
|          | 6                  | 2                  | PA6<br>GND                 | OUT            | 1 | 7   9     | 8<br>  10       | 0 | ALT3<br>ALT3 | TXD.3<br>RXD.3     | 3<br>  4 | 13<br>14 |

5) The setting method of other pins is similar, just modify the serial number of wPi to the serial number corresponding to the pin.

#### 3. 21. 2. SPI interface test

1) The linux5.4 system turns off the spi controller in the 40pin by default in the dts. If you need to use the spi, you first need to turn on the spi configuration. The linux3.4 system is turned on by default and no additional configuration is required. linux5. 4 The opening method of system spi is as follows

a. According to the 40pin schematic diagram, the available spi for Orange Pi One is spi0

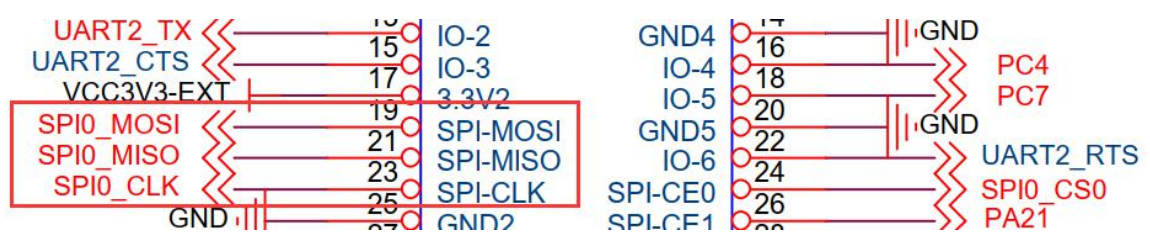

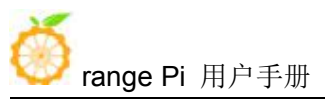

b. Then set overlays=spi-spidev in /boot/orangepiEnv.txt, set param spidev spi bus=0, where 0 represents spi0

overlays=spi-spidev

param\_spidev\_spi\_bus=0 # Modified to the corresponding spi bus number supported by the development board

c. Then restart the system. When booting, you can see the configuration output of SPI DT overlays in the boot log of u-boot

788 bytes read in 8 ms (95.7 KiB/s)

Applying kernel provided DT overlay **sun8i-h3-spi-spidev.dtbo** 

4185 bytes read in 8 ms (510.7 KiB/s)

Applying kernel provided DT fixup script (sun8i-h3-fixup.scr)

d. After the system is started, if you can see the SPI device node under /dev, it means the configuration is correct

root@orangepi:~# ls /dev/spi\* /dev/spidev0.0

2) Then compile the spidev\_test test program

a. The compilation command for linux5.4 system is

root@orangepi:~/wiringOP/examples# make spidev\_test

[CC] spidev\_test.c

[link]

b. The compilation command for linux3.4 system is

root@orangepi:~/wiringOP/examples# make spidev\_test\_linux3\_4

[CC] spidev\_test.c

[link]

3) Do not short-circuit the mosi and miso pins of spi first, and the output result of running spidev\_test is as follows, you can see that the data sent and received are inconsistent

a. The test commands and results of the linux 5.4 system are

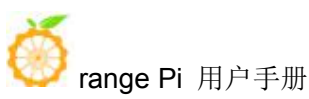

FF FF FF FF FF F0 0D |.....@.... FF FF FF FF FF FF FF FF | ..... The test commands and results of the linux3.4 system are b. root@orangepi:~/wiringOP/examples# ./spidev test linux3 4 -D /dev/spidev0.0 spi mode: 0 bits per word: 8 max speed: 500000 Hz (500 KHz) 00 00 00 00 00 00 00 00 00 00 00 00 00 00 00 00 00 00 00 00 00 00 00 00 00 00 00 00 00 00 00 00 00 00 00 00 00 00

4) Then use the Dupont wire to short-circuit the two pins of spi's mosi (corresponding to pin 19) and miso (corresponding to pin 21). The output of the retest is as follows. You can see that the data sent and received are the same, indicating the spi Can be used normally

a. The test commands and results of the linux5.4 system are

| root@orangepi:~/wiringOP/examples# ./spidev_test -v -D /dev/spidev0.0                        |
|----------------------------------------------------------------------------------------------|
| spi mode: 0x0                                                                                |
| bits per word: 8                                                                             |
| max speed: 500000 Hz (500 KHz)                                                               |
| TX   FF FF FF FF FF FF <mark>40 00 00 00 00 95</mark> FF FF FF FF FF FF FF FF FF FF FF FF FF |
| FF FF FF FF FF F0 0D  @                                                                      |
| RX   FF FF FF FF FF FF <b>40 00 00 00 00 95</b> FF FF FF FF FF FF FF FF FF FF FF FF FF       |
| FF FF FF FF FF F0 0D  @                                                                      |
| b. The test commands and results of the linux3.4 system are                                  |

root@orangepi:~/wiringOP/examples# ./spidev\_test\_linux3\_4 -D /dev/spidev0.0 spi mode: 0 bits per word: 8 max speed: 500000 Hz (500 KHz)

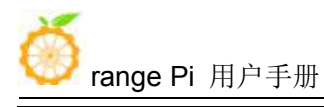

## 3. 21. 3. I2C test

1) The linux5.4 system turns off the i2c controller in 40pin by default in the dts. If you need to use i2c, you need to turn on the i2c configuration first. The linux3.4 system is turned on by default and no additional configuration is required. linux5. 4 The opening method of system i2c is as follows

a. According to the 40pin schematic diagram, the i2c available for Orange Pi One are i2c0 and i2c1

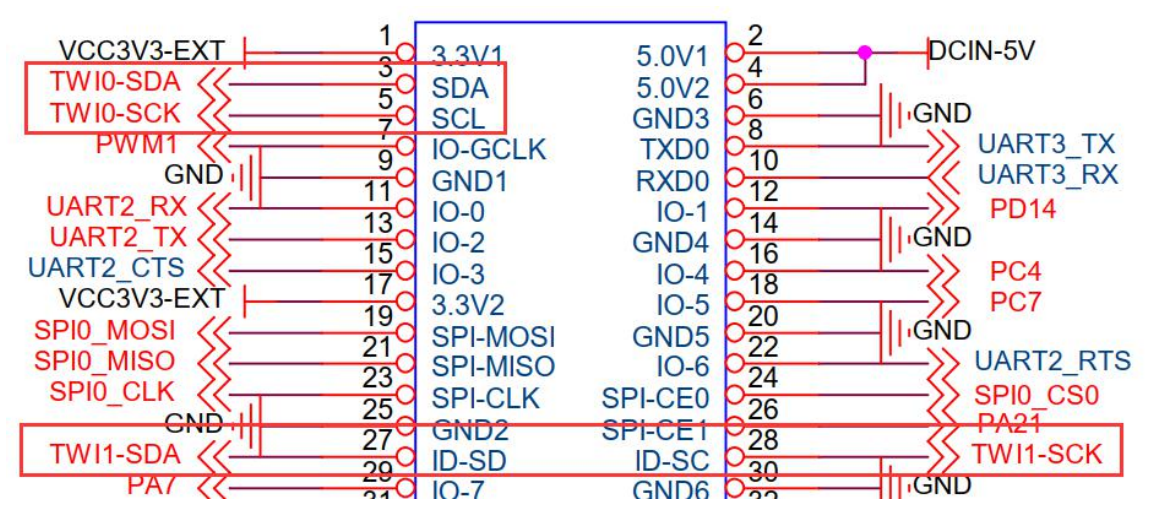

b. Then set overlays=i2c0 i2c1 in /boot/orangepiEnv.txt to open the configuration of i2c0 and i2c1 at the same time

overlays=i2c0 i2c1

c. Then restart the system. When booting, you can see the configuration output of I2C DT overlays in the boot log of u-boot

Found mainline kernel configuration

29940 bytes read in 6 ms (4.8 MiB/s)

374 bytes read in 8 ms (44.9 KiB/s)

Applying kernel provided DT overlay sun8i-h3-i2c0.dtbo

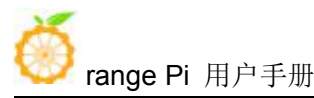

374 bytes read in 8 ms (44.9 KiB/s)

Applying kernel provided DT overlay sun8i-h3-i2c1.dtbo

d. After the system starts, if there are two more i2c device nodes under /dev, the configuration is correct

root@orangepi:~# ls /dev/i2c\*

/dev/i2c-0 /dev/i2c-1 /dev/i2c-2 /dev/i2c-3 /dev/i2c-4

e. The corresponding relationship of different i2c device nodes is shown below, where

a) i2c0 in 40pin corresponds to /dev/i2c-0

b) i2c1 in 40pin corresponds to /dev/i2c-1

```
root@orangepipcplus:-# ls /sys/class/i2c-adapter/ -lh
total 0
lrwxrwxrwx 1 root root 0 Oct 13 10:46 i2c-0 -> ../../devices/platform/soc/lc2ac00.i2c/i2c-0
lrwxrwxrwx 1 root root 0 Oct 13 10:46 i2c-1 -> ../../devices/platform/soc/lc2b000.i2c/i2c-1
lrwxrwxrwx 1 root root 0 Oct 13 10:46 i2c-2 -> ../../devices/platform/soc/lc2b400.i2c/i2c-2
lrwxrwxrwx 1 root root 0 Oct 13 10:46 i2c-3 -> ../../devices/platform/soc/lc2b400.i2c/i2c-3
lrwxrwxrwx 1 root root 0 Oct 13 10:46 i2c-4 -> ../../devices/platform/soc/lc2b400.i2c/i2c-3
```

2) Then start to test i2c, first install i2c-tools

root@orangepi:~# apt update

root@orangepi:~# apt install i2c-tools

|         | -                      |                         |
|---------|------------------------|-------------------------|
|         | i2c0                   | i2c1                    |
| Sda pin | Corresponding to pin 3 | Corresponding to pin 27 |
| sck pin | Corresponding to pin 5 | Corresponding to pin 28 |
| vcc pin | Corresponding to pin 1 | Corresponding to pin 17 |
| gnd pin | Corresponding to pin 6 | Corresponding to pin 25 |

3) Then connect an i2c device to the 40pin i2c0 or i2c1

4) Then use i2cdetect -y 0 (where 0 means i2c0, i2c1 needs to be modified to i2cdetect -y1) if the command can detect the address of the connected i2c device, it means that i2c can be used normally

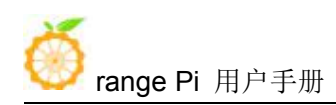

| roo | t@oi    | rang | gep            | i:-≠       | # i2     | 2cd | ete | ct   | -у ( | Ð      |      |                  |             |   |      |   |
|-----|---------|------|----------------|------------|----------|-----|-----|------|------|--------|------|------------------|-------------|---|------|---|
|     | 0       | 1    | 2              | 3          | 4        | 5   | 6   | 7    | 8    | 9      | а    | b                | С           | d | е    | f |
| 00: |         |      |                | ( <b>-</b> |          |     |     | -:-: |      |        |      | . <del>-</del> - |             |   |      |   |
| 10: |         |      | : <b>-</b> ::- | . – –      | <b>.</b> |     |     |      |      |        | :=:= |                  | <b>=</b> .= |   |      |   |
| 20: |         |      | 1.797          |            | <b>.</b> |     |     |      |      | 17.E   |      |                  | 7.7         |   | 7.7. |   |
| 30: |         |      | 3              |            |          |     |     |      |      |        |      |                  |             |   |      |   |
| 40: | <u></u> |      | 122            | 10050      | <u></u>  |     | 22  |      |      | 122.22 | 122  | 10000            | 699.0 \\    |   |      |   |
| 50: |         |      |                |            |          |     |     | 57   |      |        | -    |                  | 4 4         |   |      |   |
| 60: |         |      |                |            |          |     |     |      | 68   |        |      |                  |             |   |      |   |
| 70: |         |      |                |            |          |     |     |      |      |        |      |                  |             |   |      |   |
| roo | t@oı    | rang | gep            | i:≁        | #        |     |     |      |      |        |      |                  |             |   |      |   |

## 3. 21. 4. UART test

1) The linux5.4 system turns off the uart controller in 40pin by default in the dts. If you need to use uart, you first need to turn on the uart configuration. The linux3.4 system is enabled by default and no additional configuration is required. linux5. 4 The opening method of system uart is as follows

a. According to the 40pin schematic diagram, the uart available for Orange Pi One are uart1, uart2 and uart3

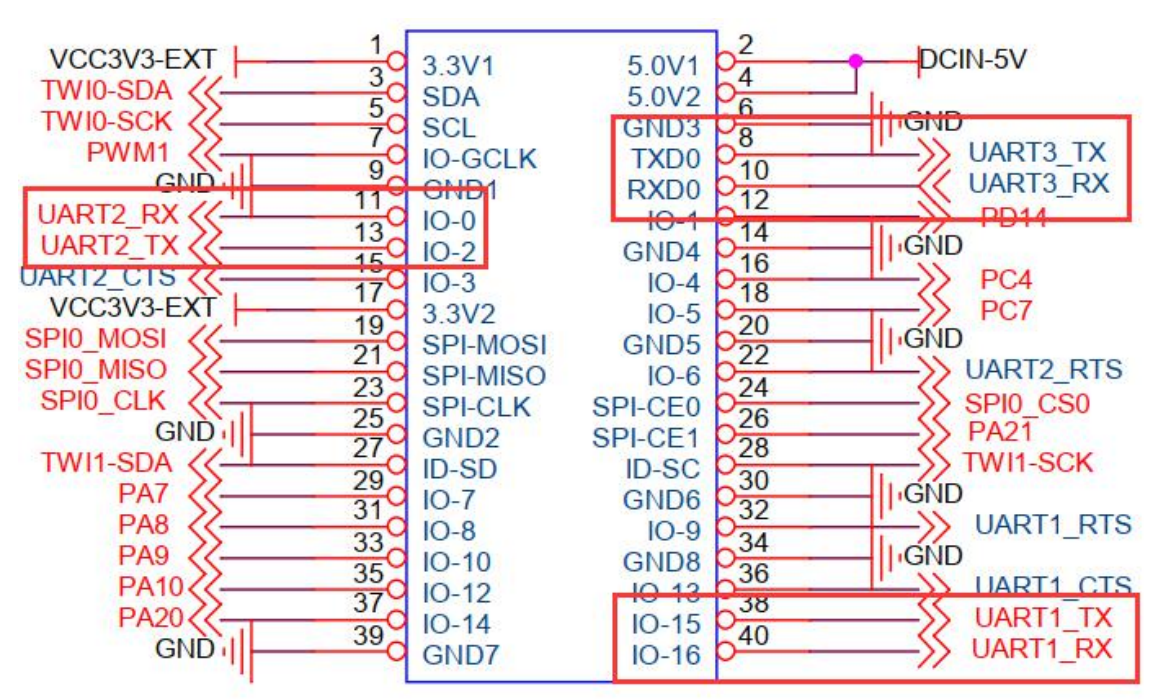

b. Then set overlays=uart1 uart2 uart3 in /boot/orangepiEnv.txt to open the configuration of uart1, uart2 and uart3 at the same time

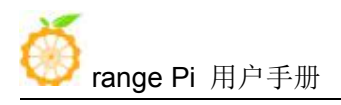

overlays=uart1 uart2 uart3

c. Then restart the system. When booting, you can see the configuration output of UART DT overlays in the boot log of u-boot

Applying kernel provided DT overlay sun8i-h3-uart1.dtbo

502 bytes read in 10 ms (48.8 KiB/s)

Applying kernel provided DT overlay sun8i-h3-uart2.dtbo

502 bytes read in 5 ms (97.7 KiB/s)

Applying kernel provided DT overlay **sun8i-h3-uart3.dtbo** 

4155 bytes read in 4 ms (1013.7 KiB/s)

Applying kernel provided DT fixup script (sun8i-h3-fixup.scr)

d. After the system is started, you can see the information of ttyS1, ttyS2 and ttyS3 under /sys/class/tty, where

- a) uart1 in 40pin corresponds to /dev/ttyS1
- b) uart2 in 40pin corresponds to /dev/ttyS2
- a) uart3 in 40pin corresponds to /dev/ttyS3

root@orangepi:-# ls /sys/class/tty/ttyS\* -lh lrwxrwxrwx 1 root root 0 Oct 13 11:47 /sys/class/tty/ttyS0 -> ../../devices/platform/soc/lc28000.serial/tty/ttyS0 lrwxrwxrwx 1 root root 0 Oct 13 11:47 /sys/class/tty/ttyS1 -> ../../devices/platform/soc/lc28000.serial/tty/ttyS1 lrwxrwxrwx 1 root root 0 Oct 13 11:47 /sys/class/tty/ttyS3 -> ../../devices/platform/soc/lc28000.serial/tty/ttyS3 lrwxrwxrwx 1 root root 0 Oct 13 11:47 /sys/class/tty/ttyS3 -> ../../devices/platform/soc/lc28000.serial/tty/ttyS3 lrwxrwxrwx 1 root root 0 Oct 13 11:47 /sys/class/tty/ttyS3 -> ../../devices/platform/soc/lc28000.serial/tty/ttyS3 lrwxrwxrwx 1 root root 0 Oct 13 11:47 /sys/class/tty/ttyS4 -> ../../devices/platform/serial8250/tty/ttyS4 lrwxrwxrwx 1 root root 0 Oct 13 11:47 /sys/class/tty/ttyS5 -> ../../devices/platform/serial8250/tty/ttyS5 lrwxrwxrwx 1 root root 0 Oct 13 11:47 /sys/class/tty/ttyS6 -> ../../devices/platform/serial8250/tty/ttyS5 lrwxrwxrwx 1 root root 0 Oct 13 11:47 /sys/class/tty/ttyS7 -> ../../devices/platform/serial8250/tty/ttyS5 rwxrwxrwx 1 root root 0 Oct 13 11:47 /sys/class/tty/ttyS7 -> ../../devices/platform/serial8250/tty/ttyS5 lrwxrwxrwx 1 root root 0 Oct 13 11:47 /sys/class/tty/ttyS7 -> ../../devices/platform/serial8250/tty/ttyS5

2) Then start to test the uart interface, first use the Dupont line to short-circuit the rx and tx of the uart interface to be tested

|        | uart1                   | uart2                   | uart3                   |
|--------|-------------------------|-------------------------|-------------------------|
| Tx Pin | Corresponding to pin 38 | Corresponding to pin 13 | Corresponding to pin 8  |
| Rx Pin | Corresponding to pin 40 | Corresponding to pin 11 | Corresponding to pin 10 |

3) Then modify the serial test program serialTest in wiringOP

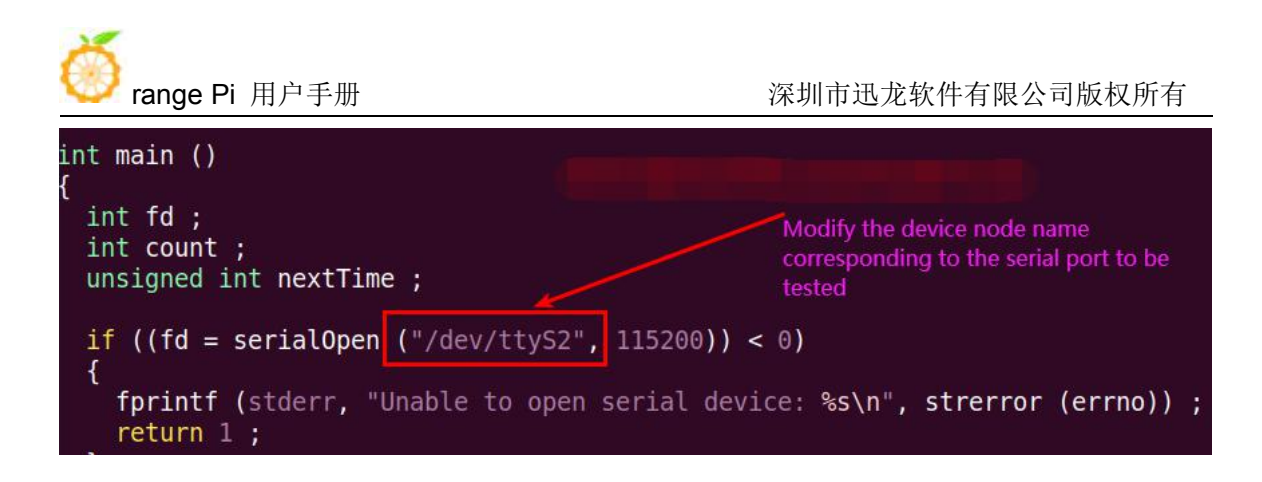

4) Recompile the serial test program serialTest in wiringOP

root@orangepi:~/wiringOP/examples# **make serialTest** [CC] serialTest.c [link] root@orangepi:~/wiringOP/examples#

5) Finally run the serialTest, if you can see the following print, it means that the serial communication is normal

root@orangepi:~/wiringOP/examples# ./serialTest

Out: 0 0: -> Out: 1: -> 1 Out: 2: -> 2 Out: 3: -> 3 Out: 4: 4 -> 5 Out: 5: -> Out: 6: 6 -> Out: 7: -> 7 8^C Out: 8: ->

## 3. 22. How to use 0.96 inch OLED module with I2C interface

1) The 0.96 inch OLED module of Orange Pi is shown in the figure below, and its 7-bit i2c slave address is 0x3c

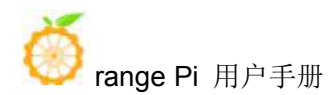

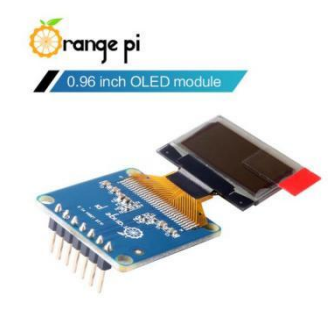

2) First connect the 0.96 inch OLED module to the 40pin interface of the Orange Pi development board through the DuPont cable. The wiring method is as follows

| Pins of OLED module | Description     | Development board 40pin     |
|---------------------|-----------------|-----------------------------|
|                     |                 | interface corresponding pin |
| GND                 | Power ground    | 6 Pin                       |
| VCC                 | 5V              | 2 Pin                       |
| SCL                 | I2C clock line  | 5 Pin                       |
| SDA                 | I2C data cable  | 3 Pin                       |
| RST                 | Connect to 3.3V | 1 Pin                       |
| DC                  | Connect to GND  | 9 Pin                       |
| CS                  | Connect to GND  | 25 Pin                      |

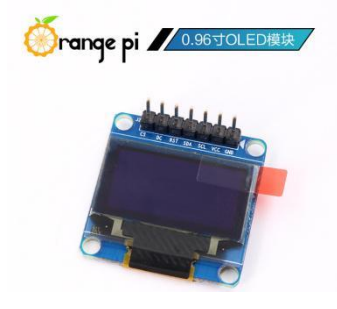

3) After connecting the OLED module to the development board, first use the i2c-tools tool to check whether the address of the OLED module can be scanned

root@orangepi:~# apt update root@orangepi:~# apt install i2c-tools root@orangepi:~# i2cdetect -y 0

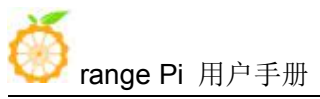

|     | 0              | 1             | 2 | 3   | 4    | 5  | 6             | - 7           | 8        | 9    | а        | b           | С  | d  | е     | f             |
|-----|----------------|---------------|---|-----|------|----|---------------|---------------|----------|------|----------|-------------|----|----|-------|---------------|
| 90: |                |               |   |     |      |    |               |               |          |      |          |             |    |    |       |               |
| 10: | <b>T T</b>     |               |   |     |      |    |               |               | <b>.</b> |      |          | <b>.</b>    |    | -  |       |               |
| 20: |                |               |   |     |      |    | 34            | 4 -           |          |      |          |             |    |    |       |               |
| 30: | <u> 1992</u> - | <u> 272</u> 1 |   | 212 | 1202 | 22 | 22            |               | E-SC V   | 2421 | <u> </u> | $\sim \sim$ | 3c | 22 | 02.92 | - 2-2         |
| 40: |                |               |   |     |      |    |               | 6 <b>2</b> 72 | UU       |      |          |             |    |    |       | 3 <b>2</b> 72 |
| 50: | <b>4</b> .4    |               |   |     |      |    | 5 <b>-</b> /- |               |          |      |          |             |    |    |       |               |
| 50: |                |               |   |     |      |    |               |               |          |      |          |             |    |    |       |               |
| 70: |                |               |   |     |      |    |               |               |          |      |          |             |    |    |       |               |

4) Then you can use the oled\_demo in wiringOP to test the OLED module, the test steps are as follows

5) After running oled\_demo, you can see the following output on the OLED screen

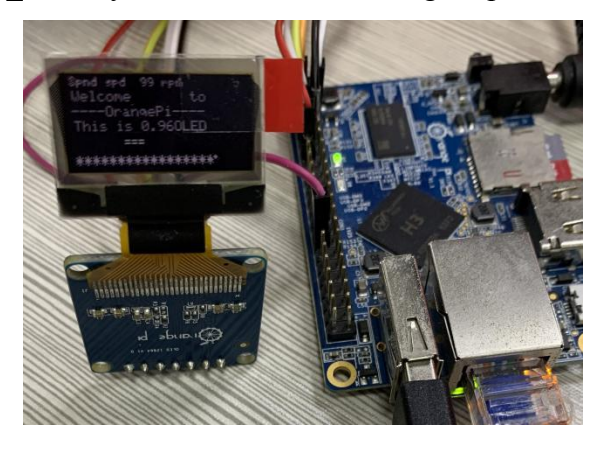

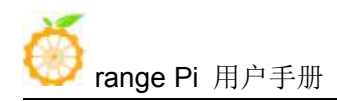

## 3. 23. How to use SPI LCD display

# Note: This method is only applicable to linux3.4 kernel systems, and linux5.4 kernel systems cannot be used

## 3. 23. 1. 2.4 inch SPI LCD display

1) The link to the tested LCD display details page is as follows http://www.lcdwiki.com/2.4inch SPI Module ILI9341 SKU:MSP2402

2) The wiring method of the LCD display and the development board is as follows

| TFT SPI module pins | The corresponding pins of | GPIO GPIO num |
|---------------------|---------------------------|---------------|
|                     | development board 40pin   |               |
| VCC-5V              | 2 Pin                     |               |
| GND                 | 6 Pin                     |               |
| CS                  | 24 Pin                    |               |
| RESET               | 12 Pin                    | PD14 110      |
| D/C                 | 16 Pin                    | PC4 68        |
| SDI(MOSI)           | 19 Pin                    |               |
| SCK                 | 23 Pin                    |               |
| LED                 | 1 Pin                     |               |
| SDO(MISO)           | 21 Pin                    |               |

3) After connecting the display to the development board, use the following command to root@orangepi:~# modprobe fbtft\_device custom name=fb\_ili9341 busnum=0 cs=0 gpios=reset:110,dc:68 rotate=90 speed=65000000 bgr=1 txbuflen=65536

4) When the **fbtft\_device** kernel module is loaded, the correct output log of the dmesg command is shown below, and the log can know that the framebuffer used by the LCD display is **fb8** 

root@orangepi:~# dmesg | tail root@orangepione:~# dmesg | tail [ 82.034708] fbtft\_device: SPI devices registered: [ 82.034751] fbtft\_device: spidev spi0.0 33000kHz 8 bits mode=0x00 [ 82.034779] fbtft\_device: 'fb' Platform devices registered:

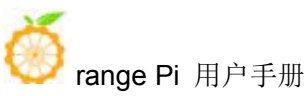

| [                                              | 82.034931] fbtft_device:         | Deleting spi0.0                                        |  |
|------------------------------------------------|----------------------------------|--------------------------------------------------------|--|
| [                                              | 82.036030] fbtft_device:         | GPIOS used by 'fb_ili9341':                            |  |
| [                                              | 82.036054] fbtft_device:         | 'reset' = GPIO110                                      |  |
| [                                              | 82.036072] fbtft_device:         | 'dc' = GPIO68                                          |  |
| [                                              | 82.036088] fbtft_device:         | SPI devices registered:                                |  |
| [                                              | 82.036117] fbtft_device:         | fb_ili9341 spi0.0 65000kHz 8 bits mode=0x00            |  |
| [                                              | 82.365862] graphics <b>fb8</b> : | fb_ili9341 frame buffer, 320x240, 150 KiB video memory |  |
| 64 KiB buffer memory, fps=20, spi0.0 at 65 MHz |                                  |                                                        |  |

5) Then use the following command to display the Orange Pi logo picture on the LCD display

root@orangepi:~# apt update

root@orangepi:~# apt -y install fbi

root@orangepi:~# fbi -vt 1 -noverbose -d /dev/fb8 /boot/boot.bmp

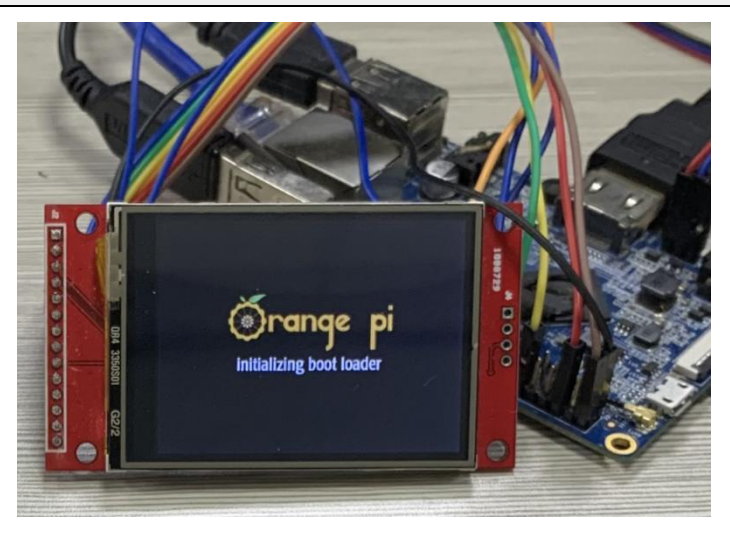

6) You can also map the output of tty1 to the fb device of the LCD display-**fb8**. After the mapping is completed, HDMI will no longer have image output.

root@orangepi:~# con2fbmap 1 8

If you want to switch back to HDMI display, please use the following command root@orangepi:~# con2fbmap 1 0

Below is the output of running the htop command
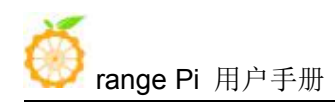

深圳市迅龙软件有限公司版权所有

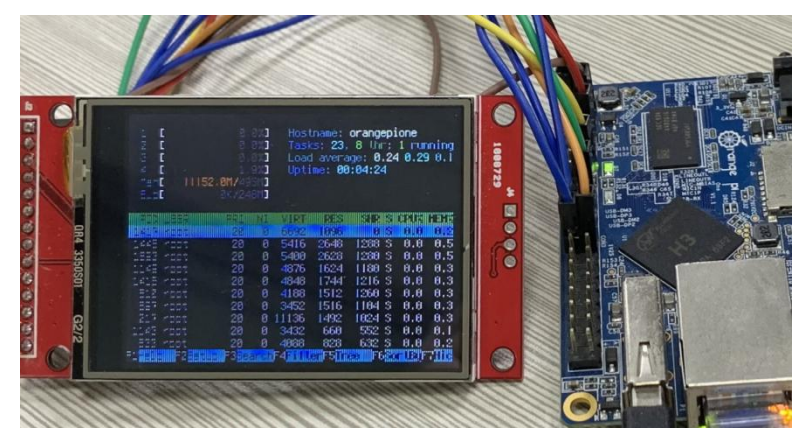

7) Because the default terminal font is too large, the screen cannot display too much content, you can use the following method to reduce the terminal font

- a. Run first dpkg-reconfigure console-setup
   root@orangepi:~# apt-get update
   root@orangepi:~# apt-get install kbd
   root@orangepi:~# dpkg-reconfigure console-setup
  - b. Terminal coding selection UTF-8

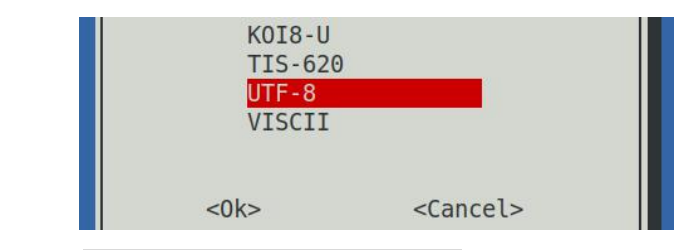

c. Then choose Guess optimal character set

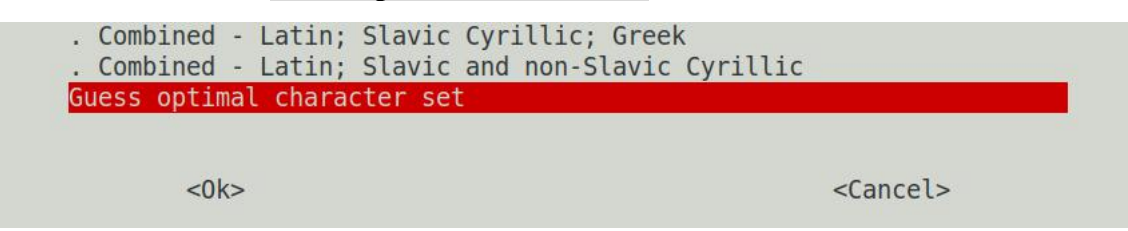

d. Then choose Terminus

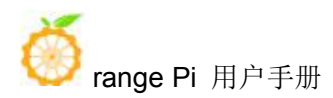

| Fixed                                                                       |
|-----------------------------------------------------------------------------|
| Goha                                                                        |
| GohaClassic                                                                 |
| Terminus                                                                    |
| TerminusBold                                                                |
| TerminusBoldVGA                                                             |
| VGA                                                                         |
| Do not change the boot/kernel font<br>Let the system select a suitable font |

<0k>

<Cancel>

e. Finally select the font size as 6x12

| 6x12 ( | (framebuffer o | only) |
|--------|----------------|-------|
| 8x14   |                |       |
| 8x16   |                |       |
| 10x20  | (framebuffer   | only) |
| 11x22  | (framebuffer   | only) |
| 12x24  | (framebuffer   | only) |
| 14x28  | (framebuffer   | only) |
| 16x32  | (framebuffer   | only) |
|        |                |       |

<0k>

<Cancel>

- f. After setting, you can see that the font on the LCD display becomes smaller
- 8) Method for setting system startup to automatically load fbtft\_device module
  - a. Create a new /etc/modules-load.d/fbtft.con configuration file, the content of the file is as follows

root@orangepi:~# **cat** /**etc/modules-load.d**/**fbtft.conf** fbtft\_device

b. Create a new /etc/modprobe.d/fbtft.conf configuration file, the content of the file is as follows

```
root@orangepi:~# cat /etc/modprobe.d/fbtft.conf
options fbtft_device custom name=fb_ili9341 busnum=0 cs=0
gpios=reset:110,dc:68 rotate=90 speed=65000000 bgr=1 txbuflen=65536
```

c. Then restart the linux system and you can see that the kernel modules related to fbtft device have been automatically loaded

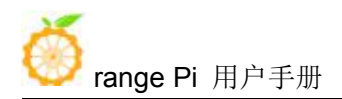

9) If you want the linux system to automatically map the console to the LCD display after booting, please add the following configuration to **/boot/orangepiEnv.txt**, and then restart the system to see the LCD display output

root@orangepi:~# cat /boot/orangepiEnv.txt | grep "fbcon"

extraargs=fbcon=map:8

## 3. 23. 2. 3.2 inch RPi SPI LCD display

1) The link to the tested LCD display details page is as follows

http://www.lcdwiki.com/3.2inch\_RPi\_Display

2) The wiring method of the LCD display and the development board is as follows

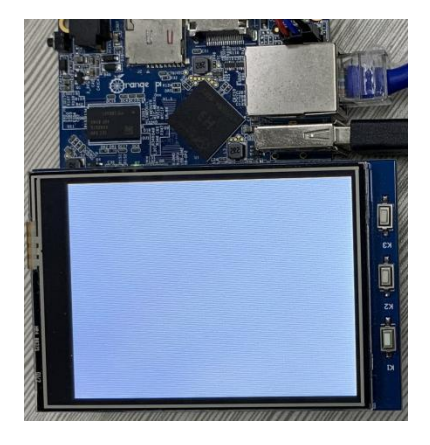

3) After connecting the LCD display to the development board, use the following command to load the **fbtft device** kernel module

root@orangepi:~# modprobe fbtft\_device custom name=fb\_ili9341 busnum=0 cs=0 gpios=reset:0,dc:3 rotate=90 speed=65000000 bgr=1 txbuflen=65536

4) When the **fbtft\_device** kernel module is loaded, the correct output log of the dmesg command is shown below, and the log can know that the framebuffer used by the LCD screen is **fb8** 

root@orangepione:~# dmesg | tail
99.471345] fbtft\_device: SPI devices registered:
99.471383] fbtft\_device: spidev spi0.0 33000kHz 8 bits mode=0x00
99.471405] fbtft\_device: 'fb' Platform devices registered:
99.471554] fbtft\_device: Deleting spi0.0
99.472469] fbtft\_device: GPIOS used by 'fb\_ili9341':

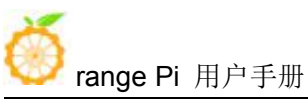

| [    | 99.472493] fbtft_device:         | 'reset' = GPIO0                                        |
|------|----------------------------------|--------------------------------------------------------|
| [    | 99.472510] fbtft_device:         | 'dc' = GPIO3                                           |
| [    | 99.472525] fbtft_device:         | SPI devices registered:                                |
| [    | 99.472554] fbtft_device:         | fb_ili9341 spi0.0 65000kHz 8 bits mode=0x00            |
| [    | 99.796157] graphics <b>fb8</b> : | fb_ili9341 frame buffer, 320x240, 150 KiB video memory |
| 64 ] | KiB buffer memory, fps=20        | , spi0.0 at 65 MHz                                     |

5) Then use the following command to display the Orange Pi logo picture on the LCD screen

root@orangepi:~# apt update

root@orangepi:~# apt -y install fbi

root@orangepi:~# fbi -vt 1 -noverbose -d /dev/fb8 /boot/boot.bmp

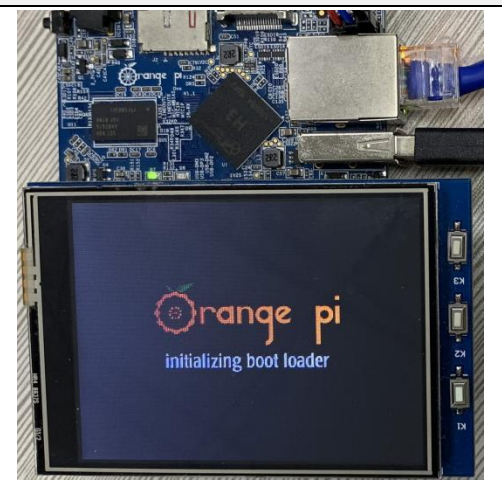

6) You can also map the output of tty1 to the fb device of the LCD screen-**fb8**. After the mapping is completed, HDMI will no longer have image output.

root@orangepi:~# con2fbmap 1 8

If you want to switch back to HDMI display, please use the following command

root@orangepi:~# con2fbmap 1 0

Below is the output of running the htop command

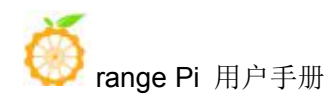

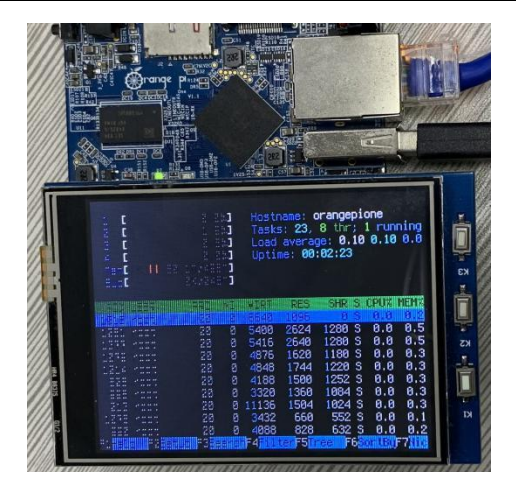

7) Because the default terminal font is too large, the screen cannot display too much content, you can use the following method to reduce the terminal font

| a. Run first <b>dpkg-reconfigure console-setup</b> |  |
|----------------------------------------------------|--|
| root@orangepi:~# apt-get update                    |  |
| root@orangepi:~# apt-get install kbd               |  |
| root@orangeni~# dnkg-reconfigure console-setun     |  |

b. Terminal coding selection UTF-8

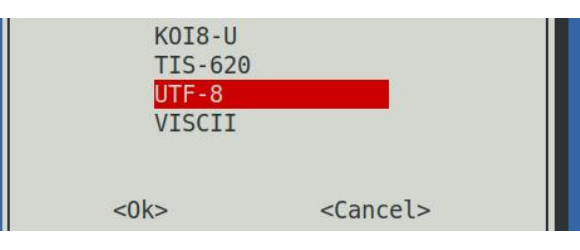

c. Then choose Guess optimal character set

| . Combined - Latin<br>. Combined - Latin | Slavic Cyrillic; Greek<br>Slavic and non-Slavic Cyrillic |                   |
|------------------------------------------|----------------------------------------------------------|-------------------|
| Guess optimal char                       | acter set                                                |                   |
| <0k>                                     |                                                          | <cancel></cancel> |

d. Then choose **Terminus** 

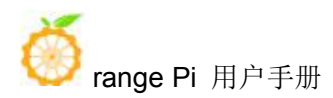

| Fixed                                 |
|---------------------------------------|
| Goha                                  |
| GohaClassic                           |
| Terminus                              |
| TerminusBold                          |
| TerminusBoldVGA                       |
| VGA                                   |
| Do not change the boot/kernel font    |
| Let the system select a suitable font |

<0k>

<Cancel>

e. Finally select the font size as 6x12

| 6x12 ( | (framebuffer o | only) |
|--------|----------------|-------|
| 8x14   |                |       |
| 8x16   |                |       |
| 10x20  | (framebuffer   | only) |
| 11x22  | (framebuffer   | only) |
| 12x24  | (framebuffer   | only) |
| 14x28  | (framebuffer   | only) |
| 16x32  | (framebuffer   | only) |
|        |                |       |

<0k>

<Cancel>

- f. After setting, you can see that the font on the LCD screen becomes smaller
- 8) Method for setting system startup to automatically load fbtft\_device module
  - a. Create a new /etc/modules-load.d/fbtft.con configuration file, the content of the file is as follows

root@orangepi:~# **cat** /**etc/modules-load.d**/**fbtft.conf** fbtft\_device

b. Create a new /etc/modprobe.d/fbtft.conf configuration file, the content of the file is as follows

root@orangepi:~# cat /etc/modprobe.d/fbtft.conf options fbtft\_device custom name=fb\_ili9341 busnum=0 cs=0 gpios=reset:0,dc:3 rotate=90 speed=65000000 bgr=1 txbuflen=65536

c. Then restart the linux system and you can see that the kernel modules related to fbtft device have been automatically loaded

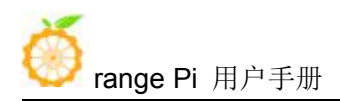

9) If you want the linux system to automatically map the console to the LCD screen after booting, please add the following configuration in **/boot/orangepiEnv.txt**, and then restart the system to see the LCD screen output

#### root@orangepi:~# cat /boot/orangepiEnv.txt | grep "fbcon"

extraargs=fbcon=map:8

## 3. 23. 3. 3.5 inch SPI LCD display

1) The link to the details page of the tested LCD display is as follows

http://www.lcdwiki.com/3.5inch\_SPI\_Module\_ILI9488\_SKU:MSP3520

| TFT SPI module pins | The corresponding pins of | GPIO GPIO num |  |  |
|---------------------|---------------------------|---------------|--|--|
|                     | development board 40pin   |               |  |  |
| VCC                 | 1 Pin                     |               |  |  |
| GND                 | 6 Pin                     |               |  |  |
| CS                  | 24 Pin                    |               |  |  |
| RESET               | 12 Pin                    | PD14 110      |  |  |
| DC/RS               | 16 Pin                    | PC04 68       |  |  |
| SDI(MOSI)           | 19 Pin                    |               |  |  |
| SCK                 | 23 Pin                    |               |  |  |
| LED                 | 18 Pin                    | PC7 71        |  |  |
| SDO(MISO)           | 21 Pin                    |               |  |  |

2) The wiring method of the LCD display and the development board is as follows

3) After connecting the display to the development board, use the following command to load the fbtft\_device kernel module

```
root@orangepi:~# modprobe fbtft_device custom name=fb_ili9488            busnum=0 cs=0
gpios=reset:110,dc:68,led:71 rotate=270 speed=65000000 bgr=1 txbuflen=65536
```

4) When the **fbtft\_device** kernel module is loaded, the correct output log of the dmesg command is shown below, and the log can know that the framebuffer used by the LCD display is **fb8** 

| ľ | root@orangepione:~# dmesg   tail |                                         |  |  |  |
|---|----------------------------------|-----------------------------------------|--|--|--|
| [ | 273.581459] fbtft_device:        | spidev spi0.0 33000kHz 8 bits mode=0x00 |  |  |  |
| [ | 273.581483] fbtft_device:        | 'fb' Platform devices registered:       |  |  |  |

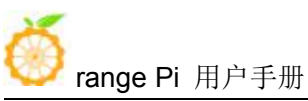

| [  | 273.581628] fl | btft_device: D | Deleting spi0.0                                         |
|----|----------------|----------------|---------------------------------------------------------|
| ]  | 273.582486] fl | btft_device:   | GPIOS used by 'fb_ili9488':                             |
| [  | 273.582509] fl | btft_device:   | 'reset' = GPIO110                                       |
| [  | 273.582526] fl | btft_device:   | 'dc' = GPIO68                                           |
| [  | 273.582543] fl | btft_device:   | 'led' = GPIO71                                          |
| [  | 273.582563] fl | btft_device:   | SPI devices registered:                                 |
| [  | 273.582598] fl | btft_device:   | fb_ili9488 spi0.0 65000kHz 8 bits mode=0x00             |
| ]  | 273.955952] g  | graphics fb8:  | fb_ili9488 frame buffer, 480x320, 300 KiB video memory, |
| 64 | KiB buffer mer | mory, fps=10   | 0, spi0.0 at 65 MHz                                     |

5) Then use the following command to display the Orange Pi logo picture on the LCD display

root@orangepi:~# apt update root@orangepi:~# apt -y install fbi

root@orangepi:~# fbi -vt 1 -noverbose -d /dev/fb8 /boot/boot.bmp

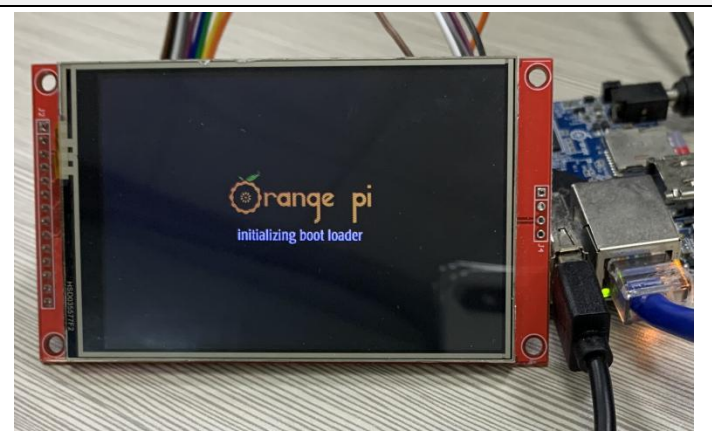

6) You can also map the output of tty1 to the fb device of the LCD display-**fb8**. After the mapping is completed, the LCD screen will display the output of the terminal, and HDMI will no longer have image output.

root@orangepi:~# con2fbmap 1 8

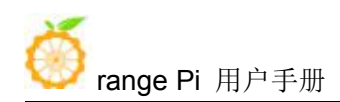

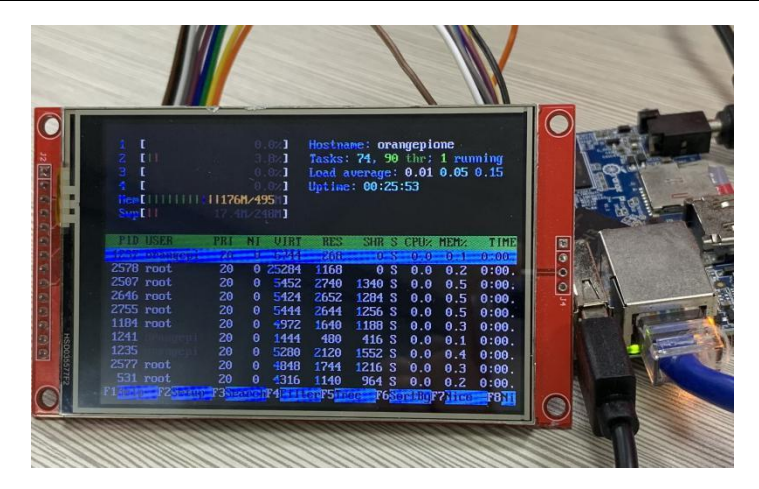

If you want to switch back to HDMI display, please use the following command root@orangepi:~# con2fbmap 1 0

7) Set the method to automatically load the fbtft\_device module at system startup

a. Create a new **/etc/modules-load.d/fbtft.con** configuration file, the content of the file is as follows

root@orangepi:~# cat /etc/modules-load.d/fbtft.conf fbtft\_device

b. Create a new /etc/modprobe.d/fbtft.conf configuration file, the content of the file is as follows

| root@orangepi:~# cat /etc/modprobe.d/fbtft.conf                             |   |  |  |  |  |
|-----------------------------------------------------------------------------|---|--|--|--|--|
| options fbtft_device custom name=fb_ili9488 busnum=0 cs=0                   |   |  |  |  |  |
| gpios=reset:110,dc:68,led:71 rotate=270 speed=65000000 bgr=1 txbuflen=65536 | 5 |  |  |  |  |

c. Then restart the linux system and you can see that the kernel modules related to fbtft\_device have been automatically loaded

8) If you want the linux system to automatically map the console to the LCD display after booting, please add the following configuration to **/boot/orangepiEnv.txt**, and then restart the system to see the LCD display output

| root@orangepi:~# cat /boot/orangepiEnv.txt   grep "fbcon" |          |         |        |       |    |     |
|-----------------------------------------------------------|----------|---------|--------|-------|----|-----|
| extraargs=fbcon=map:8                                     | //Server | version | system | needs | to | add |
| configuration                                             |          |         |        |       |    |     |

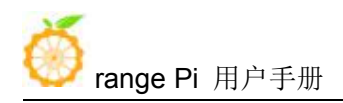

extraargs=cma=96M fbcon=map:8 //Configurations that need to be added to the desktop version

9) If you need to display the desktop version of the system to the LCD screen, first modify the following configuration file, change fb0 to **fb8**, and you can see the desktop displayed on the LCD screen after restarting

| coot@orangepione:~# cat /etc/X11/xorg.conf.d/50-fbturbo.conf |            |                           |  |  |
|--------------------------------------------------------------|------------|---------------------------|--|--|
| Section "                                                    | Device"    |                           |  |  |
|                                                              | Identifier | "Allwinner A10/A13 FBDEV" |  |  |
|                                                              | Driver     | "fbturbo"                 |  |  |
|                                                              | Option     | "fbdev" "/dev/fb8"        |  |  |
|                                                              | Option     | "SwapbuffersWait" "true"  |  |  |
| EndSecti                                                     | on         |                           |  |  |

10) If you do not restart the system, you can execute the following command, after a few seconds, the LCD screen can also see the desktop of the linux system

root@orangepi:~# FRAMEBUFFER=/dev/fb8 startx

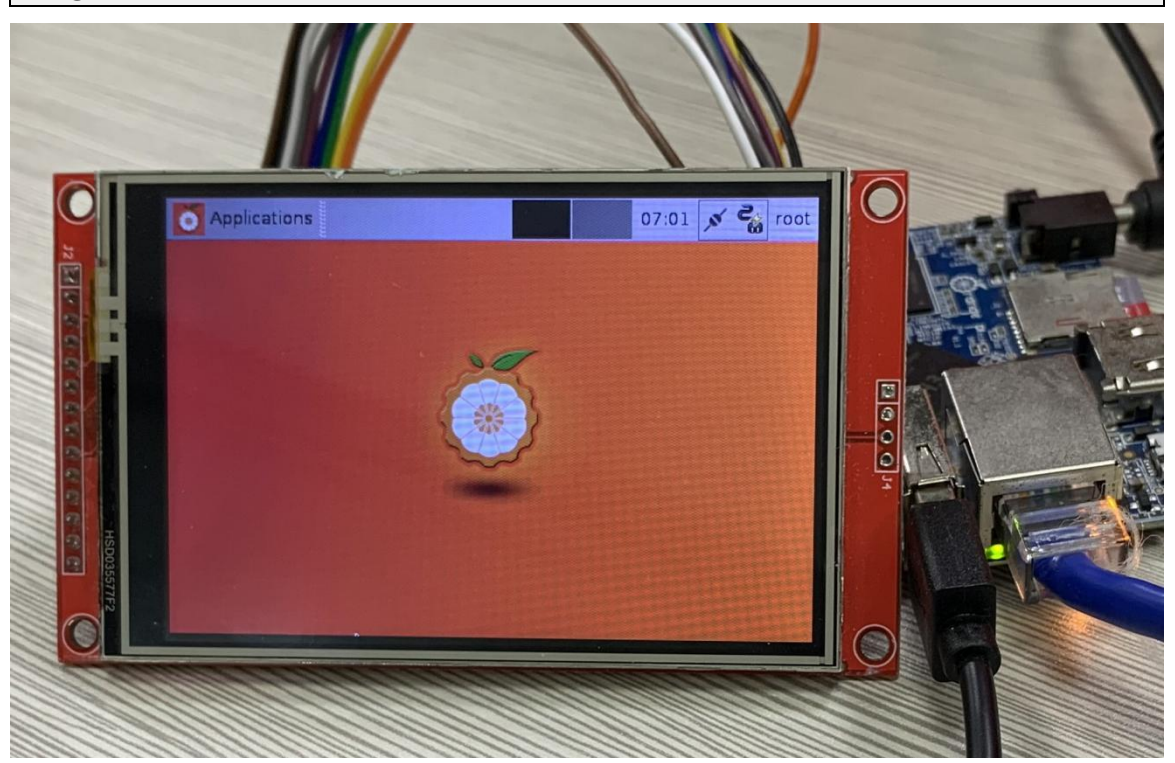

# 3. 24. linux3.4 desktop version system GPU driver test method

| 1) First install glmark2-es2             |
|------------------------------------------|
| root@orangepi:~# apt update              |
| root@orangepi:~# apt install glmark2-es2 |
|                                          |

2) Then enter the desktop of the linux system through the HDMI display, **do not use ssh** to log in remotely or serial port to log in to the linux system

3) Run glmark2-es2 root@orangepi:~# glmark2-es2

4) It can be seen that OpenGL uses Mali-400 MP, indicating that the GPU can be used normally

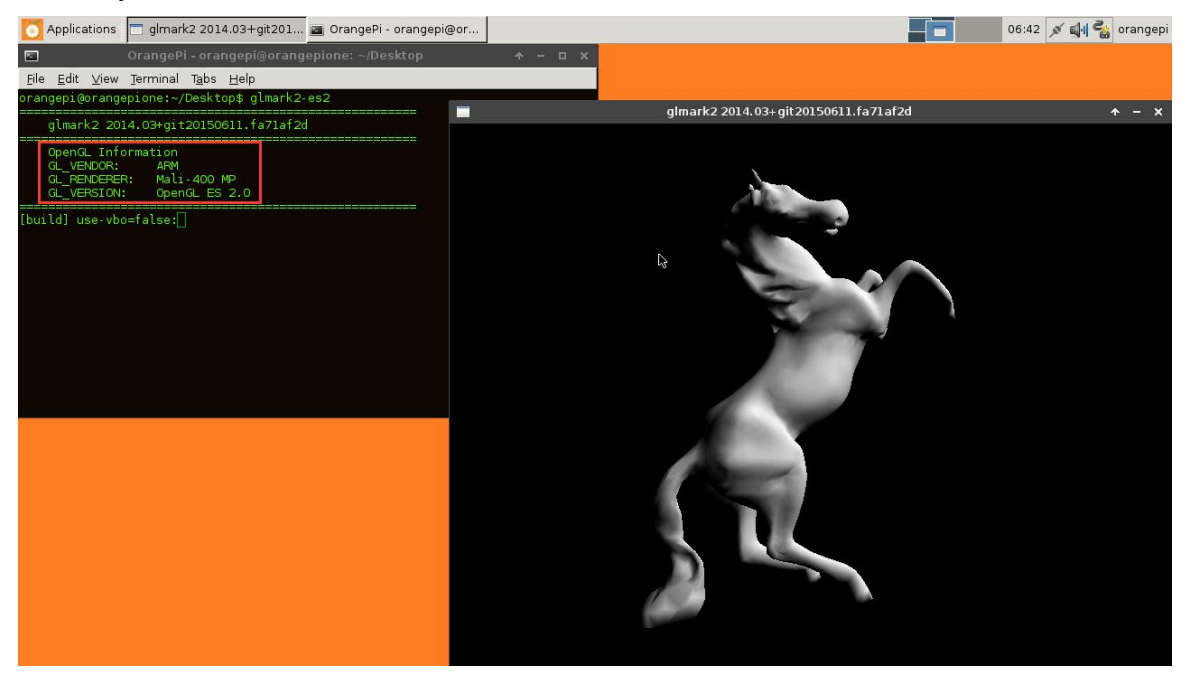

# 3. 25. View the chipid of the H3 chip

#### Note: This method is only suitable for linux3.4 system, linux5.4 system cannot read

1) The command to view the chipid of the h3 chip is as follows, the chipid of each chip

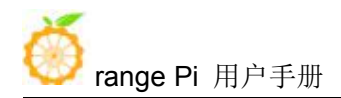

is different, so you can use chipid to distinguish multiple development boards

root@orangepi:~# cat /sys/class/sunxi\_info/sys\_info | grep "chipid" sunxi chipid : 541c035348a0471c000011500000000

# 3. 26. Boot and shutdown method

#### 1) Shut down using the poweroff command

root@orangepi:~# poweroff

2) You can also short press the power button on the development board to shut down (The linux3.4 server version is temporarily unavailable)

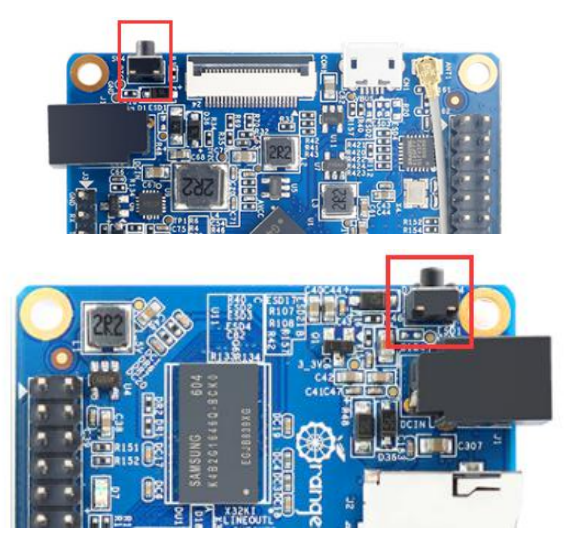

- 3) After shutting down, you need to unplug and plug the power again to boot up
- 4) The command to restart the linux system is

root@orangepi:~# reboot

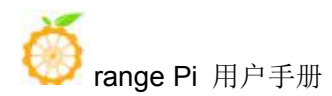

# 4. Android system instructions

# 4.1. Supported Android version

| Android version | Kernel version |
|-----------------|----------------|
| Android 4.4     | linux3.4       |
| Android 7.0     | linux4.4       |

# 4.2. Android 4.4 function adaptation situation

| Function      | Status |
|---------------|--------|
| HDMI video    | ОК     |
| HDMI audio    | ОК     |
| USB2.0        | OK     |
| TF card boot  | ОК     |
| Network card  | ОК     |
| USB camera    | ОК     |
| OV5640 camera | ОК     |
| GC2035 camera | ОК     |
| button        | ОК     |

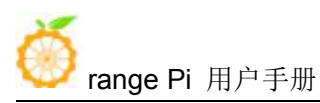

| LED lights         | ОК |
|--------------------|----|
| Temperature Sensor | ОК |
| ADB debugging      | ОК |
| Mali GPU           | ОК |
| Video codec        | ОК |

# 4. 3. Android 7.0 function adaptation situation

| Function           | Status |
|--------------------|--------|
| HDMI video         | ОК     |
| HDMI audio         | ОК     |
| USB2.0             | ОК     |
| TF card boot       | ОК     |
| USB camera         | ОК     |
| OV5640 camera      | NO     |
| GC2035 camera      | NO     |
| Button             | ОК     |
| LED lights         | ОК     |
| Temperature Sensor | ОК     |
| ADB debugging      | ОК     |
| Mali GPU           | ОК     |
| Video codec        | ОК     |

# 4. 4. Onboard LED light display description

# 1) LED light display

|                          | Green light | Red light |
|--------------------------|-------------|-----------|
| u-boot startup phase     | off         | on        |
| Kernel boot to enter the | on          | off       |
| system                   |             |           |

#### 2) GPIO port corresponding to LED light

|             | GPIO port |
|-------------|-----------|
| Green light | PL10      |

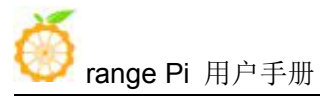

| Red light | PA15 |
|-----------|------|
| e         |      |

# 4.5. How to use ADB

## 4. 5. 1. Android4.4 method to open the USB debugging option

1) Choose settings

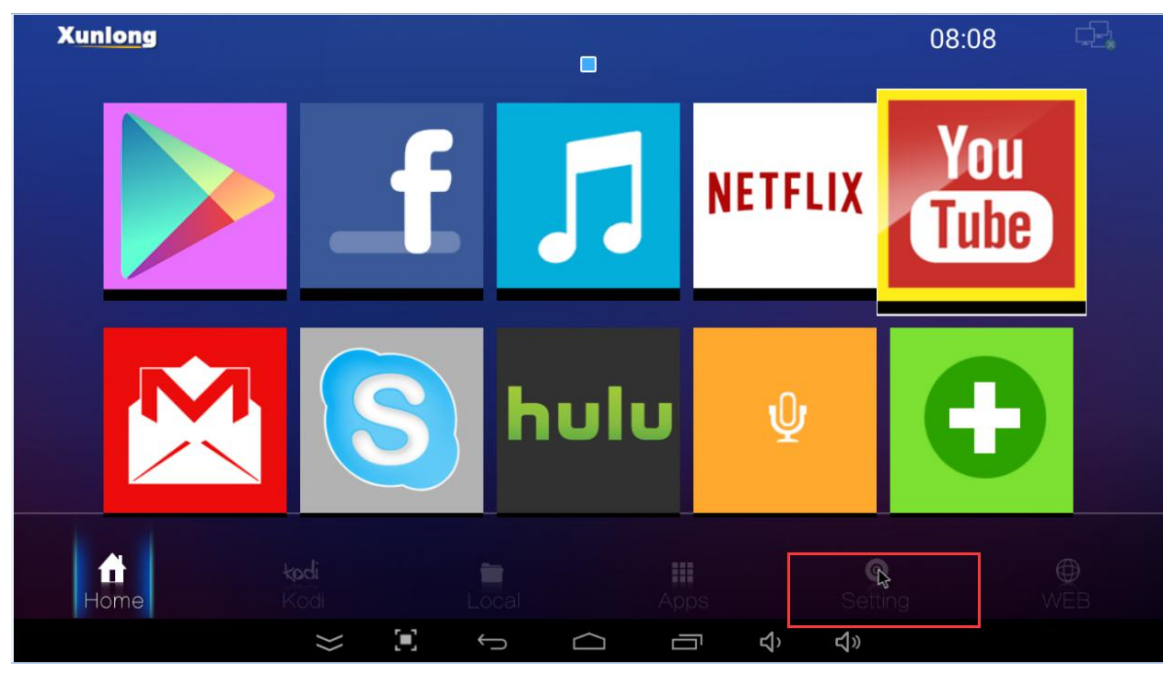

2) Then find the developer option and make sure that USB debugging is turned on

Irange Pi 用户手册

#### 深圳市迅龙软件有限公司版权所有

| 🔯 Developer options    |                                                                    | ON   |
|------------------------|--------------------------------------------------------------------|------|
| ▼ Location             | Process Stats<br>Geeky stats about running processes               |      |
| Security               | DEBUGGING                                                          | - 22 |
| A Language & input     | USB debugging<br>Debug mode when USB is connected                  |      |
| Backup & reset         | Allow mock locations                                               | -    |
| + Add account          | Select debug app<br>No debug application set                       |      |
| SYSTEM                 |                                                                    |      |
| ③ Date & time          |                                                                    |      |
| 🖐 Accessibility        |                                                                    |      |
| 🖶 Printing             | Wireless display certification                                     |      |
| { } Developer options  | anow options for whereas display certaincation<br>DRAWING          |      |
| ① About the box        | Show surface updates Flash entire window surfaces when they update |      |
| $\approx$ $\mathbb{I}$ |                                                                    |      |

# 4. 5. 2. How to enable the USB debugging option in Android7.0

1) Choose settings

| and the    |       |    | and the second second s |       |     |       |     | A      |
|------------|-------|----|----------------------------------------------------------------------------------------------------|-------|-----|-------|-----|--------|
|            | -     | *  | 6                                                                                                    |       | O   |       | A A | - Mark |
| -          | 文件管理器 |    | Mile or othereix or A                                                                                                    | MATIN |     | 、乐播投屏 |     | and a  |
| the states | 口设备   |    |                                                                                                    |       | 10  | A AN  |     |        |
|            |       | ٢  | <b>O</b>                                                                                                    | 8     |     | No.   |     |        |
|            | 网络    | 显示 | 设置                                                                                                    | 应用    | SD‡ |       |     |        |

2) Then open the developer options

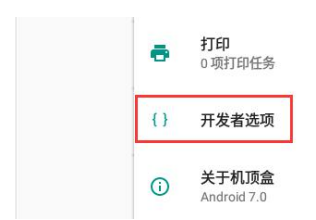

3) Then make sure that USB debugging is turned on

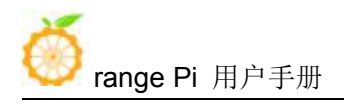

| 开发 | 者选项                             |   |   |
|----|---------------------------------|---|---|
|    | 开启                              | • |   |
|    | 自动系统更新                          | ٠ |   |
|    | 演示模式                            |   |   |
|    | 调试                              |   |   |
|    | <b>USB调试</b><br>连接USB后启用调试模式    |   | k |
|    | USB0切换到设备模式<br>切换USB0到设备模式,便于调试 |   |   |

## 4. 5. 3. Use data cable to connect adb for debugging

1) First make sure that the USB debugging option has been turned on

2) Prepare a USB-to-Micro USB cable, insert the USB interface into the USB interface of the computer, and insert one end of the Micro USB interface into the USB OTG interface of the development board

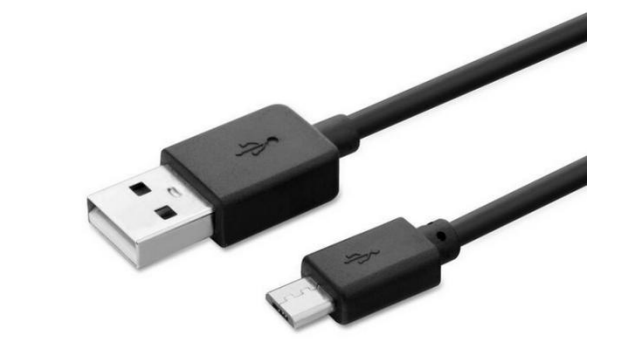

# Orange Pi One

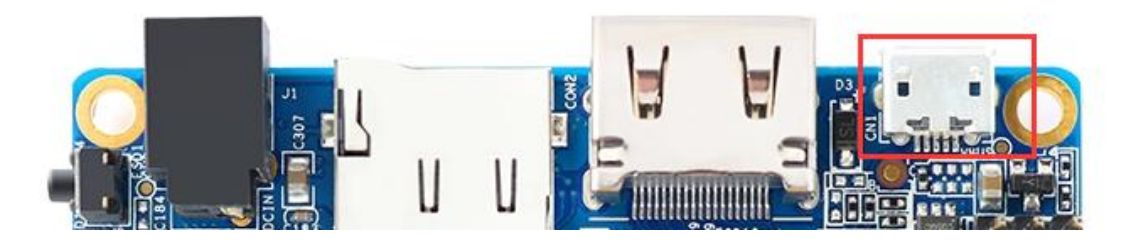

3) Install adb tool on Ubuntu PC

test@test:~\$ sudo apt update

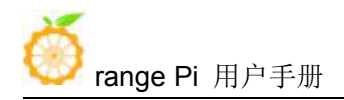

#### test@test:~\$ sudo apt install adb

4) Then check if the adb device can be recognized

test@test:~\$ adb devices List of devices attached 20080411 device

5) Then you can log in to the android system through the adb shell on the Ubuntu PC

test@test:~\$ adb shell

root@dolphin-fvd-p1:/#

#### 4. 5. 4. Use network connection adb debugging

1) The use of network adb does not require a USB to microphones USB cable to connect the computer and the development board, but communicates through the network, so first make sure that the network of the development board is connected

2) Then turn on the **USB debugging option** 

3) Make sure that the **service.adb.tcp.port** of the Android system is set to port number 5555

root@dolphin-fvd-p1:/ # getprop | grep "adb.tcp" [service.adb.tcp.port]: [5555]

4) If **service.adb.tcp.port** is not set, you can use the following command to set the port number of the network adb

root@dolphin-fvd-p1:/ # setprop service.adb.tcp.port 5555

root@dolphin-fvd-p1:/ # stop adbd

root@dolphin-fvd-p1:/ # start adbd

5) Install adb tool on Ubuntu PC

test@test:~\$ sudo apt update

test@test:~\$ sudo apt install adb

6) Then connect to the network adb on the Ubuntu PC

test@test:~\$ adb connect 192.168.1.xxx (The IP address needs to be modified to

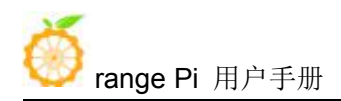

the IP address of the development board)connected to 192.168.1.149:5555test@test:~\$ adb devicesList of devices attached192.168.1.xxx:5555device

7) Finally, you can log in to the android system through the adb shell on the Ubuntu PC test@test:~\$ adb shell

root@dolphin-fvd-p1:/#

# 4.6. How to use USB camera

1) Insert the USB camera into the USB interface of the development board to ensure that the device node of the usb camera can be seen under /sys/class/videov4linux

root@dolphin-fvd-p1:/ # ls /sys/class/video4linux -l rwxrwxrwx root root 2020-10-16 10:04 video0 -> ../../devices/platform/sunxi vfe.0/video4linux/video0 2020-10-16 10:04 video1 -> // (devices/platform/sunxi-ebci 4/usb4/4-1/4-1:1 0/video4linux/video

2) Download the USB camera test APP in Baidu cloud disk

|  | Win32DiskImager.rar | 13.3M | 2019-11-11 18:05 |
|--|---------------------|-------|------------------|
|  | usbcamera.apk       | 20M   | 2020-05-22 17:17 |
|  | SDFormatterv4.zip   | 6M    | 2019-11-11 18:05 |

3) Then install usbcamera.apk to the Android system, you can use U disk copy and install, you can also use adb to install, use adb to install usbcamera.apk command is

test@test:~\$ adb devices List of devices attached 192.168.1.xxx:5555 device //First make sure that adb is properly connected

test@test:~\$ adb install usbcamera.apk

4) After installation, you can see the startup icon of the USB camera in all applications

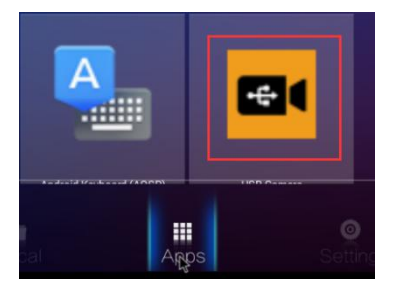

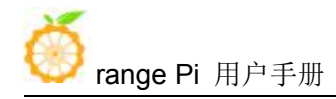

5) Then open the USB camera APP and you can see the video output of the USB camera

# 4.7. How to use CSI camera

### 4. 7. 1. CSI camera interface specifications

1) The CSI interface of Orange Pi PC Plus supports two cameras, gc2035 and ov5640. The support for cameras in different systems is explained as follows

| GC2035              |            | OV5640     |  |
|---------------------|------------|------------|--|
| Android 4.4 Support |            | Support    |  |
| Android 7.0         | No support | No support |  |

- 2) The serial number of the CSI interface pins is shown in the figure below
  - a. The No. 1 pin of the CSI interface is connected to the No. 24 pin of the camera adapter board
  - b. The 24th pin of the CSI interface is connected to the 1st pin of the camera adapter board

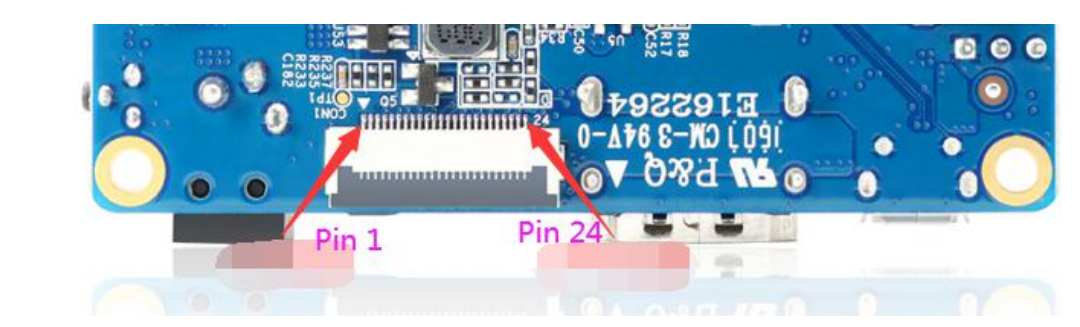

## 4. 7. 2. How to use gc2035 camera in Android4.4 system

1) The Gc2035 camera kit includes a gc2035 camera, an adapter board and a cable

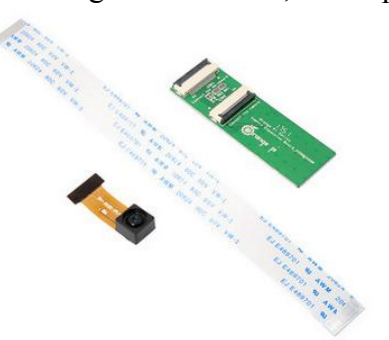

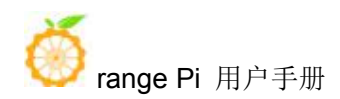

2) First insert the gc2035 camera into the adapter board

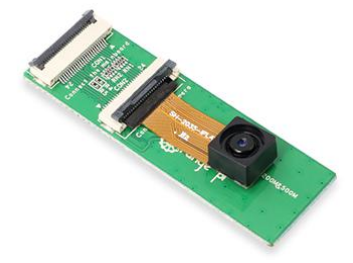

3) Then insert the ribbon cable into another card slot of the adapter board

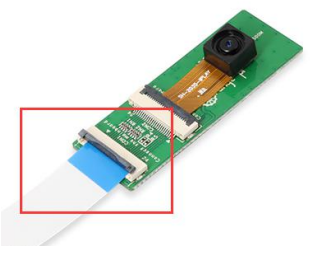

4) Then insert the other end of the cable into the CIS camera interface of the development board. Start the Android system after connecting the camera (do not insert the camera after power-on)

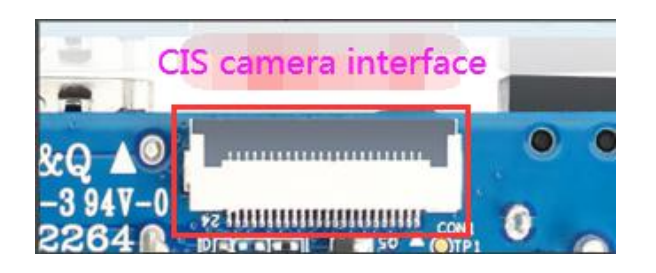

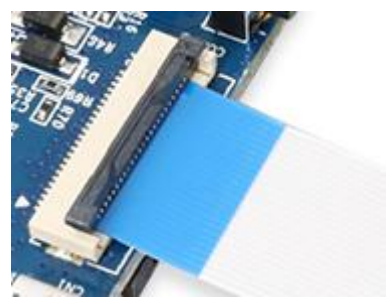

5) Android 4.4 system test gc2035 camera requires the following Android image

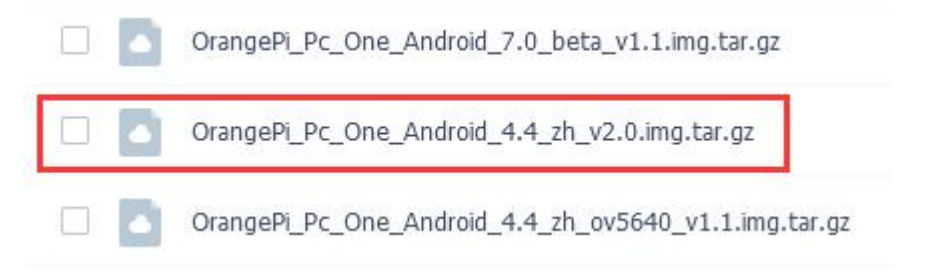

6) After the Android system is started, open the camera APP and you can see the output of the gc2035 camera. The location of the camera APP is shown in the figure below

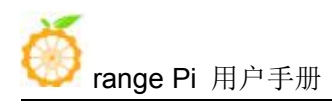

深圳市迅龙软件有限公司版权所有

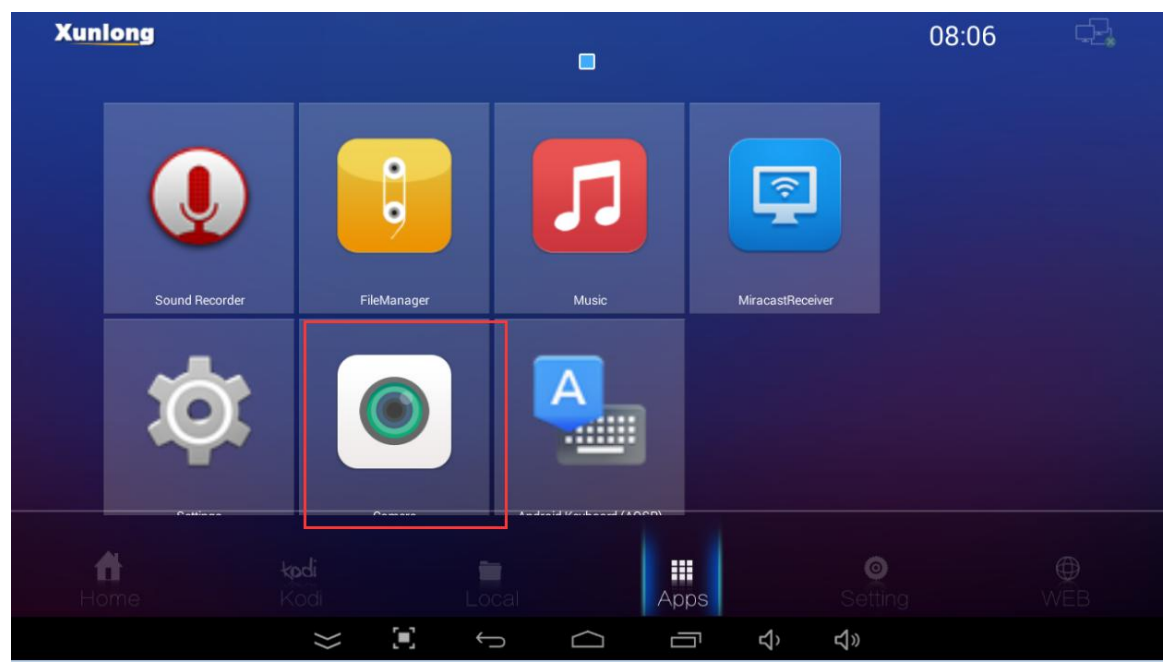

## 4. 7. 3. How to use the ov5640 camera in Android4.4 system

1) First connect the Ov5640 camera adapter board to the CIS camera interface of the development board through a cable, and then start the Android system after connecting the camera (don't plug in the camera after powering on)

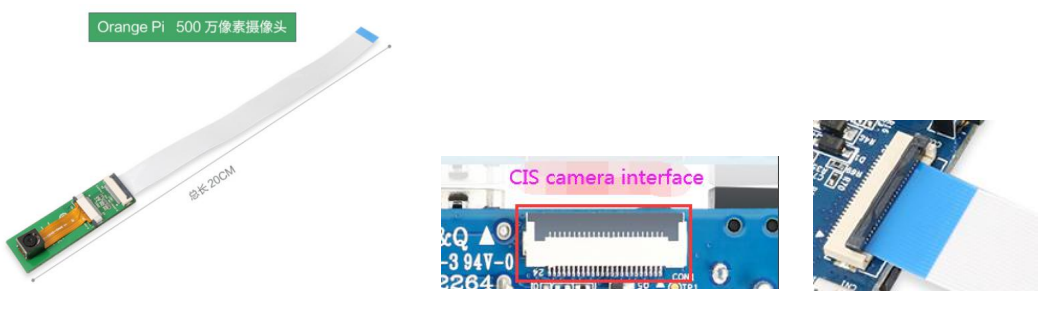

2) Android 4.4 system test ov5640 camera requires the following Android image

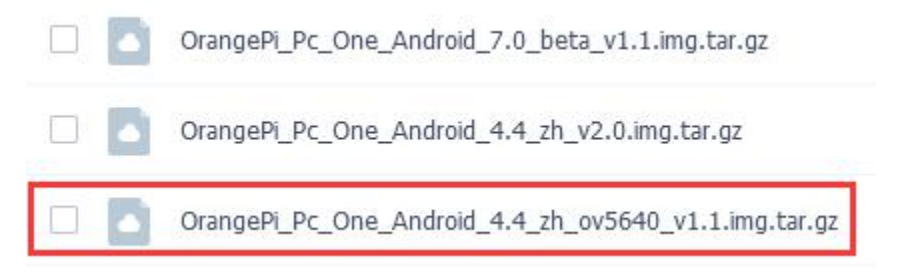

3) After the Android system is started, open the camera APP and you can see the output

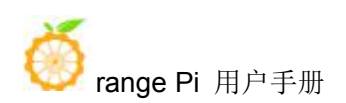

of the ov5640 camera. The location of the camera APP is shown in the figure below

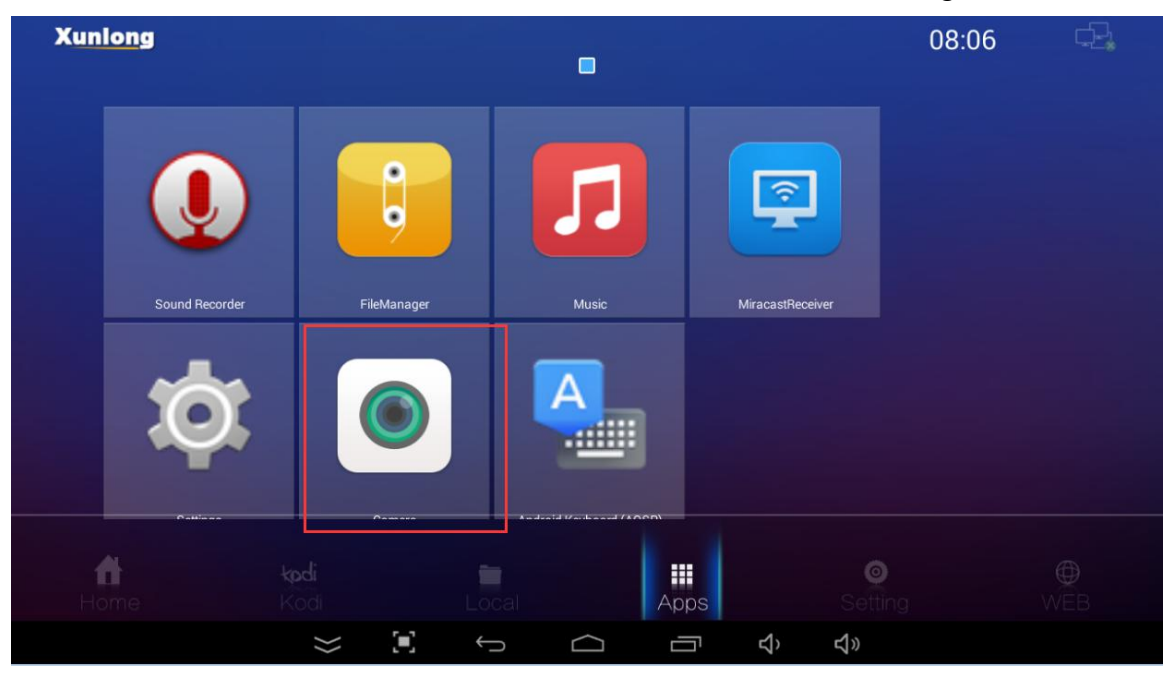

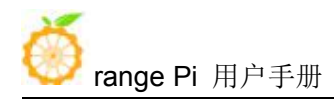

# 5. Linux SDK instructions

Linux SDK The compilation of the Linux SDK is performed on a **PC or virtual machine (VirtualBox or VMware)** with Ubuntu 18.04 installed. Please do not use other versions of the Ubuntu system or compile the Linux SDK on WSL

# 5.1. Get the source code of linux sdk

#### 5. 1. 1. Download orangepi-build from github

1) First download the code of orangepi-build. The code of orangepi-build is modified based on the armbian build system. At present, the H3 series development boards already support the legacy branch and the current branch.

test@test:~\$ sudo apt update

test@test:~\$ sudo apt install git

test@test:~\$ git clone https://github.com/orangepi-xunlong/orangepi-build.git

To download the code of orangepi-build through the git clone command, you do not need to enter the username and password of the github account (the other codes in this manual are also the same), if you enter the git clone command, the Ubuntu PC prompts the user who needs to enter the github account Name and password, usually the address of the orangepi-build warehouse behind git clone is entered incorrectly. First of all, please check the spelling of the command carefully, instead of thinking that we forgot to provide the username and password of the github account.

2) The legacy branch uses the BSP version of the kernel. The current branch generally uses the u-boot and kernel close to the mainline version. The u-boot and linux kernel currently used by the H3 series development boards are as follows

| Branch  | u-boot version | linux kernel version |
|---------|----------------|----------------------|
| legacy  | u-boot 2018.05 | linux3.4.113         |
| current | u-boot 2020.04 | linux5.4.65          |

3) After orangepi-build is downloaded, it will contain the following files and foldersa. build.sh: Compile the startup script

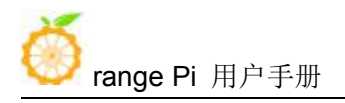

- b. **external**: Contains the configuration files needed to compile the image, specific scripts, and the source code of some programs, etc.
- c. LICENSE: GPL 2 license file
- d. **README.md**: d.orangepi-build documentation
- e. scripts: General script for compiling linux image

test@test:~/orangepi-build\$ ls

#### build.sh external LICENSE README.md scripts

#### 5. 1. 2. Download the cross-compilation toolchain

1) When orangepi-build is run for the first time, it will automatically download the cross-compilation toolchain and place it in the toolchains folder. Every time the orangepi-build build.sh script is run, it will check whether the cross-compilation toolchain in toolchains exists. , If it does not exist, it will restart the download, if it exists, it will be used directly, and the download will not be repeated

| [ 0.k. ] | Checking for external GCC compilers                                                                                  |      |
|----------|----------------------------------------------------------------------------------------------------|------|
| [ i      | downloading using http(s) network [ gcc-linaro-aarch64-none-elf-4.8-2013.11 linux.tar.xz ]                           |      |
| #8d7029  | 16MiB/24MiB(65%) CN:1 DL:7.9MiB ETA:1s]                                                                              |      |
| [ o.k. ] | Verified [ PGP ]                                                                                                    |      |
| [ ]      | decompressing                                                                                                    |      |
| [ ]      | gcc-linaro-aarch64-none-elf-4.8-2013.11 linux.tar.xz: 24.9MiB [14.4MiB/s] [====================================      | 100% |
| [ ]      | downloading using http(s) network [ gcc-linaro-arm-none-eabi-4.8-2014.04 linux.tar.xz ]                              |      |
| [#e30eec | 17MiB/33MiB(50%) CN:1 DL:10MiB ETA:15]                                                                               |      |
| [ o.k. ] | Verified [ PGP ]                                                                                                    |      |
| [        | decompressing                                                                                                    |      |
|          | gcc-linaro-arm-none-eabi-4.8-2014.04_linux.tar.xz: 33.9MiB [9.66MiB/s] [====================================         | 100% |
|          | downloading using http(s) network [ gcc-linaro-arm-linux-gnueabihf-4.8-2014.04_linux.tar.xz ]                        |      |
| [#041c24 | 48MiB/48MiB(99%) CN:1 DL:2.7MiB]                                                                                     |      |
|          | Verified [ PGP ]                                                                                                    |      |
| []       | decompressing                                                                                                    |      |
| [ ]      | gcc-linaro-arm-linux-gnueabihf-4.8-2014.04_linux.tar.xz: 48.8MiB [13.0MiB/s] [====================================   | 100% |
| [        | downloading using http(s) network [ gcc-linaro-4.9.4-2017.01-x86_64 arm-linux-gnueabi.tar.xz ]                       |      |
| [#3dee3e | : 72MiB/76MiB(93%) CN:1 DL:3.7MiB ETA:1s]                                                                            |      |
| [ 0.k. ] | Verified [ MD5 ]                                                                                                    |      |
| [        | decompressing                                                                                                    |      |
| [ ]      | gcc-linaro-4.9.4-2017.01-x86 64 arm-linux-gnueabi.tar.xz: 77.0MiB [14.2MiB/s] [====================================  | 100% |
| [ ]      | downloading using http(s) network [ gcc-linaro-7.4.1-2019.02-x86 64 arm-linux-gnueabi.tar.xz ]                       |      |
| [#42e728 | 104MiB/104MiB(99%) CN:1 DL:2.8MiB]                                                                                   |      |
| [ o.k. ] | Verified [ MD5 ]                                                                                                    |      |
| [        | decompressing                                                                                                    |      |
| [ ]      | gcc-linaro-7.4.1-2019.02-x86_64_arm-linux-gnueabi.tar.xz: 104MiB [13.9MiB/s] [====================================   | 100% |
| [        | downloading using http(s) network [ gcc-linaro-7.4.1-2019.02-x86_64_aarch64-linux-gnu.tar.xz ]                       |      |
| [#2c065e | : 108MiB/111MiB(97%) CN:1 DL:3.9MiB]                                                                                 |      |
| [ o.k. ] | Verified [ MD5 ]                                                                                                    |      |
| [        | decompressing                                                                                                    |      |
| [ ]      | gcc-linaro-7.4.1-2019.02-x86_64_aarch64-linux-gnu.tar.xz: 111MiB [13.4MiB/s] [====================================   | 100% |
| []       | downloading using http(s) network [ gcc-arm-9.2-2019.12-x86_64-arm-none-linux-gnueabihf.tar.xz ]                     |      |
| [#d232ee | : 250MiB/251MiB(99%) CN:1 DL:2.0MiB]                                                                                 |      |
| [ o.k. ] | Verified [ MD5 ]                                                                                                    |      |
| [        | decompressing                                                                                                    |      |
| [ ]      | gcc-arm-9.2-2019.12-x86_64-arm-none-linux-gnueabihf.tar.xz: 251MiB [13.7MiB/s] [==================================== | 100% |
| [        | downloading using http(s) network [ gcc-arm-9.2-2019.12-x86_64-aarch64-none-linux-gnu.tar.xz ]                       |      |
| #88b441  | 268MiB/269MiB(99%) CN:1 DL:0.9MiB]                                                                                   |      |
| [ o.k. ] | Verified [ MD5 ]                                                                                                    |      |
| [ ]      | decompressing                                                                                                    |      |

2) The image URL of the cross-compilation tool chain in China is the open source software imager site of Tsinghua University

https://mirrors.tuna.tsinghua.edu.cn/armbian-releases/\_toolchain/

3) After **Toolchains** is downloaded, it will contain multiple versions of cross-compilation toolchains

test@test:~/orangepi-build\$ **ls toolchains**/

gcc-arm-9.2-2019.12-x86\_64-aarch64-none-linux-gnu

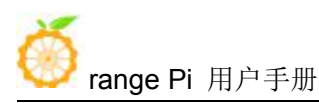

| gcc-arm-9.2-2019.12-x86_64-arm-none-linux-gnueabihf |
|-----------------------------------------------------|
| gcc-linaro-4.9.4-2017.01-x86_64_arm-linux-gnueabi   |
| gcc-linaro-5.5.0-2017.10-x86_64_arm-linux-gnueabihf |
| gcc-linaro-7.4.1-2019.02-x86_64_aarch64-linux-gnu   |
| gcc-linaro-7.4.1-2019.02-x86_64_arm-linux-gnueabi   |
| gcc-linaro-aarch64-none-elf-4.8-2013.11_linux       |
| gcc-linaro-arm-linux-gnueabihf-4.8-2014.04_linux    |
| gcc-linaro-arm-none-eabi-4.8-2014.04 linux          |

The cross-compilation tool chain used to compile the H3 linux kernel source code is

 linux3.4

gcc-linaro-5.5.0-2017.10-x86\_64\_arm-linux-gnueabihf

b. linux5.4

gcc-arm-9.2-2019.12-x86\_64-arm-none-linux-gnueabihf

5) The cross-compilation tool chain used to compile the H3 u-boot source code is

a. u-boot 2018.05

gcc-arm-9.2-2019.12-x86\_64-arm-none-linux-gnueabihf

b. u-boot 2020.04

gcc-arm-9.2-2019.12-x86\_64-arm-none-linux-gnueabihf

# 5.1.3. Description of the complete directory structure of orangepi-build

1) After the orangepi-build repository is downloaded, it does not contain the linux kernel, u-boot source code and cross-compilation tool chain. The source code of the linux kernel and u-boot are stored in a separate git repository (please do not download and use the kernel and u separately -boot source code to compile, unless you know how to use it)

- a. The git repository stored in the linux kernel source code is as follows
  - a) linux3.4

https://github.com/orangepi-xunlong/linux-orangepi/tree/orange-pi-3.4-sun8i

b) linux5.4

https://github.com/orangepi-xunlong/linux-orangepi/tree/orange-pi-5.4

b. The git repository where u-boot source code is stored is as followsa) u-boot 2018.05

https://github.com/orangepi-xunlong/u-boot-orangepi/tree/v2018.05-sun8i-linux3.4

b) u-boot 2020.04

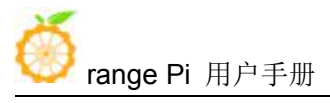

https://github.com/orangepi-xunlong/u-boot-orangepi/tree/v2020.04

2) When orangepi-build runs for the first time, it will download the cross-compilation tool chain, u-boot and linux kernel source code. After successfully compiling a linux image, the files and folders that can be seen in orangepi-build are:

- a. **build.sh**: Compile the startup script
- b. **external**: Contains the configuration files needed to compile the image, scripts for specific functions, and the source code of some programs. The rootfs compressed package cached during the compiling of the image is also stored in external
- c. **kernel**: Store the source code of the Linux kernel. The folder named orange-pi-3.4-sun8i stores the kernel source code of the legacy branch of the H3 development board, and the folder named orange-pi-5.4 stores the current branch of the H3 development board. The kernel source code (if only the linux image of the legacy branch is compiled, then only the kernel source code of the legacy branch is compiled, then only the kernel source code of the legacy branch is compiled, then only the kernel branch is compiled, then only the kernel branch is compiled, then only the kernel branch is compiled, then only the kernel branch can be seen; if only the linux image of the current branch is compiled, then only the kernel source code of the source code folder manually. If the build system is modified, the kernel source code will be downloaded again when the system is running.
- d. LICENSE: GPL 2 license file
- e. **README.md**: orangepi-build documentation
- f. **output**: Store the compiled u-boot, linux and other deb packages, compilation logs, and compiled images and other files
- g. scripts: General script for compiling linux image
- h. toolchains: Store the cross-compilation tool chain
- i. u-boot: Store the source code of u-boot, the folder named v2018.05-sun8i-linux3.4 inside stores the u-boot source code of the legacy branch of the H3 development board, and the folder named v2020.04 inside stores the H3 development U-boot source code of the current branch of the board (if only the linux image of the legacy branch is compiled, then you can only see the u-boot source code of the legacy branch; if you only compile the linux image of the current branch, then you can only see the current Branch u-boot source code), please do not modify the name of the u-boot source code folder manually. If the compilation system is modified, the u-boot source code will be re-downloaded when the system is running.

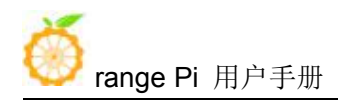

#### j. **userpatches**: Store configuration files needed to compile scripts

test@test:~/orangepi-build\$ ls build.sh external kernel LICENSE output README.md scripts toolchains u-boot userpatches

## 5. 1. 4. Download from Google Cloud

Link:

http://www.orangepi.org/downloadresources/PCPlus/2019-11-12/pcplus\_57fbd8b253d28f d1c1026579e5068.html

## 5.2. Compile u-boot

1) Run the build sh script, remember to add sudo permissions

test@test:~/orangepi-build\$ sudo ./build.sh

#### 2) Select **U-boot package**, then press Enter

| Compile image   ro | Choose an option                              |  |
|--------------------|-----------------------------------------------|--|
|                    | U-boot package                                |  |
|                    | Kernel package<br>Rootfs and all deb packages |  |
|                    | Full OS image for flashing                    |  |

3) Then select the model of the development board

|                                          | Choose an option                                                                                                    |
|------------------------------------------|----------------------------------------------------------------------------------------------------|
| Please choose a Board.                   |                                                                                                    |
| orangepirl<br>orangepizero<br>orangepipc | Allwinner H2+ quad core 256MB RAM WiFi SPI 2xETH<br>Allwinner H2+ quad core 256MB/512MB RAM WiFi SPI<br>Allwinner H3 quad core 1GB RAM |
| orangepipcplus                           | Allwinner H3 quad core 1GB RAM WiFi eMMC                                                                                               |
| orangepione                              | Allwinner H3 quad core 512MB RAM                                                                                                    |
| orangepilite                             | Allwinner H3 quad core 512MB RAM WiFi                                                                                                  |

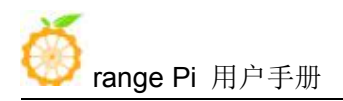

- 4) Then select the branch
  - a. current will compile u-boot v2020.04
  - b. legacy will compile u-boot v2018.05

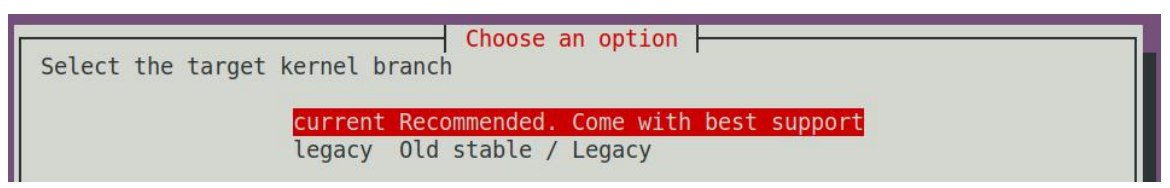

5) Then it will start to compile u-boot, some of the information prompted during compilation are explained as follows

a. u-boot source version

[ o.k. ] Compiling u-boot [ v2020.04 ]

b. The version of the cross-compilation toolchain

#### [ o.k. ] Compiler version [ arm-none-linux-gnueabihf-gcc 9.2.1 ]

c. Compile the generated u-boot deb package path

#### o.k. ] Target directory [ **output/debs/u-boot** ]

d. The package name of the compiled u-boot deb package

[ o.k. ] File name [ linux-u-boot-current-orangepipcplus\_2.1.0\_armhf.deb ]

e. Compile time

[ o.k. ] Runtime [ **1 min** ]

f. Repeat the command to compile u-boot, use the following command without selecting through the graphical interface, you can directly start compiling u-boot

[ o.k. ] Repeat Build Options [ sudo ./build.sh BOARD=orangepipcplus BRANCH=current BUILD\_OPT=u-boot KERNEL\_CONFIGURE=yes ]

6) View the compiled u-boot deb package

test@test:~/orangepi-build\$ ls output/debs/u-boot/

linux-u-boot-current-orangepipcplus\_2.1.0\_armhf.deb

7) The files contained in the generated u-boot deb package are as follows

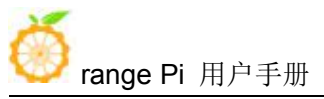

a. Use the following command to unzip the deb package test@test:~/orangepi-build\$ cd output/debs/u-boot test@test:~/orangepi\_build/output/debs/u-boot\$ \$ dpkg -x \ linux-u-boot-current-orangepipcplus\_2.1.0\_armhf.deb . test@test:~/orangepi\_build/output/debs/u-boot\$ ls linux-u-boot-current-orangepipcplus 2.1.0 armhf.deb usr

b. The decompressed file is as follows

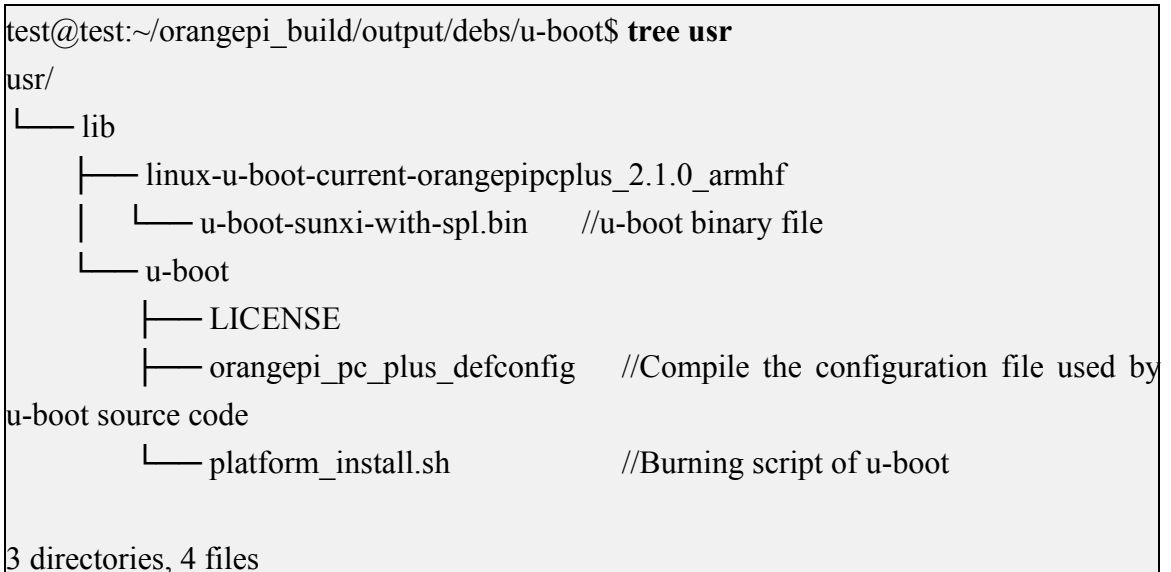

8) When the orangepi-bulid compilation system compiles the u-boot source code, it will first synchronize the u-boot source code with the u-boot source code of the github server, so if you want to modify the u-boot source code, you first need to turn off the download and update function of the source code (You need to compile u-boot once to turn off this function, otherwise you will be prompted that u-boot's source code cannot be found), otherwise the changes made will be restored, the method is as follows:

Set the IGNORE\_UPDATES variable in userpatches/config-default.conf to "yes" test@test:~/orangepi-build\$ vim userpatches/config-default.conf IGNORE\_UPDATES="yes"

9) When debugging u-boot code, you can use the following method to update u-boot in the linux image for testing

a. Upload the compiled u-boot deb package to the linux system of the development board

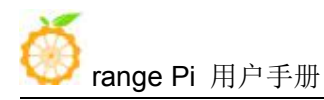

#### test@test:~/orangepi-build\$ cd output/debs/u-boot

test@test:~/orangepi\_build/output/debs/u-boot\$ scp \

linux-u-boot-current-orangepipcplus\_2.1.0\_armhf.deb root@192.168.1.207:/root

b. Then log in to the development board and uninstall the installed deb package of u-boot

root@orangepi:~# apt remove -y linux-u-boot-orangepipcplus-current

c. Install the new u-boot deb package just uploaded

root@orangepi:~# dpkg -i linux-u-boot-current-orangepipcplus\_2.1.0\_armhf.deb

d. Then run the nand-sata-install script

root@orangepi:~# nand-sata-install

e. Then choose 5 Install/Update the bootloader on SD/eMMC

|         | Choose an option:                               |
|---------|-------------------------------------------------|
| Current | root: UUID=ecb85f43-7d08-4890-b649-55c3a894b995 |
|         |                                                 |
| P 2     | Install/Update the bootloader on SD/eMMC        |
|         |                                                 |
| L       |                                                 |
|         | < 0K > <cancel></cancel>                        |
| -       |                                                 |

f. After pressing the enter key, a Warring will pop up first

| m m     | mm      | mmmmm   | mm    | m mn  | immin imr | n m  | mmm                         |
|---------|---------|---------|-------|-------|-----------|------|-----------------------------|
| # # #   | ##      | # "#    | #"m   | #     | # #       | "m # | m <sup>n</sup> <sup>n</sup> |
| " #"# # | # #     | #mmmm"  | # #m  | #     | # #       | #m # | # mm                        |
| ## ##"  | #mm#    | # "m    | # #   | #     | # #       | # #  | # #                         |
| # #     | # #     | # "     | #     | ## mn | 1#mm #    | ##   | "mmm "                      |
| This sc | ript wi | ll upda | te th | e boc | otloade   | r on | 90%                         |

g. Press Enter again to start updating u-boot, and the following information will be displayed after the update is complete

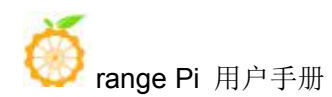

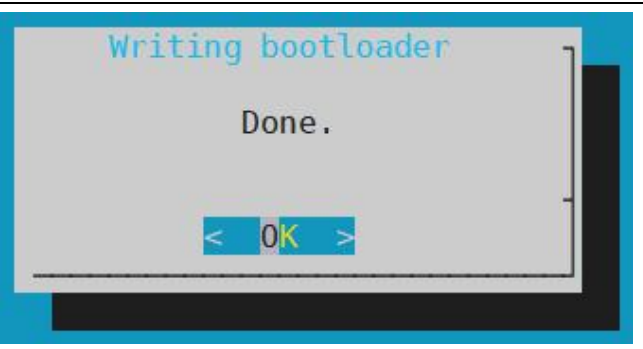

h. Then you can restart to test that the u-boot modification is effective

# 5. 3. Compile the linux kernel

1) Run the build.sh script, remember to add sudo permissions

test@test:~/orangepi-build\$ sudo ./build.sh

#### 2) Select Kernel package, and then press Enter

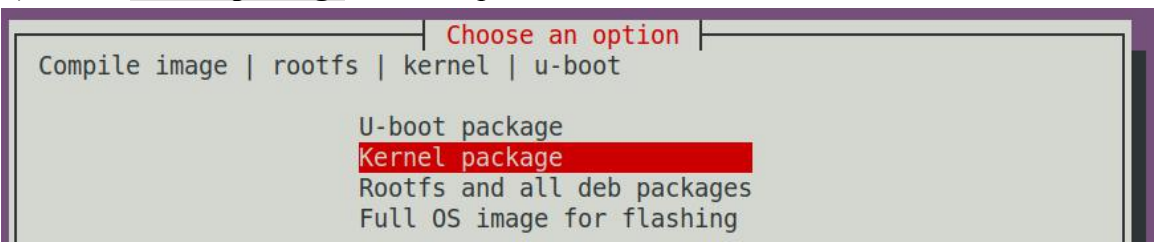

3) Then select the model of the development board

| Please choose a Board.                                     | Choose an option                                                                                                    |
|------------------------------------------------------------|----------------------------------------------------------------------------------------------------|
| orangepirl<br>orangepizero<br>orangepipc<br>orangepipcplus | Allwinner H2+ quad core 256MB RAM WiFi SPI 2xETH<br>Allwinner H2+ quad core 256MB/512MB RAM WiFi SPI<br>Allwinner H3 quad core 1GB RAM<br>Allwinner H3 quad core 1GB RAM WiFi eMMC |
| orangepilite                                               | Allwinner H3 quad core 512MB RAM WiFi                                                                                                    |

- 4) Then select the branch
  - a. current will compile linux5.4
  - b. legacy will compile linux3.4

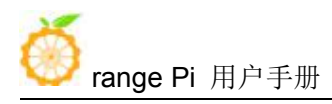

| Select the target kernel b     | ranch                        | an option 🗕           |              |  |
|--------------------------------|------------------------------|-----------------------|--------------|--|
| <mark>current</mark><br>legacy | Recommended.<br>Old stable / | Come with b<br>Legacy | best support |  |

5) Then the kernel configuration interface opened through **make menuconfig** will pop up. At this time, you can directly modify the kernel configuration. If you don't need to modify the kernel configuration, just exit directly. After exiting, the kernel source code will be compiled.

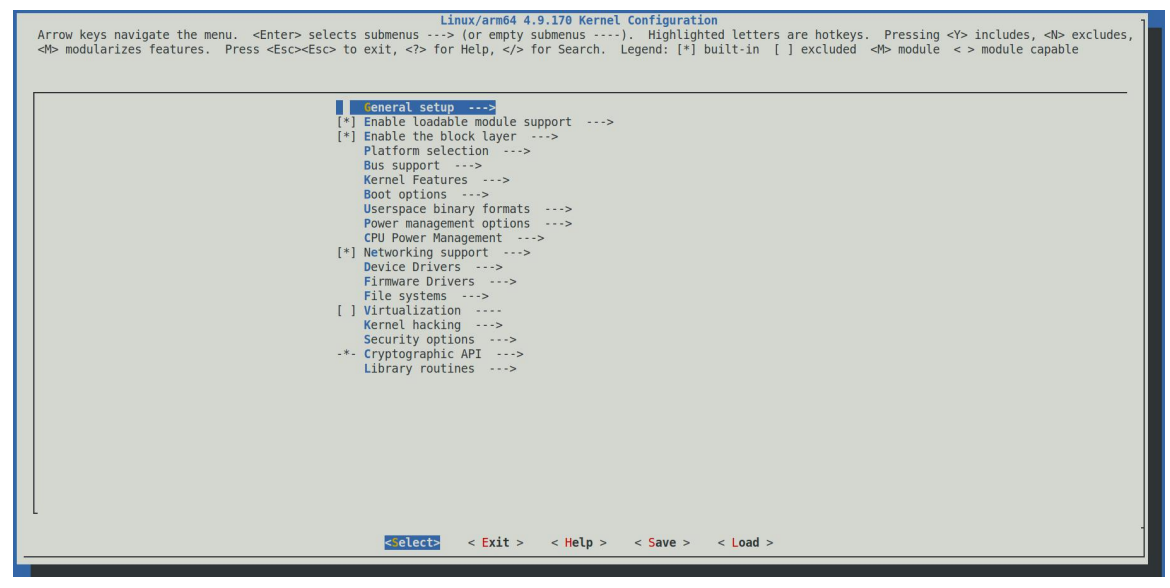

a. If you do not need to modify the configuration options of the kernel, when you run the build.sh script, pass in **KERNEL\_CONFIGURE=no** to temporarily block the pop-up kernel configuration interface.

test@test:~/orangepi-build\$ sudo ./build.sh KERNEL\_CONFIGURE=no

b. You can also set **KERNEL CONFIGURE=no** in the

orangepi-build/userpatches/config-default.conf configuration file to disable this feature permanently

c. If the following error is prompted when compiling the kernel, this is because the terminal interface of the Ubuntu PC is too small, and the make menuconfig interface cannot be displayed. Please adjust the terminal of the Ubuntu PC to the maximum, and then re-run the build.sh script

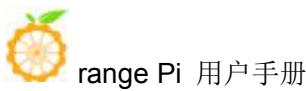

| HOSTCC scripts/kconfig/mconf.o                                     |
|--------------------------------------------------------------------|
| HOSTCC scripts/kconfig/lxdialog/checklist.o                        |
| HOSTCC scripts/kconfig/lxdialog/util.o                             |
| HOSTCC scripts/kconfig/lxdialog/inputbox.o                         |
| HOSTCC scripts/kconfig/lxdialog/textbox.o                          |
| HOSTCC scripts/kconfig/lxdialog/yesno.o                            |
| HOSTCC scripts/kconfig/lxdialog/menubox.o                          |
| HOSTLD scripts/kconfig/mconf                                       |
| scripts/kconfig/mconf Kconfig                                      |
| Your display is too small to run Menuconfig!                       |
| It must be at least 19 lines by 80 columns.                        |
| scripts/kconfig/Makefile:28: recipe for target 'menuconfig' failed |
| make[1]: *** [menuconfig] Error 1                                  |
| Makefile:560: recipe for target 'menuconfig' failed                |
| make: *** [menuconfig] Error 2                                     |
| [ error ] ERROR in function compile_kernel [ compilation.sh:376 ]  |
| [ error ] Error kernel menuconfig failed                           |
| [ o.k. ] Process terminated                                        |

6) When compiling the kernel source code, the following information will be prompted (take the current branch as an example)

a. The version of the kernel source code

o.k. Compiling legacy kernel [ 5.4.65

b. The version of the cross-compilation tool chain used to compile the kernel source code

[o.k.] Compiler version [ aarch64-none-linux-gnu-gcc 9.2.1 ]

i. The configuration file used by the kernel by default and the path where it is stored

#### [ o.k. ] Using kernel config file [ config/kernel/linux-sunxi-current.config ]

j. The final configuration file .config used by the kernel (modified the default kernel configuration file through make menuconfig) will be copied to **output/config.** If the kernel configuration is not modified, the final configuration file and the default configuration file are Consistent

[ o.k. ] Exporting new kernel config [ output/config/linux-sunxi-current.config ]

k. The path of the deb package related to the kernel generated by the compilation
[ o.k. ] Target directory [ output/debs/ ]

1. The package name of the deb package containing the kernel image and kernel module generated by the compilation

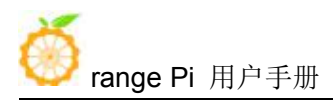

#### [ o.k. ] File name [ linux-image-current-sunxi\_2.1.0\_armhf.deb ]

#### m. Compile time

#### [ o.k. ] Runtime [ **4 min** ]

n. At the end, it will display the compiling command to recompile the kernel selected last time. Use the following command without selecting through the graphical interface, you can directly start compiling the kernel source code

[ o.k. ] Repeat Build Options [ sudo ./build.sh BOARD=orangepipcplus BRANCH=current BUILD\_OPT=kernel KERNEL\_CONFIGURE=yes ]

- 10) View the deb package related to the kernel image generated by the compilation
  - a. linux-dtb-current-sunxi\_2.1.0\_armhf.deb contains dtb files used by the kernel
  - b. **linux-headers-current-sunxi\_2.1.0\_armhf.deb** contains the header files used by the kernel
  - c. **linux-image-current-sunxi\_2.1.0\_armhf.deb** contains kernel images and kernel modules

test@test:~/orangepi-build\$ ls output/debs/linux-\*

output/debs/linux-dtb-current-sunxi 2.1.0 armhf.deb

output/debs/linux-image-current-sunxi 2.1.0 armhf.deb

output/debs/linux-headers-current-sunxi\_2.1.0\_armhf.deb

11) The files contained in the generated linux-image deb package are as follows

a. Use the following command to unzip the deb package

| boot etc lib linux-image-current-sunxi_2.1.0_armhf.deb usr |  |
|------------------------------------------------------------|--|
| test@test:~/orangepi_build/output/debs/test\$ ls           |  |
| linux-image-current-sunxi_2.1.0_armhf.deb .                |  |
| test@test:~/orangepi_build/output/debs/test\$ dpkg -x \    |  |
| test@test:~/orangepi_build/output/debs\$ cd test           |  |
| linux-image-current-sunxi_2.1.0_armhf.deb test/            |  |
| test@test:~/orangepi_build/output/debs\$ cp \              |  |
| test@test:~/orangepi_build/output/debs\$ mkdir test        |  |
| test@test:~/orangepi-build\$ cd output/debs                |  |

b. The decompressed file is as follows

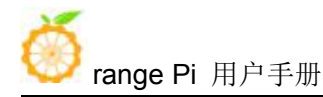

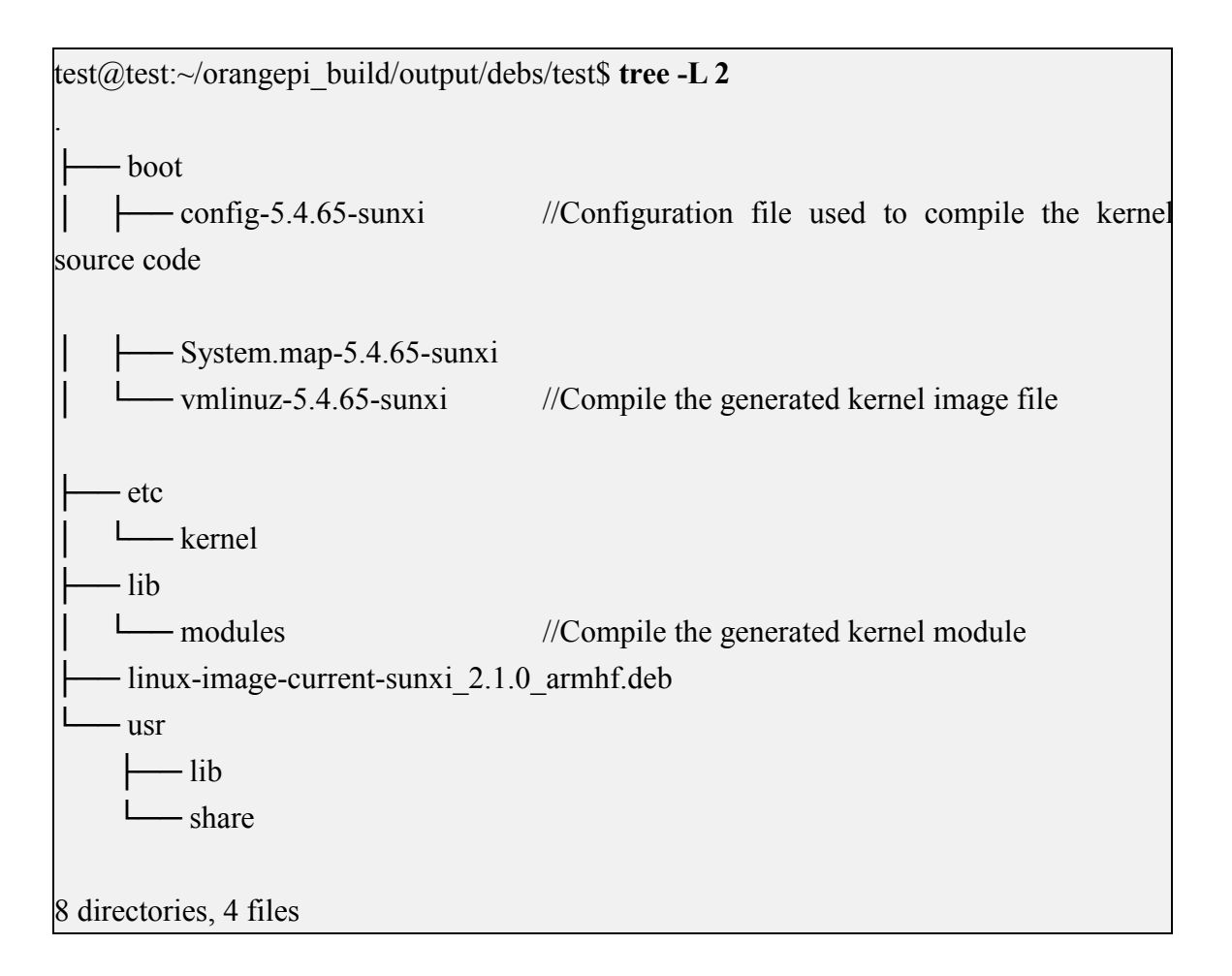

12) The files contained in the generated linux-dtb deb package are as follows

a. Use the following command to unzip the deb package

| test@test:~/orangepi-build\$ cd output/debs                    |
|----------------------------------------------------------------|
| test@test:~/orangepi_build/output/debs\$ mkdir test            |
| test@test:~/orangepi_build/output/debs\$ cp \                  |
| linux-dtb-current-sunxi_2.1.0_armhf.deb test/                  |
| test@test:~/orangepi_build/output/debs\$ cd test               |
| test@test:~/orangepi_build/output/debs/test\$ <b>dpkg -x</b> \ |
| linux-dtb-current-sunxi_2.1.0_armhf.deb .                      |
| test@test:~/orangepi_build/output/debs/test\$ ls               |
| boot linux-image-current-sunxi_2.1.0_armhf.deb usr             |

b. Use the following command to unzip the deb package

test@test:~/orangepi\_build/output/debs/test\$ tree -L 2
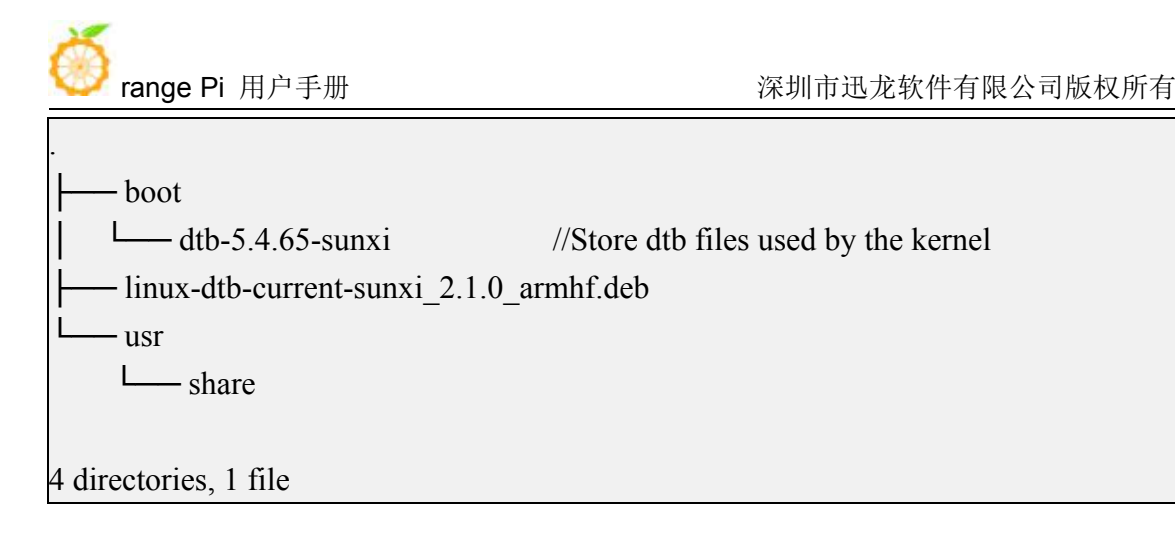

13) When the orangepi-bulid compilation system compiles the linux kernel source code, it first synchronizes the linux kernel source code with the linux kernel source code of the github server, so if you want to modify the linux kernel source code, you need to turn off the source code update function first (you need to compile the linux kernel once. This function can only be turned off after the source code, otherwise it will be prompted that the source code of the linux kernel cannot be found), otherwise the changes made will be restored, the method is as follows:

Set the IGNORE\_UPDATES variable in userpatches/config-default.conf to "yes" test@test:~/orangepi-build\$ vim userpatches/config-default.conf IGNORE\_UPDATES="yes"

14) If you modify the kernel, you can use the following method to update the kernel and kernel modules of the Linux system on the development board

a. Upload the compiled linux deb package to the linux system of the development board

test@test:~/orangepi-build\$ cd output/debs test@test:~/orangepi\_build/output/debs\$ scp \

linux-image-current-sunxi\_2.1.0\_armhf.deb root@192.168.1.207:/root

b. Then log in to the development board and uninstall the installed deb package of u-boot

root@orangepi:~# apt purge -y linux-image-current-sunxi

c. Install the new u-boot deb package just uploaded

root@orangepi:~# dpkg -i linux-image-current-sunxi\_2.1.0\_armhf.deb

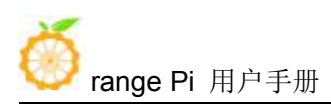

d. Then restart the development board, and then check whether the kernel-related changes have taken effect

15) The method of installing the kernel header file into the linux system is as follows

a. Upload the deb package of the compiled linux header file to the linux system of the development board

test@test:~/orangepi-build\$ **cd output/debs** test@test:~/orangepi-build/output/debs\$ **scp** \

linux-headers-current-sunxi\_2.1.0\_armhf.deb root@192.168.1.207:/root

b. Then log in to the development board and install the deb package of the linux header file just uploaded

root@orangepi:~# dpkg -i linux-headers-current-sunxi\_2.1.0\_armhf.deb

c. After installation, you can see the contents of the kernel header file just installed in /usr/src

root@orangepi:~# ls /usr/src

linux-headers-current-sunxi

#### root@orangepi:~# ls /usr/src/linux-headers-current-sunxi

Documentation Module.symvers certs firmware init lib net security usr Kconfig arch crypto fs ipc mm samples sound virt Makefile block drivers include kernel modules scripts tools

# 5.4. Compile rootfs

1) Run the build.sh script, remember to add sudo permissions

test@test:~/orangepi-build\$ sudo ./build.sh

#### 2) Select **Rootfs and all deb packages**, and then press Enter

```
Choose an option
Compile image | rootfs | kernel | u-boot
U-boot package
Kernel package
Rootfs and all deb packages
Full OS image for flashing
```

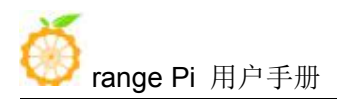

3) Then select the model of the development board

|                                                                                           | Choose an option                                                                                                    |  |
|-------------------------------------------------------------------------------------------|----------------------------------------------------------------------------------------------------|--|
| Please choose a Board.                                                                    |                                                                                                    |  |
| orangepirl<br>orangepizero<br>orangepipc<br>orangepipcplus<br>orangepione<br>orangepilite | Allwinner H2+ quad core 256MB RAM WiFi SPI 2xETH<br>Allwinner H2+ quad core 256MB/512MB RAM WiFi SPI<br>Allwinner H3 quad core 1GB RAM<br>Allwinner H3 quad core 1GB RAM WiFi eMMC<br>Allwinner H3 quad core 512MB RAM<br>Allwinner H3 quad core 512MB RAM |  |

#### 4) Then select the type of rootfs

| buster | Debian 10    |
|--------|--------------|
| bionic | Ubuntu 18.04 |
| focal  | Ubuntu 20.04 |
| xenial | Ubuntu16.04  |

#### a. Linux distributions supported by linux5.4 are as follows

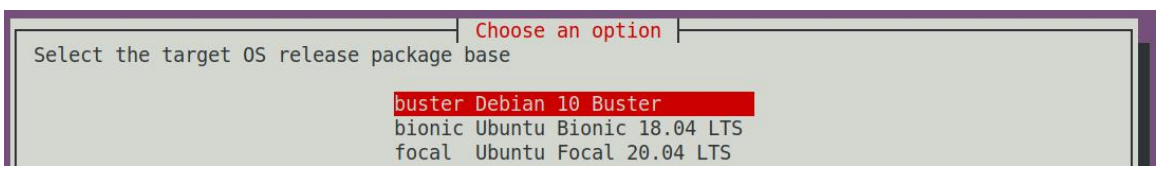

b. The Linux distributions supported by linxu3.4 are as follows

| Select the target OS release package base |  |  |
|-------------------------------------------|--|--|
| xenial Ubuntu Xenial 16.04 LTS            |  |  |

- 5) Then select the type of image
  - a. **Image with console interface** represents the image of the server version, which is relatively small
  - b. **Image with desktop environment** means that the image of desktop version, and the volume is relatively large

| Select the target image type  |                    |
|-------------------------------|--------------------|
| Setter the target image type. |                    |
|                               |                    |
| Image with console i          | Interface (server) |
| Image with desktop e          | environment        |

6) If it is to compile the image of the server version, you can also choose to compile the

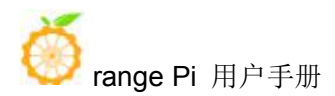

Standard version or the Minimal version. The pre-installed software of the Minimal version will be much less than the Standard version.

| Select the target image type.                                                 |
|-------------------------------------------------------------------------------|
| Standard image with console interface<br>Minimal image with console interface |

7) After selecting the type of image, rootfs will be compiled, and the following information will be prompted during compilation

a. Type of rootfs

[o.k.] local not found [ Creating new rootfs cache for **bionic** ]

b. The storage path of the compiled rootfs compressed package

o.k. ] Target directory [ external/cache/rootfs ]

a. The name of the rootfs compressed package generated by the compilation

#### [ o.k. ] File name [ bionic-cli-armhf.153618961f14c28107ca023429aa0eb9.tar.lz4 ]

b. Compilation time

[ o.k. ] Runtime [ **13 min** ]

c. Repeat the command to compile rootfs, use the following command without selecting through the graphical interface, you can start compiling rootfs directly

[ o.k. ] Repeat Build Options [ sudo ./build.sh BOARD=orangepione BRANCH=current BUILD\_OPT=rootfs RELEASE=bionic BUILD\_MINIMAL=no BUILD\_DESKTOP=no KERNEL\_CONFIGURE=yes ]

8) View the compiled rootfs compressed package

- a. bionic-cli-armhf.153618961f14c28107ca023429aa0eb9.tar.lz4 is a compressed package of rootfs, the meaning of each field of the name is
  - a) **Bionic** represents the type of linux distribution of rootfs
  - b) **Cli** indicates that rootfs is the server version type, if it is dekstop, it indicates the desktop version type
  - c) **Armhf** indicates the architecture type of rootfs
  - d) 153618961f14c28107ca023429aa0eb9 is the MD5 hash value generated by

the package names of all software packages installed by rootfs. As long as the list of software packages installed by rootfs is not modified, this value will not change. The compilation script will judge by this MD5 hash value Do you need to recompile rootfs

b. bionic-cli-armhf.153618961f14c28107ca023429aa0eb9.tar.lz4.list lists the package names of all packages installed by rootfs

test@test:~/orangepi\_build\$ <mark>ls external/cache/rootfs/</mark> bionic-cli-armhf.153618961f14c28107ca023429aa0eb9.tar.lz4 bionic-cli-armhf.153618961f14c28107ca023429aa0eb9.tar.lz4.list

9) If the required rootfs already exists under **external/cache/rootfs**, then compiling the rootfs again will skip the compilation process and will not restart the compilation. When compiling the image, it will also go to **external/cache/rootfs** to find out whether it is already Rootfs with cache available, if available, use it directly, which can save a lot of downloading and compiling time

10) Since it takes a long time to compile rootfs, if you don't want to compile rootfs from scratch, or if there is a problem with compiling rootfs, you can directly download the rootfs compressed package cached by Orange Pi. The download link of rootfs compressed package Baidu cloud disk is shown below, download A good rootfs compressed package (don't decompress it) needs to be placed in the **external/cache/rootfs** directory of orangepi-build before it can be used normally by the compiled script

| Link: https://pan.baidu.com/s/1vWQmCmSYdH7iCDFyKpJtVw |        |  |
|-------------------------------------------------------|--------|--|
| Code: zero                                            |        |  |
| orangepi-build                                        |        |  |
| ④ 2020-11-05 12:06 失效时间: 永久有效                         |        |  |
| 返回上一级   全部文件 > orangepi-build                         |        |  |
| □ 文件名                                                 | 大小     |  |
| □ Inux镜像使用的rootfs压缩包                                  |        |  |
| toolchains.tar.gz                                     | 1.71G  |  |
| orangepi-build.tar.gz                                 | 151.7M |  |

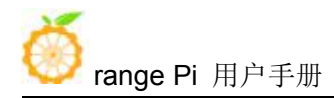

# 5. 5. Compile linux image

#### 1) Run the build.sh script, remember to add sudo permissions

test@test:~/orangepi-build\$ sudo ./build.sh

#### 2) Select Full OS image for flashing, and then press Enter

| Compile image   rootfs   kernel   u-boot                                                                   |
|----------------------------------------------------------------------------------------------------|
| U-boot package<br>Kernel package<br>Rootfs and all deb packages<br><mark>Full OS image for flashing</mark> |

3) Then select the model of the development board

| Please choose a Board | Choose an option                                 |  |
|-----------------------|--------------------------------------------------|--|
|                       |                                                  |  |
| orangepirl            | Allwinner H2+ quad core 256MB RAM WiFi SPI 2xETH |  |
| orangepizero          | Allwinner H2+ quad core 256MB/512MB RAM WiFi SPI |  |
| orangepipc            | Allwinner H3 quad core 1GB RAM                   |  |
| orangepipcplus        | Allwinner H3 quad core 1GB RAM WiFi eMMC         |  |
| orangepione           | Allwinner H3 quad core 512MB RAM                 |  |
| orangepilite          | Allwinner H3 quad core 512MB RAM WiFi            |  |

- 4) Then select the branch
  - a. Current will compile u-boot v2020.04、linux5.4
  - b. legacy will compile u-boot v2018.05 linux3.4

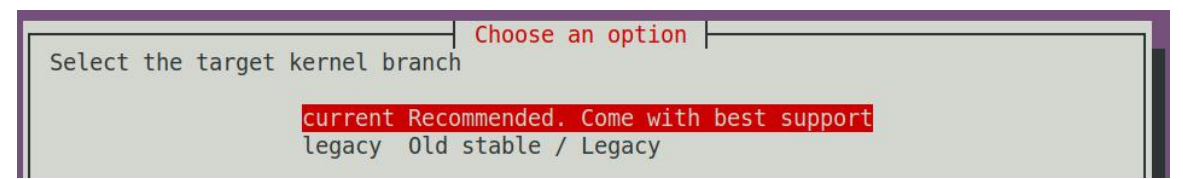

#### 5) Then select the type of rootfs

| buster | Debian 10    |
|--------|--------------|
| bionic | Ubuntu 18.04 |
| focal  | Ubuntu 20.04 |
| xenial | Ubuntu16.04  |

a. Linux distributions supported by linux5.4 are as follows

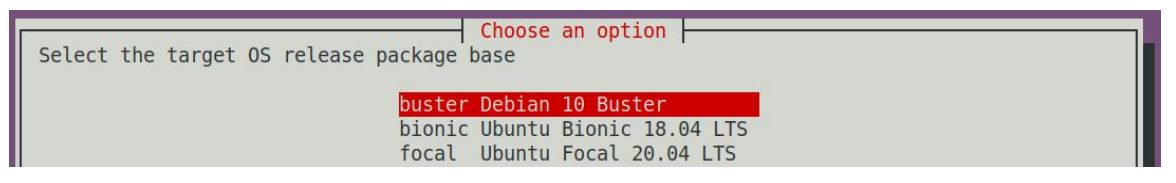

b. The Linux distributions supported by linxu3.4 are as follows

| Select the target OS release package base |  |
|-------------------------------------------|--|
| xenial Ubuntu Xenial 16.04 LTS            |  |

- 6) Then select the type of image
  - a. **Image with console interface** represents the image of the server version, which is relatively small
  - b. **Image with desktop environment** indicates that the image of desktop version and the volume is relatively large

| Choose an option                      |
|---------------------------------------|
| Select the target image type.         |
|                                       |
| Image with console interface (server) |
| Image with desktop environment        |
|                                       |

7) If it is to compile the image of the server version, you can also choose to compile the Standard version or the Minimal version. The pre-installed software of the Minimal version will be much less than the Standard version.

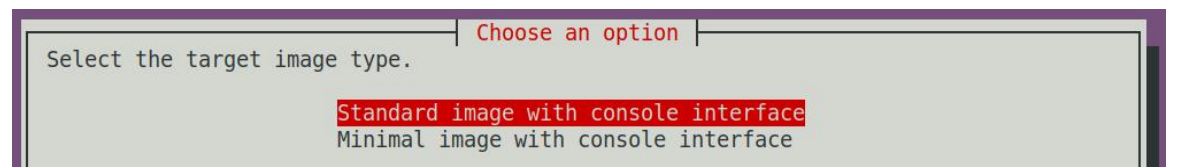

8) After selecting the type of image, it will start to compile the Linux image. The general process of compiling the image is as follows

- a. Compile u-boot source code and generate u-boot deb package
- b. Compile linux source code, generate linux related deb package
- c. Make deb package of linux firmware
- d. Make deb package of orangepi-config tool
- e. Make board-level support deb package
- f. If it is to compile the desktop version image, the desktop related deb package

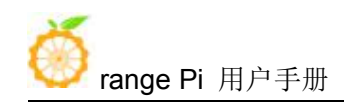

will also be made

- g. Check whether the rootfs has been cached, if there is no cache, re-create the rootfs, if it has been cached, just unzip and use
- h. Install the previously generated deb package into rootfs
- i. Make some specific settings for different development boards and different types of images, such as pre-installing additional software packages and modifying configuration files
- j. Then make an image file and format the partition, the default type is ext4
- k. Then copy the configured rootfs to the image partition
- 1. Then update the initramfs
- m. Finally, write the bin file of u-boot to the image through the dd command
- 9) After compiling the image, the following information will be prompted
  - a. The storage path of the compiled linux image

#### [ o.k. ] Done building

[ output/images/orangepione\_2.1.0\_ubuntu\_bionic\_server\_linux5.4.65/orangepione\_ 2.1.0\_ubuntu\_bionic\_server\_linux5.4.65.img ]

b. The time used to compile the image

[ o.k. ] Runtime [ **9 min** ]

c. Repeat the command to compile the image, use the following command without selecting through the graphical interface, you can directly start to compile the image

[ o.k. ] Repeat Build Options [ sudo ./build.sh BOARD=orangepione BRANCH=current BUILD\_OPT=image RELEASE=bionic BUILD\_MINIMAL=no BUILD\_DESKTOP=no KERNEL\_CONFIGURE=yes ]

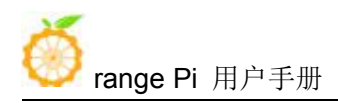

# 6. Android SDK instructions

| Android version | Kernel version |  |
|-----------------|----------------|--|
| Android 4.4     | linux 3.4      |  |
| Android 7.0     | linux 4.4      |  |

1) The Android SDK supported by Allwinner H3 SOC is as follows

2) The compilation of the Android SDK is performed on a PC with **Ubuntu 14.04** installed, and there may be some differences in other versions of Ubuntu systems

3) Android 4.4 has more complete drivers than Android 7.0. Both versions of the SDK are the original SDK released by the chip manufacturer. If you want to use the Android images compiled by these SDKs on the Orange Pi development board, you need to target different boards. Adaptation can ensure the normal use of all functions

## 6.1. Android 4.4 SDK instructions

## 6.1.1. Download the source code of android 4.4 sdk

1) The download address of the Android source code is http://www.orangepi.org/downloadresources/

2) After entering the data page, find the data download link corresponding to the development board, and select the Android source code option

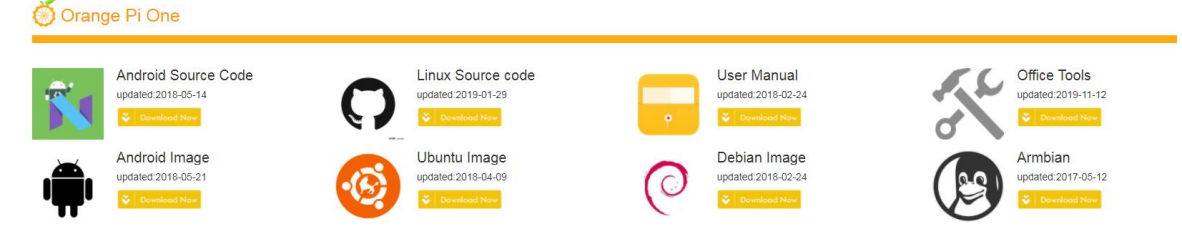

3) Then select Google Cloud

# Android SDK Source Code

#### Android SDK Source Code

| Versien (      | 0.00           |  |
|----------------|----------------|--|
| version:       | 0.8.0          |  |
| Release date : | 2018-02-24     |  |
| Baidu Code :   | 4hsp           |  |
|                | <del>Ø</del> : |  |
| Google Drive   | Baidu Cloud    |  |

4) Then download the source code of H3-Android4.4

| My D | Drive | >    | Orange    | Pi > | H3 | > | Android Source Code 👻 | * |
|------|-------|------|-----------|------|----|---|-----------------------|---|
| Name |       |      |           |      |    |   |                       |   |
|      | H3-H  | 2-An | droid 7.0 |      |    |   |                       |   |
|      | H3-H  | 2-An | droid4.4  |      |    |   |                       |   |

5) H3 android 4.4 source code contains the following 2 files

- a. OrangepiH3.tar: android source code
- b. **OrangepiH3.tar.md5sum:** The MD5 checksum file of OrangepiH3.tar

6) After downloading the android source code, first check whether the MD5 checksum is correct, if not, please download the source code again

test@test:~\$ md5sum -c OrangepiH3.tar.md5sum OrangepiH3.tar: 确定

7) Then decompress the source code of android sdk, after decompressing the sdk, two folders of android and lichee will be generated

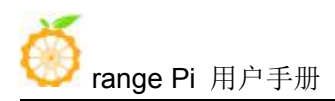

- a. android: Store android-related code
- b. linchee: Store the linux kernel and u-boot code

test@test:~\$ mkdir OrangePiH3

test@test:~\$ tar -xf OrangePiH3.tar -C OrangePiH3

test@test:~\$ cd OrangePiH3

test@test:~/OrangePiH3\$ ls

android lichee

## 6. 1. 2. Build android compilation environment

- 1) Download the jdk installation package
  - a. Select the official tool on the data download page

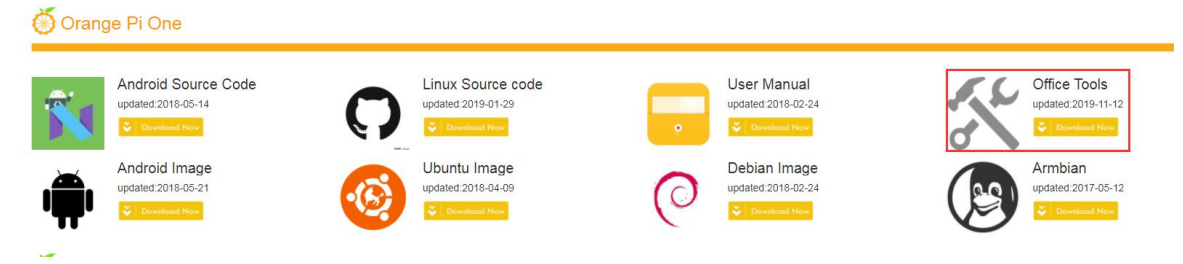

b. Then select jdk-6u31-linux-x64.rar in the opened Baidu cloud disk

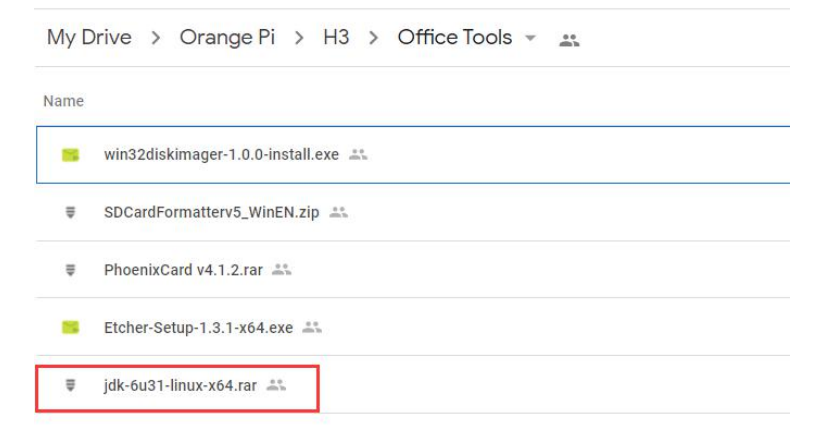

2) Install jdk, execute the following command, a folder named jdk1.6.0\_31 will be generated under /usr/lib/jvm/ b. Then select jdk-6u31-linux-x64.rar in the opened Baidu cloud disk

test@test:~\$ sudo cp jdk-6u31-linux-x64.bin /usr/lib/jvm/ test@test:~\$ cd /usr/lib/jvm/ test@test:~ /usr/lib/jvm\$ sudo chmod a+x ./jdk-6u31-linux-x64.bin test@test:~ /usr/lib/jvm\$ sudo ./jdk-6u31-linux-x64.bin

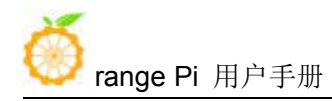

test@test:~/usr/lib/jvm\$ ls

## jdk1.6.0\_31 jdk-6u31-linux-x64.bin

3) Export java environment variables

| test@test:~\$ export JAVA_HOME=/usr/lib/jvm/jdk1.6.0_31                     |
|-----------------------------------------------------------------------------|
| test@test:~\$ export JRE_HOME=/usr/lib/jvm/jdk1.6.0_31/jre                  |
| test@test:~\$ export CLASSPATH=.:\$JAVA_HOME/lib:\$JRE_HOME/lib:\$CLASSPATH |
| test@test:~\$ export PATH=\$JAVA HOME/bin:\$JRE HOME/bin:\$JAVA HOME:\$PATH |

4) Install platform support software

test@test:~\$ sudo apt-get update

test@test:~\$ sudo apt-get install git gnupg flex bison gperf build-essential zip \ curl libc6-dev libncurses5-dev:i386 x11proto-core-dev \ libx11-dev:i386 libreadline6-dev:i386 libgl1-mesa-glx:i386 \ libgl1-mesa-dev g++-multilib mingw32 tofrodos \ python-markdown libxml2-utils xsltproc zlib1g-dev:i386

5) The location where the cross-compilation tool chain used in the compilation process is stored is

test@test:~\$ cd OrangePiH3/lichee/brandy/gcc-linaro test@test:~/OrangePiH3/lichee/brandy/gcc-linaro\$ ls arm-linux-gnueabi bin lib libexec

# 6.1.3. Compile android image

# 6. 1. 3. 1. Compile the Linux kernel source code

1) The compilation environment needs to be configured when compiling the kernel for the first time. After the configuration, the kernel code will be compiled automatically

test@test:~/OrangePiH3\$ cd lichee

test@test:~/OrangePiH3/lichee\$ ./build.sh config

Welcome to mkscript setup progress All available chips:

0. sun8iw6p1

🍏 <sub>range</sub> Pi 用户手册

1. sun8iw7p1

2. sun8iw8p1

3. sun9iw1p1

Choice: 1

All available platforms:

0. android

1. dragonboard

2. linux

Choice: 0

All available business:

0. dolphin

1. secure

2. karaok

Choice: 0

2) After compiling, the following information will be output

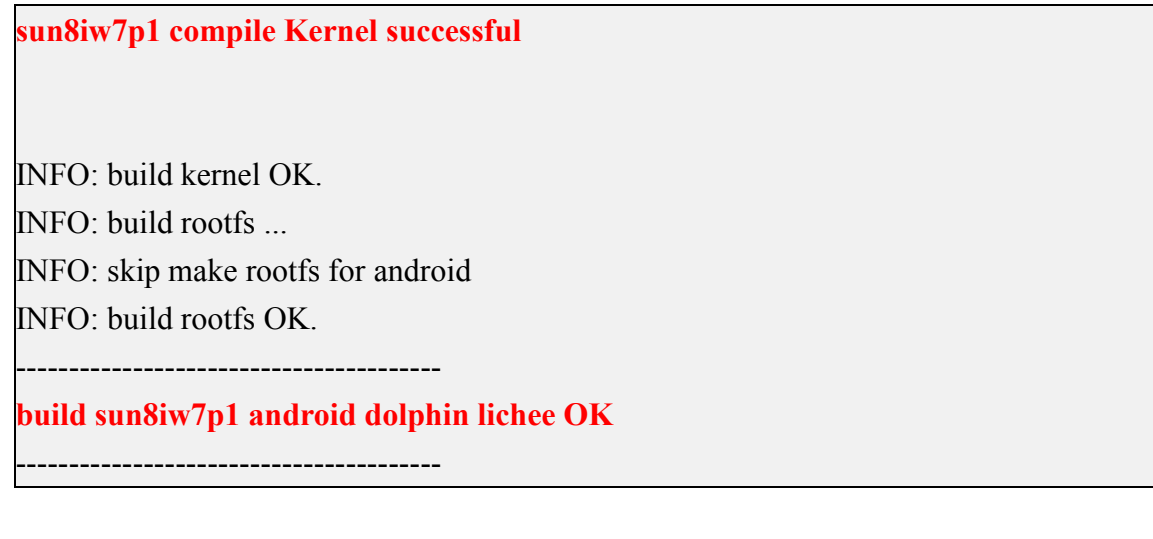

3) If you recompile the kernel code later, you only need to enter the ./build.sh command to start compiling

test@test:~/OrangePiH3/lichee\$ ./build.sh

# 6.1.3.2. Compile android source code

1) The command to compile android is as follows

test@test:~\$ cd android

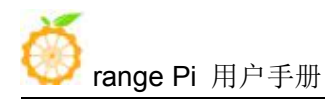

test@test:~/OrangePiH3/android\$ source build/envsetup.sh test@test:~/OrangePiH3/android\$ lunch dolphin\_fvd\_p2-eng test@test:~/OrangePiH3/android\$ extract-bsp test@test:~/OrangePiH3/android\$ make -j8 && pack

2) The final output log of the packaged and generated android image is as follows

test@test:~/OrangePiH3/android\$ pack

. . . . .

-----image is at-----

lichee/tools/pack/sun8iw7p1\_android\_dolphin-p2\_uart0.img

pack finish

3) The path where the generated Android image is stored is

lichee/tools/pack/sun8iw7p1\_android\_dolphin-p2\_uart0.img

# 6.2. Android 7.0 SDK instructions

## 6. 2. 1. Download the source code of android 7.0 sdk

1) The download address of the Android source code is

http://www.orangepi.cn/downloadresourcescn/

2) After entering the data page, find the data download link corresponding to the development board, and select the Android source code option

💮 Orange Pi One

| Ń        | Android Source Code<br>updated:2018-05-14 | 0        | Linux Source code<br>updated:2019-01-29 |            | User Manual<br>updated:2018-02-24  | ~~~~~~~~~~~~~~~~~~~~~~~~~~~~~~~~~~~~~~~ | Office Tools<br>updated:2019-11-12 |
|----------|-------------------------------------------|----------|-----------------------------------------|------------|------------------------------------|-----------------------------------------|------------------------------------|
| <b>1</b> | Android Image<br>updated:2018-05-21       | <b>(</b> | Ubuntu Image<br>updated:2018-04-09      | $\bigcirc$ | Debian Image<br>updated:2018-02-24 |                                         | Armbian<br>updated:2017-05-12      |

3) Then select Google Cloud

### Android SDK Source Code

| Android SDK    | Source Code |
|----------------|-------------|
| Version :      | 0.8.0       |
| Release date : | 2018-02-24  |
| Baidu Code :   | 4hsp        |
|                | ð:          |
|                | Paidu Cloud |

4) Then download the source code of H3-Android7.0

| 1000 | Name |                   |  |
|------|------|-------------------|--|
|      |      | H3-H2-Android 7.0 |  |
|      |      | H3-H2-Android4.4  |  |

- 5) H3's android 7.0 source code includes file descriptions as follows
  - c. H3-sdk7.0-2017-11-03.tar.gza\*: Sub-volume compressed package of android sdk source code
  - d. md5sum.txt: H3-sdk7.0-2017-11-03.tar.gza\* of H3-sdk7.0-2017-11-03.tar.gza\*

6) After downloading the android source code, first check whether the MD5 checksum is correct, if not, please download the source code again

test@test:~**\$ cd H3-Android7.0** test@test:~/H3-Android7.0**\$ md5sum -c md5sum.txt** H3-sdk7.0-2017-11-03.tar.gzaa:确定 H3-sdk7.0-2017-11-03.tar.gzac:确定 H3-sdk7.0-2017-11-03.tar.gzad:确定 H3-sdk7.0-2017-11-03.tar.gzae:确定 H3-sdk7.0-2017-11-03.tar.gzaf:确定 H3-sdk7.0-2017-11-03.tar.gzaf:确定

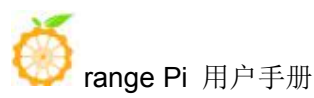

H3-sdk7.0-2017-11-03.tar.gzah: 确定 H3-sdk7.0-2017-11-03.tar.gzai: 确定 H3-sdk7.0-2017-11-03.tar.gzaj: 确定 H3-sdk7.0-2017-11-03.tar.gzak: 确定 H3-sdk7.0-2017-11-03.tar.gzal: 确定 H3-sdk7.0-2017-11-03.tar.gzam: 确定 H3-sdk7.0-2017-11-03.tar.gzam: 确定

7) Then add multiple compressed packages and merge them into one compressed file test@test:~/H3-Android7.0\$ cat H3-sdk7.0-2017-11-03.tar.gza\* > OrangePiH3.tar

8) Then decompress the source code of android sdk, after decompressing the sdk, two folders of android and lichee will be generated

- a. android: Store android-related code
- b. lichee: Store the linux kernel and u-boot code

test@test:~\$ mkdir OrangePiH3

test@test:~\$ tar -xf OrangePiH3.tar -C OrangePiH3

test@test:~\$ cd OrangePiH3

test@test:~/OrangePiH3\$ ls

android lichee

## 6. 2. 2. Build android compilation environment

1) Install jdk

test@test:~\$ sudo add-apt-repository ppa:openjdk-r/ppa

test@test:~\$ sudo apt-get update

test@test:~\$ sudo apt-get install openjdk-8-jdk

- 2) Configure java environment variables
  - a. First determine the installation path of java, generally

## test@test:~\$ ls /usr/lib/jvm/java-8-openjdk-amd64

ASSEMBLY\_EXCEPTION bin docs include jre lib man src.zip THIRD\_PARTY\_README

b. Then use the following command to export java environment variables

test@test:~\$ export JAVA\_HOME=/usr/lib/jvm/java-8-openjdk-amd64

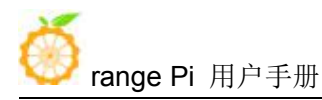

# test@test:~\$ export PATH=\$JAVA\_HOME/bin:\$PATH test@test:~\$ export CLASSPATH=.:\$JAVA\_HOME/lib:\$JAVA\_HOME/lib/tools.jar

3) Install platform support software

test@test:~\$ sudo apt-get update test@test:~\$ sudo apt-get install git gnupg flex bison gperf build-essential \ zip curl zlib1g-dev gcc-multilib g++-multilib libc6-dev-i386 \ lib32ncurses5-dev x11proto-core-dev libx11-dev lib32z1-dev ccache \ libgl1-mesa-dev libxml2-utils xsltproc unzip

test@test:~\$ sudo apt-get install u-boot-tools

## 6.2.3. Compile android image

## 6. 2. 3. 1. Compile the kernel

1) First configure the compilation environment, after the configuration, the kernel source code will be compiled

test@test:~/H3-Android7.0 /OrangePiH3\$ cd lichee test@test:~/H3-Android7.0 /OrangePiH3/lichee\$ ./build.sh config

./build.sh config

Welcome to mkscript setup progress

All available chips:

- 0. sun50iw1p1
- 1. sun50iw2p1
- 2. sun50iw6p1
- 3. sun8iw11p1
- 4. sun8iw12p1
- 5. sun8iw6p1
- 6. sun8iw7p1
- 7. sun8iw8p1
- 8. sun9iw1p1

Choice: 6

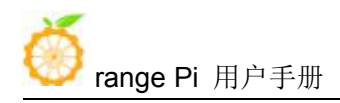

All available platforms:

- 0. android
- 1. dragonboard
- 2. linux
- 3. camdroid

Choice: 0

All available business:

- 0. dolphin
- 1. secure
- 2. karaok

Choice: 0

2) After compiling, the following information will be output

## sun8iw7p1 compile Kernel successful

INFO: build kernel OK. INFO: build rootfs ... INFO: skip make rootfs for android INFO: build rootfs OK.

## build sun8iw7p1 android dolphin lichee OK

-----

3) If you recompile the kernel code later, you only need to enter the ./build.sh command to start compiling

test@test:~/OrangePiH3/lichee\$ ./build.sh

# 6. 2. 3. 2. Compile android source code

1) The command to compile android is as follows

test@test:~/H3-Android7.0 /OrangePiH3\$ cd android

test@test:~/H3-Android7.0 /OrangePiH3/android\$ source build/envsetup.sh

test@test:~/H3-Android7.0 /OrangePiH3/android\$ lunch dolphin\_fvd\_p1-eng

test@test:~/H3-Android7.0 /OrangePiH3/android\$ extract-bsp

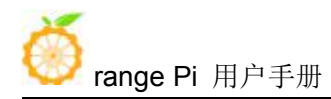

test@test:~/H3-Android7.0 /OrangePiH3/android\$ make -j8 && pack

2) The final output log of the packaged and generated android image is as follows

-----image is at-----

lichee/tools/pack/sun8iw7p1\_android\_dolphin-p1\_uart0.img

pack finish

4) The path where the generated Android image is stored is

lichee/tools/pack/sun8iw7p1\_android\_dolphin-p1\_uart0.img